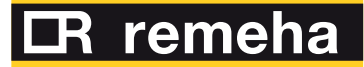

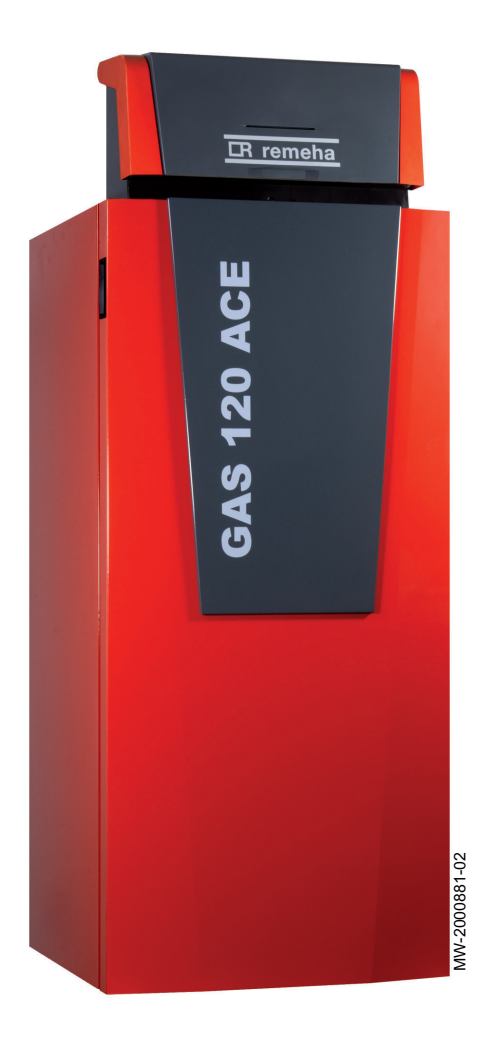

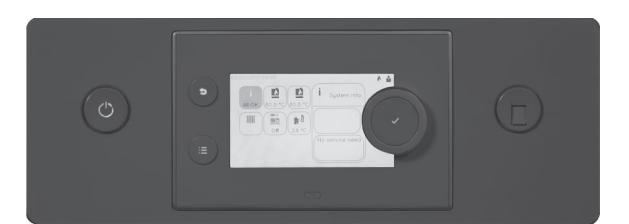

Installations-, Bedienungs- und Wartungsanleitung

Performance-Regelung mit HMI T-control

für Gas 120 ACE-Heizkessel

## Sehr geehrter Kunde,

Vielen Dank für den Kauf dieses Gerätes.

Bitte lesen Sie dieses Handbuch vor der Verwendung des Produkts sorgfältig durch und heben Sie es zum späteren Nachlesen an einem sicheren Ort auf. Um langfristig einen sicheren und effizienten Betrieb sicherzustellen, empfehlen wir die regelmäßige Wartung des Produktes. Unsere Service- und Kundendienst-Organisation kann Ihnen dabei behilflich sein.

Wir hoffen, dass Sie viele Jahre Freude an dem Produkt haben.

## Inhaltsverzeichnis

| 1 | Siche      | Allgemei           | ine Sicherheitshinweise                                                          | . 6<br>. 6 |
|---|------------|--------------------|----------------------------------------------------------------------------------|------------|
|   | 1.2<br>1.3 | Empfehl<br>Verantw | ungen<br>ortlichkeiten                                                           | .6         |
|   |            | 1.3.1              | Pflichten des Herstellers                                                        | . 7        |
|   |            | 1.3.2              | Pflichten des Fachhandwerkers                                                    | /          |
|   |            | 1.3.3              | Pflichten des Benutzers                                                          | . /        |
| 2 | Über       | dieses Ha          | andbuch                                                                          | . 9        |
|   | Ζ.Ι        |                    | a Symbole                                                                        | .9         |
|   |            | 2.1.1              | Am Gerät verwendete Symbole                                                      | . 9<br>Q   |
|   |            | 2.1.2              |                                                                                  |            |
| 3 | Tech       | nische An          | gaben                                                                            | 10         |
|   | 3.1        | Zulassur           | ngen                                                                             | 10         |
|   |            | 3.1.1              |                                                                                  | 10         |
|   |            | 3.1.Z              |                                                                                  | 10         |
|   | 2 2        | 3.1.3<br>Elektrice |                                                                                  | 10         |
|   | 3.Z        |                    | Elektrischer Schaltplan für die HMI T-control Pegelungseinheit                   | 11         |
|   |            | 5.2.1              |                                                                                  |            |
| 4 | Produ      | uktbeschr          | eibung                                                                           | 12         |
|   | 4.1        | Produkti           | nformation                                                                       | 12         |
|   | 4.2        | Hauptko            | mponenten                                                                        | .12        |
|   | 4.3        | Leiterpla          | Itten                                                                            | 12         |
|   |            | 4.3.1              | Beschreibung der SCB-10 Regelungsleiterplatte                                    | 12         |
|   | 1 1        | 4.3.Z<br>Roschroi  | Beschreibung der GB-09 Regelungsleiterplatte                                     | 14         |
|   | 4.4        |                    | Beschreibung der Benutzeroberflöche                                              | 1/1        |
|   |            | 4.4.1              | Beschreibung des Haunthildschirms                                                | 14         |
|   | 4.5        | Lieferum           | Ifang                                                                            | 15         |
|   | 4.6        | Zubehör            | und Optionen                                                                     | 15         |
|   |            |                    |                                                                                  |            |
| 5 | Instal     | llation            |                                                                                  | 16         |
|   | 5.1        | Installati         | onsvorschriften                                                                  | .16        |
|   | 5.Z        | Floktrisc          |                                                                                  | 10         |
|   | 5.5        | 531                | Empfehlungen                                                                     | 10         |
|   |            | 5.3.2              | Stromversorauna                                                                  | 19         |
|   |            | 533                | Empfohlener Kabelouerschnitt                                                     | 19         |
|   |            | 5.3.4              | Kabelführung und Zugang zu den Anschlussklemmleisten                             | 20         |
|   |            | 5.3.5              | Anschließen eines modulierenden Thermostaten                                     | 21         |
|   |            | 5.3.6              | Anschluss des Ein/Aus-Thermostats                                                | 22         |
|   |            | 5.3.7              | Frostschutz in Verbindung mit einem Ein/Aus-Thermostat                           | 22         |
|   |            | 5.3.8              | Frostschutz in Verbindung mit einem Außentemperaturfühler                        | 22         |
|   |            | 5.3.9              | Anschluss eines Außentemperaturfühlers                                           | 23         |
|   |            | 5.3.10             | Sperreingang                                                                     | 23         |
|   |            | 5.3.11             |                                                                                  | 23         |
|   |            | 5.3.12             | Anschluss eines Speicherfühlers oder Thermostats                                 | 23         |
|   |            | 5.3.13             | Anschluss einer PWM Pumpe                                                        | 24         |
|   |            | 5.5.14             |                                                                                  | 24         |
| 6 | Anscl      | hlussplän          | e und Konfiguration                                                              | 25         |
|   | 6.1        | Werksei            | nstellung für die Kreise                                                         | .25        |
|   | 6.2        | Anlage r           | nit zwei ungemischten Heizkreisen und einem Warmwasserspeicher                   | 25         |
|   |            | 6.2.1              | Elektrische Anschlüsse                                                           | 26         |
|   | 0.0        | 6.2.2              | Konfiguration                                                                    | 26         |
|   | 6.3        | Anlage r           | nit zwei ungemischten Heizkreisen, einem Schwimmbad und einem Warmwasserspeicher | 27         |
|   |            | 0.3.1<br>62.2      |                                                                                  | 20         |
|   | 64         | U.J.Z<br>Kaskada   | เงิงที่แบบเป็นเสมิงเป็น                                                          | 20<br>20   |
|   | 0.4        | 6 4 1              | Regeln einer herkömmlichen Kaskade                                               | 29<br>20   |
|   |            | 642                | Regeln einer narallelen Kaskade                                                  | 30         |
|   |            | J. I.Z             |                                                                                  | 00         |

| 7  | Inbetr     | riebnahme                                                         | l        |
|----|------------|-------------------------------------------------------------------|----------|
|    | 7.1        | Allgemeines                                                       |          |
|    | 7.2        | Checkliste für Inbetriebnahme                                     |          |
|    | 7.3        | Kontrolle der Gasleitung                                          | l        |
|    |            | 7.3.1 Druckeinstellung im Gaskreis                                | 2        |
|    | 7.4        | Elektrische Anschlüsse überprüfen                                 | 2        |
|    | 7.5        | Hydraulikkreis überprüfen                                         | 2        |
|    | 7.6        | Heizkessel ein- und ausschalten                                   | 3        |
|    |            | 7.6.1 Inbetriebnahme                                              | 3        |
|    |            | 7.6.2    Ausschalten des Heizkessels    33                        | 3        |
|    | 7.7        | Einstellungen Gasversorgung                                       | ŀ        |
|    |            | 7.7.1 Anderung/Einstellung des Heizkessels auf eine andere Gasart | ł        |
|    |            | 7.7.2 Uberprüfen/Anpassen der Verbrennung                         | 5        |
|    | 7.8        | Anzeige des Wasserdrucks am Schaltfeld                            | 1        |
|    | 7.9        | Andern des Wertes ΔI                                              | 1        |
|    | 7.10       |                                                                   | i .      |
| 0  | Rodio      |                                                                   | 2        |
| 0  |            | Definition von Heizkrais und Aktivität                            | 2        |
|    | 0.1        |                                                                   | ,<br>2   |
|    |            | 8.1.2 Aktivität                                                   | ,<br>2   |
|    | 82         | Fin-/Ausschalten der Heizungsanlage 43                            | ŝ        |
|    | 8.3        | Aktivieren des Ferienprogramms                                    | 3        |
|    | 8.4        | Anpassen des Schaltfelds                                          | ţ        |
|    | 8.5        | Ändern der Bezeichnung einer Aktivität                            | 1        |
|    | 8.6        | Anpassen der Bezeichnung und des Symbols eines Heizkreises        | 1        |
|    | 8.7        | Raumtemperatur für einen Heizkreis                                | 5        |
|    |            | 8.7.1 Betriebsart auswählen                                       | 5        |
|    |            | 8.7.2 Ändern der Temperatureinstellungen eines Heizkreises        | 5        |
|    |            | 8.7.3 Vorübergehendes Ändern der Raumtemperatur 45                | 5        |
|    |            | 8.7.4 Zeitprogramm für Heizung                                    | 3        |
|    | 8.8        | Warmwassertemperatur                                              | 3        |
|    |            | 8.8.1 Betriebsart auswählen                                       | 3        |
|    |            | 8.8.2 Warmwasserproduktion erzwingen                              | ′        |
|    |            | 8.8.3 Andern der Trinkwarmwasser-Solltemperaturen                 | <u>_</u> |
|    |            | 8.8.4 Zeitprogramm für Trinkwarmwasser                            | <i>r</i> |
| •  | Einete     |                                                                   | •        |
| 9  | EINSTE     |                                                                   | ,        |
|    | 9.1        | Zugang zur Fachhandwerkerebene                                    | ,        |
|    | 9.2        |                                                                   | י<br>ג   |
|    | 9.5<br>Q / | Konfigurieren der Wartungsmeldung                                 | י<br>ו   |
|    | 9.5        | Speichern der Kontaktdaten des Heizungsfachmanns                  | ,<br>)   |
|    | 9.6        | Speichern der Finstellungen bei der Inbetriebnahme                | ý        |
|    | 9.7        | Zurücksetzen oder Wiederherstellen der Parameter                  | í        |
|    | •          | 9.7.1 Zurücksetzen nach dem Austausch der Regelungsleiterplatte   | Ĺ        |
|    |            | 9.7.2 Automatisches Erkennen von Optionen und Zubehör             | ĺ        |
|    |            | 9.7.3 Zurücksetzen auf die Inbetriebnahmeeinstellungen            | l        |
|    |            | 9.7.4 Zurücksetzen auf die Werkseinstellungen                     | i        |
|    | 9.8        | Zugang zu Informationen zu Hard- und Softwareversionen            | l        |
|    | 9.9        | Menübaum                                                          | 2        |
|    |            | 9.9.1 Menü - Installationseinstellungen                           | 2        |
|    |            | 9.9.2 Menü - Inbetriebnahmemenü                                   | 3        |
|    |            | 9.9.3 Menü - Erweitertes Wartungsmenü                             | ŀ        |
|    |            | 9.9.4 Menü - Fehlerhistorie                                       | ŀ        |
|    |            | 9.9.5 Menü - Systemeinstellungen                                  | ł        |
|    |            | 9.9.6 Menü - Versionsinformation                                  | ŀ        |
|    |            | 9.9.7 Untermenüs - Parameter, Zähler, Signale                     | )        |
| 40 | 14/- 1     |                                                                   | •        |
| 10 | vvartu     | ۵۵ ـــــــــــــــــــــــــــــــــــ                            | 1        |
|    | 10.1       |                                                                   | ן<br>ז   |
|    | 10.2       | vvaluigsmeidung                                                   | י<br>ו   |
|    | 10 ዓ       | Standard-Inspektions- und Wartungsarbeiten                        | ,<br>I   |
|    | 10.5       | 10.3.1 Prüfung der Verbrennung                                    | l        |
|    |            |                                                                   | ÷        |

|                                                                        | 10.4                                                                                                  | 10.3.2<br>10.3.3<br>10.3.4<br>10.3.5<br>10.3.6<br>Spezielle<br>10.4.1<br>10.4.2                                                       | Entlüftung der Anlage .<br>Entleeren der Anlage .<br>Den Wasserdruck kontrollieren .<br>Wasser in der Anlage auffüllen .<br>Reinigung des Gehäuses .<br>Wartungsarbeiten .<br>Ausführung der automatischen Erkennungsfunktion .<br>Weitere spezielle Wartungsarbeiten . | . 61<br>. 62<br>. 62<br>. 62<br>. 63<br>. 63<br>. 63<br>. 63                             |
|------------------------------------------------------------------------|----------------------------------------------------------------------------------------------------|----------------------------------------------------------------------------------------------------|----------------------------------------------------------------------------------------------------|------------------------------------------------------------------------------------------|
| 11                                                                     | Fehle                                                                                                 | rbehebun                                                                                                    | IG                                                                                                    | . 64                                                                                     |
|                                                                        | 11.1                                                                                                  | Anzeiger                                                                                                    | n und Löschen des Fehlerspeichers                                                                                                    | . 64                                                                                     |
|                                                                        | 11.2                                                                                                  | Fehlerco                                                                                                    | udes                                                                                                    | . 64                                                                                     |
|                                                                        |                                                                                                    | 11.2.1                                                                                                    | Warnung                                                                                                    | . 64                                                                                     |
|                                                                        |                                                                                                    | 11.2.2                                                                                                    | VerriegelungscodesCU-GH-08                                                                                                    | . 69                                                                                     |
|                                                                        |                                                                                                    |                                                                                                    |                                                                                                    |                                                                                          |
| 12                                                                     | Auße                                                                                                  | rbetriebna                                                                                                    | ahme                                                                                                    | 72                                                                                       |
|                                                                        | 12.1                                                                                                  | Außerbe                                                                                                    | triebnahmeverfahren                                                                                                    | 72                                                                                       |
|                                                                        | IZ.Z                                                                                                  | viedenn                                                                                                    |                                                                                                    | . 72                                                                                     |
|                                                                        |                                                                                                    |                                                                                                    |                                                                                                    |                                                                                          |
| 13                                                                     | Entso                                                                                                 | orgung und                                                                                                    | d Recycling                                                                                                    | . 73                                                                                     |
| 13<br>14                                                               | Entso                                                                                                 | orgung und<br>eltschutz                                                                                                    | d Recycling                                                                                                    | . 73                                                                                     |
| 13<br>14                                                               | Entso<br>Umw<br>14.1                                                                                  | eltschutz .<br>Energiee                                                                                                    | d Recycling                                                                                                    | . <b>73</b><br>. <b>74</b><br>74                                                         |
| 13<br>14                                                               | Entso<br>Umw<br>14.1<br>14.2                                                                          | eltschutz .<br>Energiee<br>Raumthe                                                                                                    | d Recycling<br>einsparungen<br>ermostat und Einstellungen                                                                                                    | . <b>73</b><br>. <b>74</b><br>. 74<br>. 74<br>. 74                                       |
| 13<br>14<br>15                                                         | Entso<br>Umw<br>14.1<br>14.2                                                                          | eltschutz .<br>Energiee<br>Raumthe                                                                                                    | d Recycling                                                                                                    | . 73<br>74<br>74<br>74                                                                   |
| 13<br>14<br>15                                                         | Entso<br>Umw<br>14.1<br>14.2<br>Gewä<br>15.1                                                          | eltschutz .<br>Energiee<br>Raumthe<br>Allgemei                                                                                        | d Recycling                                                                                                    | . <b>73</b><br>. <b>74</b><br>. 74<br>. 74<br>. 74<br>75                                 |
| 13<br>14<br>15                                                         | Entso<br>Umw<br>14.1<br>14.2<br>Gewä<br>15.1<br>15.2                                                  | eltschutz .<br>Energiee<br>Raumthe<br>ihrleistung<br>Allgemei<br>Garantie                                                             | d Recycling                                                                                                    | . 73<br>74<br>74<br>74<br>75<br>75                                                       |
| 13<br>14<br>15                                                         | Entso<br>Umw<br>14.1<br>14.2<br>Gewä<br>15.1<br>15.2                                                  | eltschutz .<br>Energiee<br>Raumthe<br>Allgemei<br>Garantie                                                                            | d Recycling                                                                                                    | . 73<br>74<br>74<br>74<br>75<br>75<br>75                                                 |
| 13<br>14<br>15<br>16                                                   | Entso<br>Umwa<br>14.1<br>14.2<br>Gewä<br>15.1<br>15.2<br>Ersat                                        | eltschutz .<br>Energiee<br>Raumthe<br>Ahrleistung<br>Allgemei<br>Garantie<br>zteile                                                   | d Recycling                                                                                                    | . 73<br>74<br>74<br>75<br>75<br>75<br>76<br>76                                           |
| 13<br>14<br>15<br>16                                                   | Entso<br>Umw<br>14.1<br>14.2<br>Gewä<br>15.1<br>15.2<br>Ersat<br>16.1<br>16.2                         | eltschutz .<br>Energiee<br>Raumthe<br>Allgemei<br>Garantie<br>zteile<br>Allgemei<br>Ersatztei                                         | d Recycling                                                                                                    | . 73<br>74<br>74<br>74<br>75<br>75<br>75<br>75<br>76<br>76<br>76                         |
| 13<br>14<br>15<br>16                                                   | Entso<br>Umw<br>14.1<br>14.2<br>Gewä<br>15.1<br>15.2<br>Ersat<br>16.1<br>16.2                         | eltschutz .<br>Energiee<br>Raumthe<br>Allgemei<br>Garantie<br>zteile<br>Allgemei<br>Ersatztei<br>16.2.1                               | d Recycling                                                                                                    | . 73<br>74<br>74<br>75<br>75<br>75<br>75<br>76<br>76<br>76<br>76                         |
| <ol> <li>13</li> <li>14</li> <li>15</li> <li>16</li> <li>17</li> </ol> | Entso<br>Umwa<br>14.1<br>14.2<br>Gewä<br>15.1<br>15.2<br>Ersat<br>16.1<br>16.2<br>Anba                | eltschutz .<br>Energiee<br>Raumthe<br>Allgemei<br>Garantie<br>zteile<br>Allgemei<br>Ersatztei<br>16.2.1                               | d Recycling                                                                                                    | . 73<br>74<br>74<br>75<br>75<br>75<br>76<br>76<br>76<br>76<br>76<br>76                   |
| 13<br>14<br>15<br>16<br>17                                             | Entso<br>Umw<br>14.1<br>14.2<br>Gewä<br>15.1<br>15.2<br>Ersat<br>16.1<br>16.2<br>Anha<br>17.1         | eltschutz .<br>Energiee<br>Raumthe<br>Allgemei<br>Garantie<br>zteile<br>Allgemei<br>Ersatztei<br>16.2.1                               | d Recycling                                                                                                    | . 73<br>74<br>74<br>75<br>75<br>75<br>75<br>75<br>76<br>76<br>76                         |
| 13<br>14<br>15<br>16<br>17                                             | Entso<br>Umw<br>14.1<br>14.2<br>Gewä<br>15.1<br>15.2<br>Ersat<br>16.1<br>16.2<br>Anha<br>17.1<br>17.2 | eltschutz .<br>Energiee<br>Raumthe<br>Allgemei<br>Garantie<br>Zteile<br>Allgemei<br>Ersatztei<br>16.2.1<br>ng<br>Anlagene<br>Produkto | d Recycling                                                                                                    | . 73<br>74<br>74<br>75<br>75<br>75<br>76<br>76<br>76<br>76<br>76<br>76<br>78<br>78<br>79 |

# 1 Sicherheit

## 1.1 Allgemeine Sicherheitshinweise

## Gefahr!

Dieses Gerät kann von Kindern ab 8 Jahren und darüber sowie von Personen mit verringerten physischen, sensorischen oder mentalen Fähigkeiten oder Mangel an Erfahrung und Wissen benutzt werden, wenn sie beaufsichtigt oder bezüglich des sicheren Gebrauchs des Gerätes unterwiesen wurden und die daraus resultierenden Gefahren verstehen. Kinder dürfen nicht mit dem Gerät spielen. Reinigung und Benutzer-Wartung dürfen nicht von Kindern ohne Beaufsichtigung durchgeführt werden.

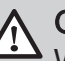

## Gefahr!

Wenn Sie Abgase riechen:

- 1. Das Gerät ausschalten.
- 2. Die Fenster öffnen.
- 3. Die wahrscheinliche Quelle des Abgaslecks suchen und sofort abdichten.

## 1.2 Empfehlungen

i Wichtig:

Dieses Dokument in der Nähe des Installationsorts des Gerätes bereithalten.

## Verkleidungsbauteile

Die Verkleidung nur für die Durchführung von Wartungs- und Reparaturarbeiten entfernen. Die Verkleidung nach der Durchführung von Wartungsoder Reparaturarbeiten wieder anbringen.

## Warnaufkleber

Die Anweisungen und Sicherheitshinweise am Gerät dürfen niemals entfernt oder verdeckt werden und müssen während der gesamten Lebensdauer des Gerätes lesbar bleiben. Beschädigte oder nicht lesbare Etiketten mit Anweisungen oder Warnungen sofort ersetzen.

## Änderungen

Veränderungen am Gehäuse bedürfen der schriftlichen Genehmigung von **Remeha**.

## 1.3.1 Pflichten des Herstellers

Unsere Produkte werden in Übereinstimmung mit den Anforderungen der geltenden Richtlinien gefertigt. Daher werden sie mit der **C** Kennzeichnung und sämtlichen erforderlichen Dokumenten ausgeliefert. Im Interesse der Qualität unserer Produkte streben wir beständig danach, sie zu verbessern. Daher behalten wir uns das Recht vor, die in diesem Dokument enthaltenen Spezifikationen zu ändern.

Wir können in folgenden Fällen als Hersteller nicht haftbar gemacht werden:

- Nichtbeachten der Installations- und Aufrechthaltungsanweisungen für das Gerät.
- Nichtbeachten der Bedienungsanleitungen für das Gerät.
- Keine oder unzureichende Wartung des Gerätes.

## 1.3.2 Pflichten des Fachhandwerkers

Der Fachhandwerker ist verantwortlich für die Installation und die erstmalige Inbetriebnahme des Gerätes. Der Fachhandwerker hat folgende Anweisungen zu befolgen:

- Alle Anweisungen in den mit dem Gerät gelieferten Anleitungen lesen und befolgen.
- Das Gerät gemäß den geltenden Normen und gesetzlichen Vorschriften installieren.
- Die erste Inbetriebnahme sowie alle erforderlichen Kontrollen durchführen.
- Dem Benutzer die Anlage erläutern.
- Falls Wartungsarbeiten erforderlich sind, den Benutzer auf die Verpflichtung zur Überprüfung und Wartung des Gerätes zur Sicherstellung seiner ordnungsgemäßen Funktion hinweisen.
- Dem Benutzer alle Bedienungsanleitungen übergeben.

## 1.3.3 Pflichten des Benutzers

Damit das System optimal arbeitet, müssen folgende Anweisungen befolgt werden:

- Alle Anweisungen in den mit dem Gerät gelieferten Anleitungen lesen und befolgen.
- Für die Installation und die erste Inbetriebnahme muss qualifiziertes Fachpersonal beauftragt werden.

- Lassen Sie sich Ihre Anlage vom Fachhandwerker erklären.
- Die Anleitungen in gutem Zustand in der Nähe des Gerätes aufbewahren.

## 2 Über dieses Handbuch

### 2.1 Benutzte Symbole

| 2.1.1                                 | In der Anleitung verwendete Symbole                                                                                                    |
|---------------------------------------|----------------------------------------------------------------------------------------------------|
| In dies<br>Aufme<br>die Sic<br>ordnur | er Anleitung gibt es verschiedene Gefahrenstufen, um die<br>rksamkeit auf spezielle Anweisungen zu lenken. Damit möchten wir<br>cherheit der Benutzer erhöhen, Probleme vermeiden und den<br>ngsgemäßen Betrieb des Gerätes sicherstellen. |
|                                       | <b>Gefahr!</b><br>Gefährliche Situationen, die zu schweren Verletzungen führen können.                                                                                                    |
|                                       | Stromschlaggefahr!<br>Gefahr eines elektrischen Schlages.                                                                                                    |
|                                       | Warnung!<br>Gefährliche Situationen, die zu leichten Verletzungen führen<br>können.                                                                                                    |
|                                       | Vorsicht!<br>Gefahr von Sachschäden.                                                                                                    |
| i                                     | Wichtig:<br>Bitte beachten Sie diese wichtigen Informationen.                                                                                                    |
|                                       | Verweis:<br>Bezugnahme auf andere Anleitungen oder Seiten in dieser<br>Dokumentation.                                                                                                    |
| 2.1.2                                 | Am Gerät verwendete Symbole                                                                                                    |
| 1                                     | Wechselspannung.                                                                                                    |

- 2 Schutzerde.
- **3** Vor der Installation und Inbetriebnahme des Heizkessels die mitgelieferten Anleitungen sorgfältig durchlesen.
- 4 Entsorgung der gebrauchten Produkte bei einer geeigneten Einrichtung für Rückgewinnung und Recycling.
- 5 Vorsicht: Stromschlaggefahr, Hochspannung führende Teile. Vor jedem Eingriff vom Stromnetz trennen.
- 6 Das Gerät an die Schutzerde anschließen.

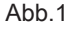

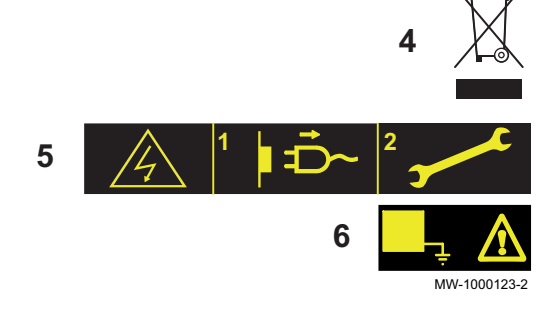

1

2

#### 3 Technische Angaben

#### 3.1 Zulassungen

#### 3.1.1 Richtlinien

Dieses Produkt entspricht den Anforderungen der folgenden Europäischen Richtlinien und Normen:

- Normen: EN15034, EN303.1 und EN303.2
- Wirkungsgradrichtlinie 92/42/EG
- Niederspannungsrichtlinie 2014/35/EU Allgemeine Norm: EN 60335-1 Relevante Norm: EN 60335-2-102
- Richtlinie zur Elektromagnetischen Verträglichkeit 2014/30/EU Allgemeine Normen: EN 61000-6-3, EN 61000-6-1 Relevante Norm: EN 55014
- Ökodesign-Richtlinie Dieses Produkt entspricht der Europäischen Richtlinie 2009/125/EG über die umweltgerechte Gestaltung energieverbrauchsrelevanter Produkte.

Zusätzlich zu den gesetzlichen Anforderungen und Richtlinien müssen auch die ergänzenden Leitlinien in dieser Anleitung befolgt und erfüllt werden.

Ergänzende und darauf folgende Vorschriften und Richtlinien, die zur Zeit der Installation gültig sind, sind auf alle Vorschriften und Richtlinien anzuwenden, die in dieser Anleitung spezifiziert sind.

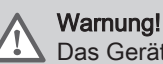

Das Gerät muss von einem qualifizierten Fachhandwerker unter Einhaltung der vor Ort geltenden Vorschriften installiert werden.

#### 3.1.2 MIA/Vamil-Regelung

Der Gas 120 ACE entspricht den MIA/Vamil-Emissionsanforderungen. (NOx-Emissionen < 30 mg/Nm3, gemessen entsprechend SCIOS Scope 6, ohne Anpassung der Messwerte, um Messungenauigkeiten zuzulassen). Gas 120 ACE steht außerdem auf der B4310-Positivliste von Produkten, die den MIA/Vamil-Anforderungen entsprechen. Daher können Installationen mit Gas 120 ACE-Heizkesseln einen großen steuerlichen Vorteil erzielen.

#### Wichtia: i

- Scannen Sie den QR-Code für weitere Informationen zu MIA/ Vamil-Anforderungen.
- Für technische Informationen zu den Vamil-Einstellungen des Heizkessels wenden Sie sich an unsere Vertriebsabteilung.

#### 3.1.3 Werkseitige Prüfung

Vor dem Verlassen des Werks werden bei jedem Gerät die folgenden Punkte überprüft:

Elektrische Tests (Komponenten, Sicherheit).

Abb.2 QR-Code

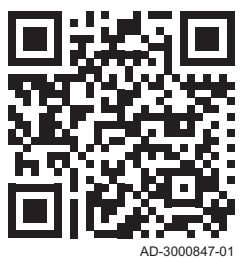

Elektrischer Schaltplan für die HMI T-control

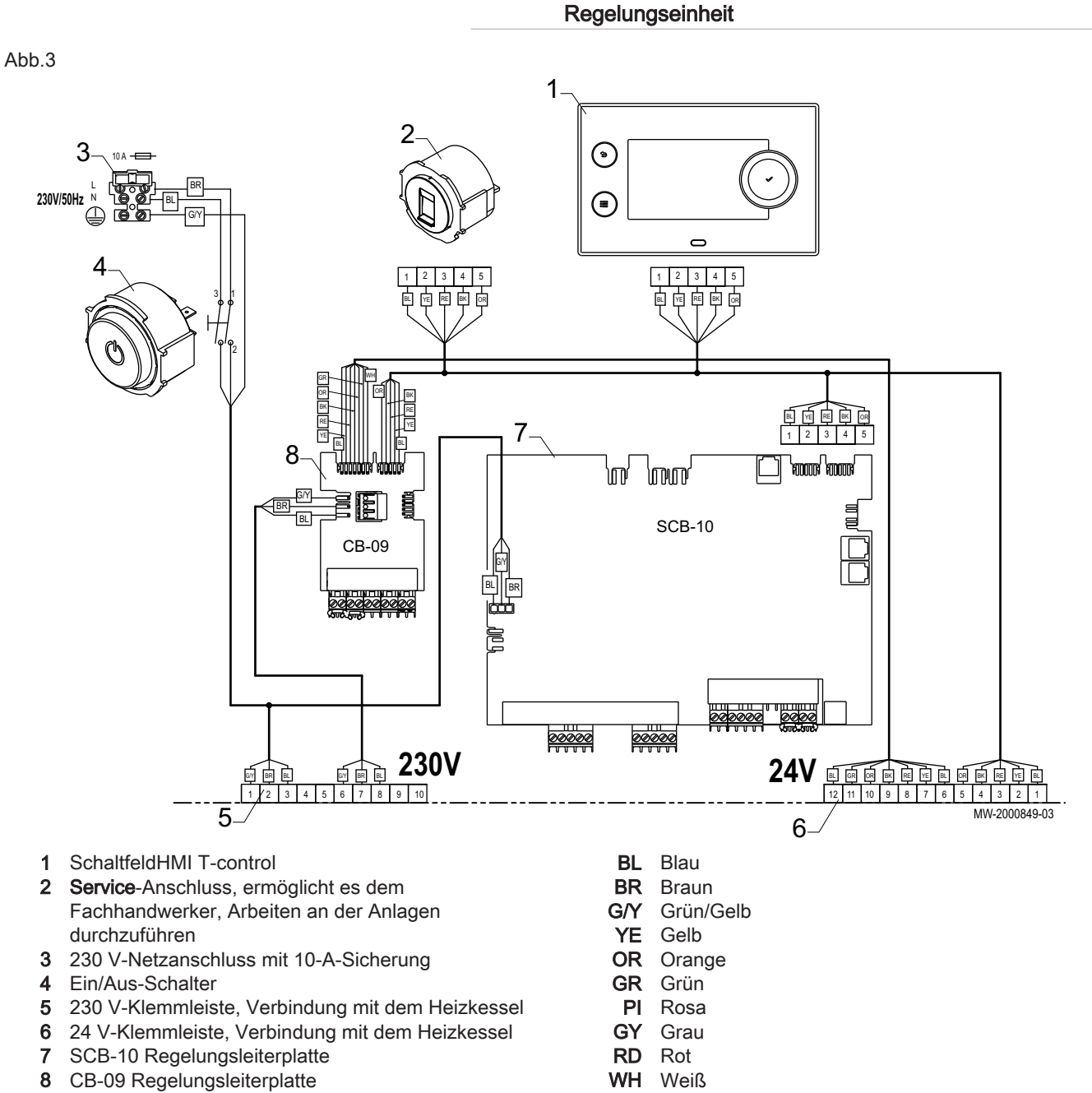

3.2.1

## 4 Produktbeschreibung

### 4.1 Produktinformation

Der Schaltkasten dient zur Steuerung des Betriebs eines Heizkessels des Typs Gas 120 ACE. Der Schaltkasten ist mit einem HMI T-control-Schaltfeld ausgestattet.

### 4.2 Hauptkomponenten

Abb.4

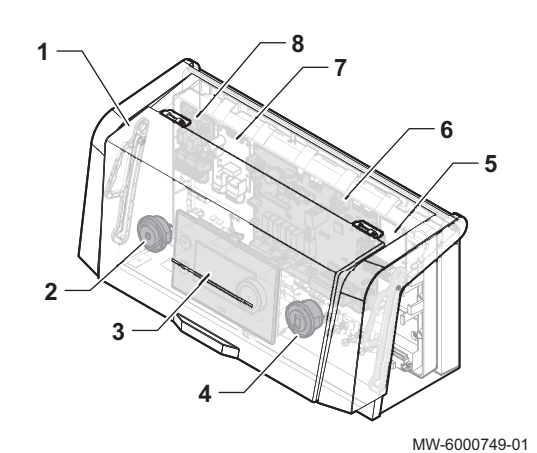

- 1 Schutzabdeckung
- 2 Ein/Aus-Schalter
- 3 Schaltfeld HMI T-control
- 4 Service-Anschluss, ermöglicht es dem Fachhandwerker, Arbeiten an der Anlagen durchzuführen
- 5 Einbauort für optionale Regelungsleiterplatte
- 6 SCB-10 Regelungsleiterplatte
- 7 Einbauort für optionale Regelungsleiterplatte
- 8 CB-09 Regelungsleiterplatte

4.3 Leiterplatten

### 4.3.1 Beschreibung der SCB-10 Regelungsleiterplatte

Die SCB-10 Regelungsleiterplatte ermöglicht den Anschluss von zwei Heizkreisen und eines Warmwasserkreises sowie der Fühler und Pumpen für die verschiedenen Kreise.

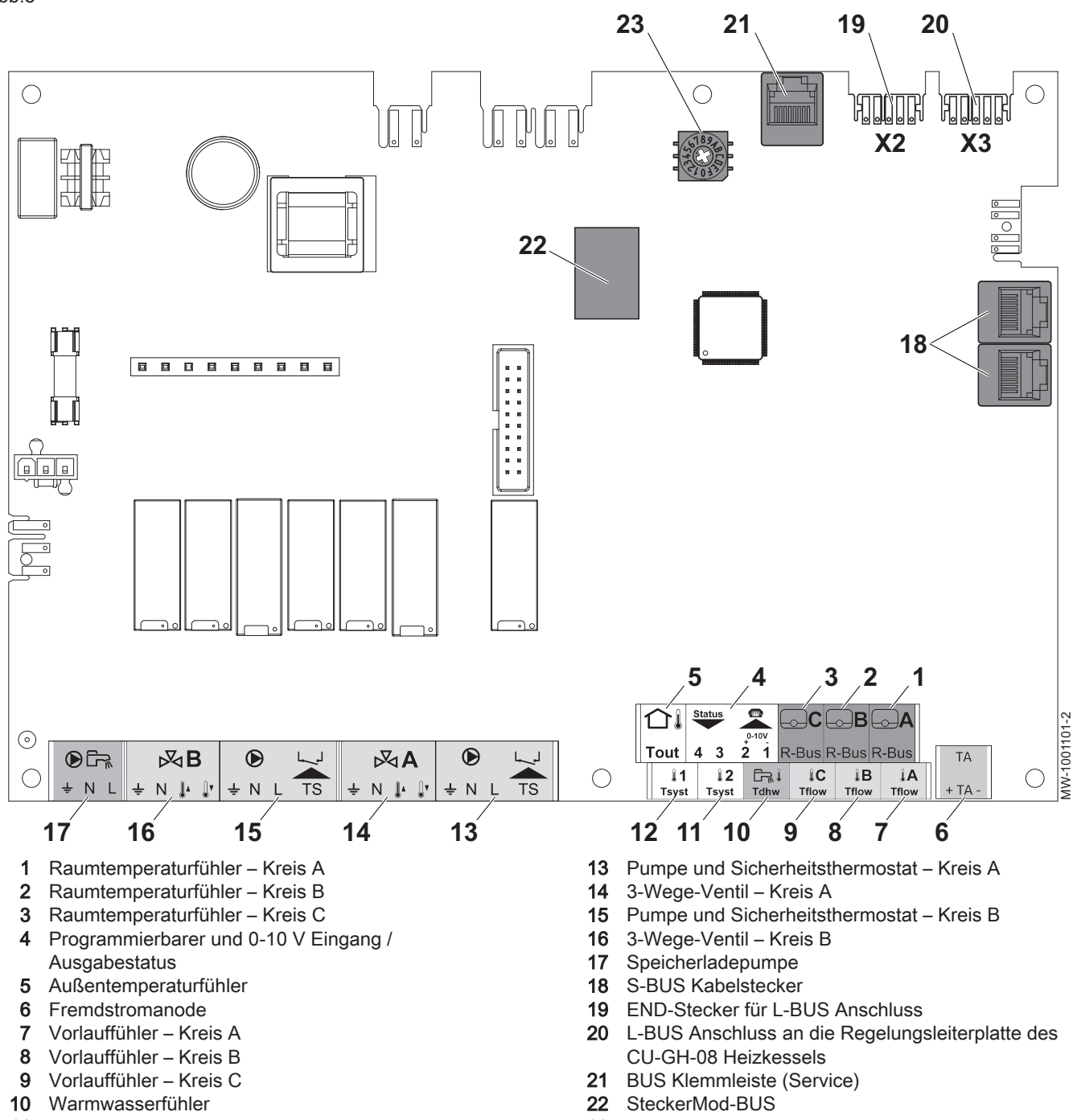

- 11 Anlagenfühler 2
- 12 Anlagenfühler 1

Tab.1

Kompatibilität der Anschlüsse

22 SteckerMod-BUS23 Codierung, wählt die Erzeugernummer in der Kaskade in Mod-Bus

|                         | Kreis A | Kreis B | Kreis C<br>(mit Option<br>AD249) | Kreis AUX<br>(mit Option<br>AD249) | Trinkwarmwas-<br>serkreis |
|-------------------------|---------|---------|----------------------------------|------------------------------------|---------------------------|
| Konvektionsgebläse      | Ja      | Ja      | Ja                               | Nein                               | Nein                      |
| Fußbodenheizung         | Ja      | Ja      | Ja                               | Nein                               | Nein                      |
| Heizkörper              | Ja      | Ja      | Ja                               | Nein                               | Nein                      |
| 365 Tage Heizkörper     | Ja      | Ja      | Ja                               | Nein                               | Nein                      |
| Kontinuierliche Heizung | Ja      | Ja      | Ja                               | Nein                               | Nein                      |
| Zeitprogramm            | Ja      | Ja      | Ja                               | Ja                                 | Ja                        |
| Schwimmbad              | Ja      | Ja      | Ja                               | Nein                               | Nein                      |

### 4 Produktbeschreibung

|                                               | Kreis A | Kreis B | Kreis C<br>(mit Option<br>AD249) | Kreis AUX<br>(mit Option<br>AD249) | Trinkwarmwas-<br>serkreis |
|-----------------------------------------------|---------|---------|----------------------------------|------------------------------------|---------------------------|
| Trinkwarmwassererzeu-<br>gung                 | Ja      | Ja      | Ja                               | Ja                                 | Ja                        |
| Trinkwarmwassererzeu-<br>gung, nur elektrisch | Ja      | Ja      | Ja                               | Nein                               | Nein                      |
| Schichtspeicher (2 Fühler)                    | Nein    | Nein    | Nein                             | Nein                               | Ja                        |
| Deaktivierung                                 | Ja      | Ja      | Ja                               | Ja                                 | Ja                        |

Abb.6

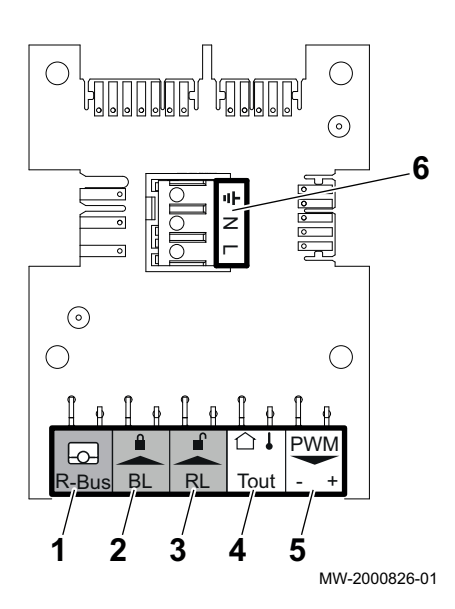

### 4.3.2 Beschreibung der CB-09 Regelungsleiterplatte

Die CB-09 Regelungsleiterplatte ermöglicht den Anschluss zusätzlicher Eingänge gemäß folgender Tabelle:

| Pos.<br>Nr. | Stecker | Beschreibung                                                  |
|-------------|---------|---------------------------------------------------------------|
| 1           | R-Bus   | Nicht verwendet                                               |
| 2           | BL      | Frostschutz für den Heizkessel (bei geöffnetem Kontakt aktiv) |
| 3           | RL      | Freigabe Schließer                                            |
| 4           | Tout    | Nicht verwendet                                               |
| 5           | PWM     | Steueranschluss modulierende Pumpe                            |
| 6           | X4      | Leistungsanschluss modulierende Pumpe                         |

4.4 Beschreibung des Schaltfelds

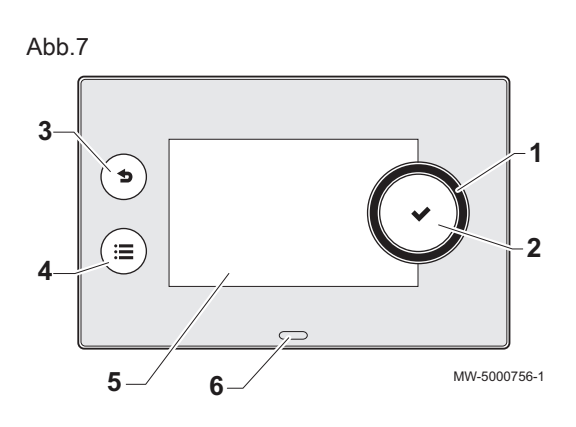

### 4.4.1 Beschreibung der Benutzeroberfläche

- 1 Drehschalter zur Auswahl von Menüs oder Einstellungen
- 2 Bestätigungstaste 🗸
- 3 Zurück-Taste **S** zur Rückkehr zur vorangegangenen Ebene oder zum zuletzt aufgerufenen Menü
- 4 Taste Hauptmenü 🗐
- 5 Bildschirmanzeige
- 6 LED für die Statusanzeige:
  - Kontinuierlich grün = normaler Betrieb
  - Grün blinkend = Warnung
  - Kontinuierlich rot = Abschaltung
  - Rot blinkend = Verriegelung

### 4.4.2 Beschreibung des Hauptbildschirms

Dieser Bildschirm wird nach dem Einschalten des Gerätes automatisch angezeigt.

Der Bildschirm schaltet in Standby, wenn fünf Minuten lang keine Taste betätigt wird. Zum Verlassen des Standby-Modus, eine beliebige Taste auf dem Schaltfeld drücken.

Abb.8

Tab.2

Symbole

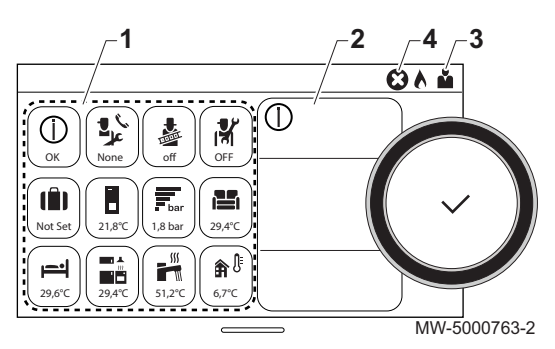

- 1 Symbole
- Das gewählte Symbol ist hervorgehoben.
- 2 Informationen zum gewählten Symbol
- 3 Navigationsebene:
  - 🎍 : Schornsteinfegerebene
  - 🛓 : Benutzerebene
  - ∦ : Fachhandwerkerebene
     Diese Ebene ist dem Heizungsfachmann vorbehalten und durch

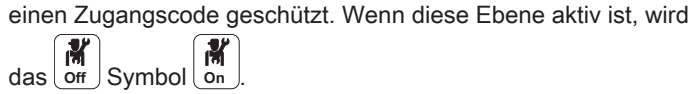

4 🛞 Fehlermeldung: nur sichtbar, wenn ein Fehler auftritt.

|                       | - 5                     |             |                            |
|-----------------------|-------------------------|-------------|----------------------------|
| <b>Å</b>              | Benutzerebene           | يال<br>علا  | Wartungsmeldung            |
| i¶ĭ                   | Fachhandwerkerebene     | bar         | Wasserdruck                |
| 4                     | Schornsteinfegerebene   | <b>â</b> (} | Außentemperaturfühler      |
| <b>ii</b>             | Zeitprogramm            |             | Pufferspeicher             |
| <b>6</b> 0            | Zeitprogramm-Abweichung | Ð           | Kaskade                    |
| (Î)                   | Ferienbetrieb           |             | Heizkessel                 |
| 6                     | Manueller Modus         | ₹           | Brennerausgangsleistung    |
| ECO                   | Eco-Betrieb             | ٨           | Brenner läuft              |
| 豢                     | Frostschutzmodus        | Ř           | Trinkwarmwasser-Abweichung |
| ₽,<br>₽:,<br>₩,<br>₽, | Symbole Heizkreis       | ٦           | Alle Kreise                |

### 4.5 Lieferumfang

Der Lieferumfang beinhaltet:

- Ein vollständige Regelung für einen Gas 120 ACE-Heizkessel
- Zwei Befestigungsschrauben mit zwei Zahnscheiben
- Ein Außentemperaturfühler
- Eine Installations-, Bedienungs- und Wartungsanleitung für den Schaltkasten

### 4.6 Zubehör und Optionen

Eine detaillierte Liste der Zubehörteile und Optionen findet sich in unserem Katalog.

## 5 Installation

### 5.1 Installationsvorschriften

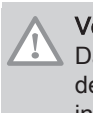

### Vorsicht!

Das Gerät muss von einem zertifizierten Fachmann entsprechend den einschlägigen Gesetzestexten und technischen Regeln installiert und gewartet werden.

### 5.2 Auspacken und Montage des Schaltkastens

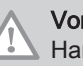

## Vorsicht!

Handschuhe tragen bei der Handhabung des Schaltkastens.

1. Die Verpackung aufschneiden und entfernen.

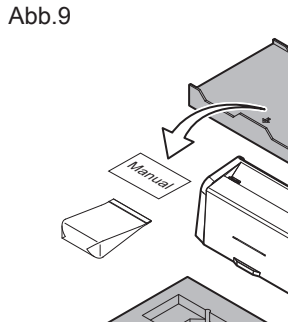

**i** Wichtig:

Die technische Dokumentation befindet sich im Schutzdeckel.

Abb.10

16

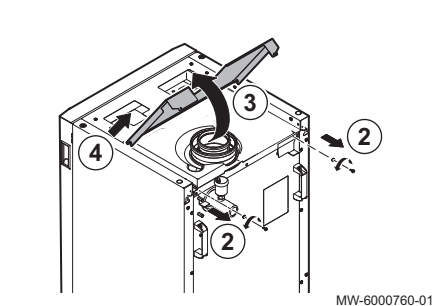

1

MW-6000750-02

- 2. Die beiden Schrauben der hinteren oberen Abdeckung entfernen,
- 3. Die obere Abdeckung anheben.
- 4. Die obere Abdeckung entfernen.

### 5. Die Frontklappe entfernen.

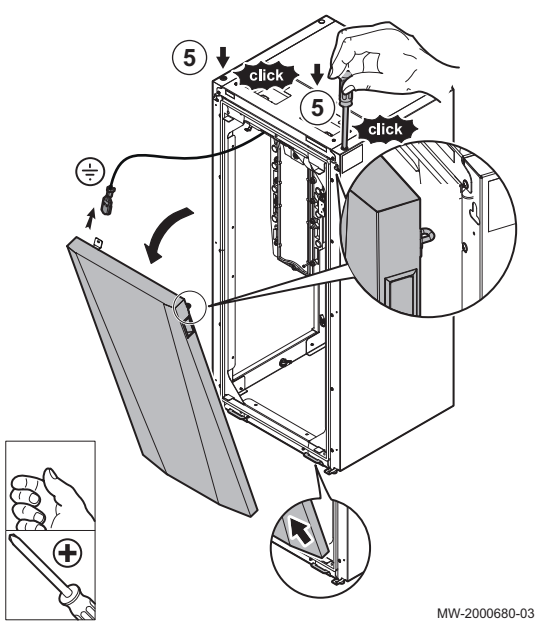

Abb.12

Abb.11

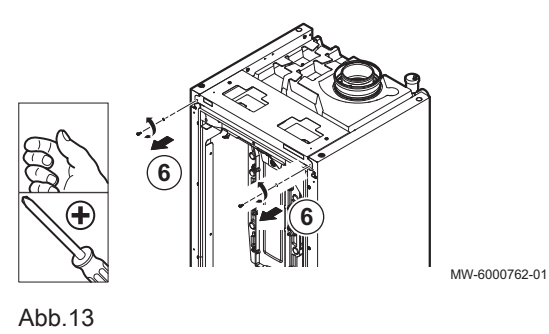

2000680-03

6. Die beiden Befestigungsschrauben der vorderen oberen Abdeckung entfernen.

7. Die Schaltkastenabdeckung öffnen.

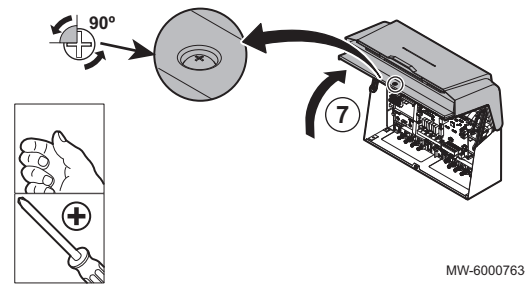

MW-6000763-02

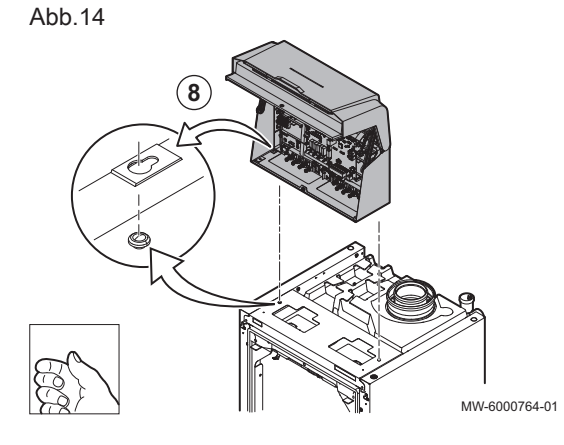

8. Die konischen Verriegelungen des Heizkessels an den Öffnungen des Schaltkastens ausrichten.

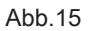

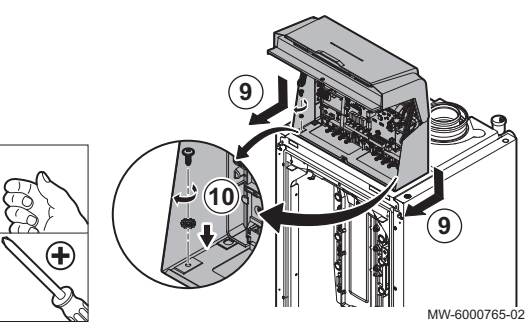

24\

- 9. Den Kasten ansetzen und nach vorne schieben.
- 10. Den Kasten mittels der beiden im Beipack der Anleitung enthaltenen Schrauben und Zahnscheiben sichern.

- 11. Den Aufbau nach hinten schwenken.
- 12. Die zwei Steckverbinder des Heizkessels an die Klemmen der Regelung anschließen.

MW-6000766-02

Abb.17

Abb.16

230

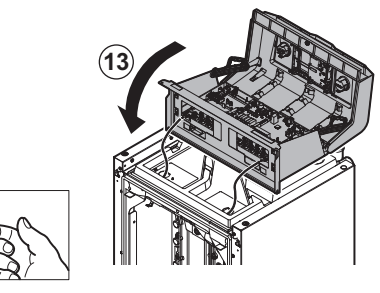

13. Die Regelung in ihre ursprüngliche Position nach vorne schwenken.

MW-6000767-01

Abb.18

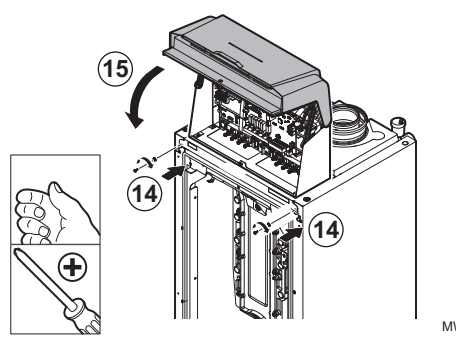

- 14. Die Regelung mittels der beiden Schrauben und Zahnscheiben sichern.
- 15. Die Schaltkastenabdeckung schließen.

Abb.19

18

- MW-6000768-02
- 16. Abdeckung durch Drücken des Schraubenkopfes verriegeln.
- 17. Frontklappe und hintere obere Abdeckung sowie die beiden Schrauben und die Zahnscheiben wieder anbringen.

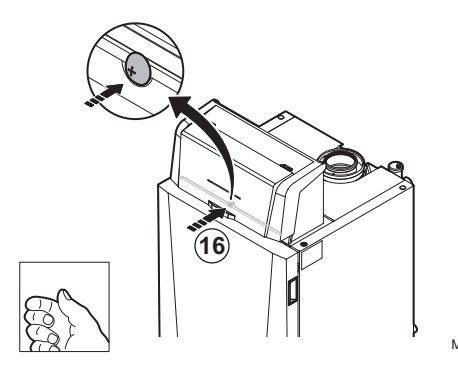

MW-6000769-01

### 5.3.1 Empfehlungen

- Die Elektroanschlüsse müssen unbedingt spannungslos von einem Elektrofachmann durchgeführt werden.
- Der Erdungsanschluss muss vor allen anderen elektrischen Anschlüssen vorgenommen werden.
- Frankreich: Die Erdung muss der Norm NFC 15-100 entsprechen.
- Das Gerät über einen Stromkreis versorgen, der einen allpoligen Schalter mit einer Kontaktöffnungsweite von mindestens 3 mm aufweist.
- Bei den elektrischen Anschlüssen an das Netz die richtigen Polungen beachten.

### Gefahr!

Die verschiedenen Stromkabel so verlegen, dass sie niemals die Heizungsrohre berühren.

Die verschiedenen Stromkabel weit genug von den Heizungsrohren entfernt verlegen, sodass sie durch die Wärmeeinwirkung nicht beschädigt werden können.

### 5.3.2 Stromversorgung

|--|

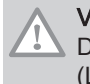

### Vorsicht!

Die an den Klemmen angegebenen Polaritäten einhalten: Phase (L), Nullleiter (N) und Erde ( $\div$ ).

### 5.3.3 Empfohlener Kabelquerschnitt

Das Kabel anhand der folgenden Angaben wählen:

- Abstand des Gerätes zur Netzstromquelle.
- · Vorschaltschutz.
- Verwendung des Nullleiters.

### Tab.3 Technische Daten des Netzanschlusskabels und der Stromquelle

| Kabelquerschnitt                  | 3 x 1,5 mm² |
|-----------------------------------|-------------|
| Kurve C (Leistungsschutzschalter) | 10 A        |
| Differential                      | 30 mA       |

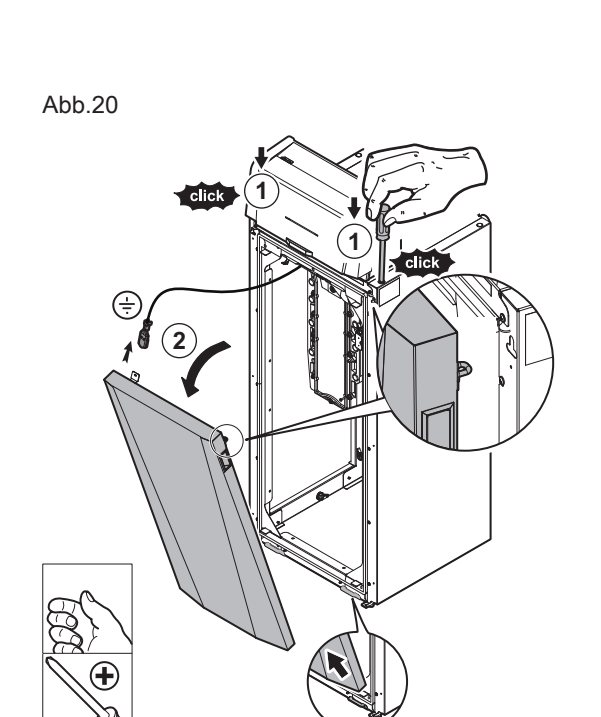

Abb.21

20

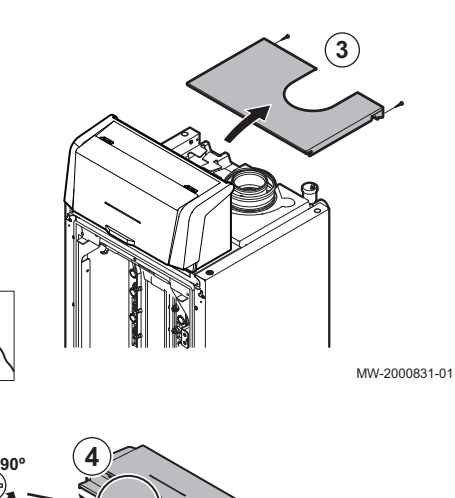

MW-2000830-02

3. Die beiden Schrauben entfernen und die hintere obere Abdeckung abnehmen.

Eine separate Stromversorgung für die Pumpe und einen

Die pro Ausgang verfügbare Leistung beträgt 450 W (2 A, mit cos  $\phi = 0,7$ ) und der Einschaltstrom muss unter 16 A betragen. Wenn die Last einen dieser Werte überschreitet, muss die Regelung mit einem Schaltschütz versehen werden, der in keinem Fall am Schaltfeld installiert werden darf. Die Summe der Ströme aller

Stromschalter vorsehen, falls erforderlich.

Ausgänge darf 5 A nicht überschreiten.

Anschlussklemmleisten

Frontklappe entriegeln.
 Klappe neigen und entfernen.

Kabelführung und Zugang zu den

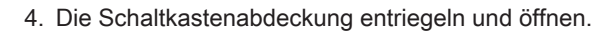

Vorsicht!

5.3.4

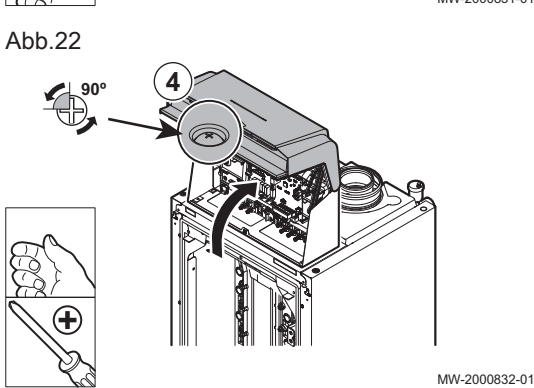

5. Sicherstellen, dass die Kabel richtig verlaufen und die Kabel mit Zugenlastungen befestigen.

230 V 230 V Kreise (links) Fühler Fühlerkreise (rechts)

Gefahr!

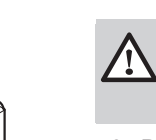

5

MW-2000833-02

230V

ienso

Die Fühlerkabel müssen getrennt von den 230 V führenden Netzkabeln verlegt werden.

6. Das Netzkabel des Heizkessels anschließen.

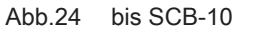

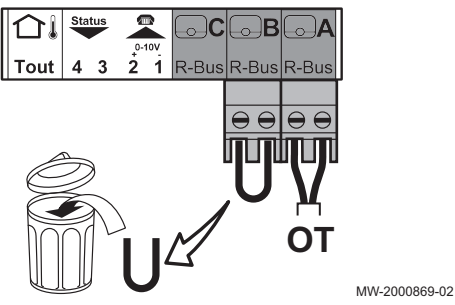

#### 5.3.5 Anschließen eines modulierenden Thermostaten

Der Heizkessel ist standardmäßig mit einem R-Bus-Anschluss ausgestattet. Dieser Anschluss ist auch kompatibel mit OpenTherm. Dies ermöglicht dem Benutzer den Anschluss von modulierenden OpenTherm-Thermostaten (wie Diematic iSystem) oder R-Bus-Thermostaten (wie SmartTC°) ohne dass weitere Änderungen am Gerät vorgenommen werden müssen. Außerdem ist der Heizkessel für OpenTherm Smart Power geeignet.

- 1. Wenn ein Raumthermostat vorhanden ist: das Thermostat in einem Referenzraum installieren.
- 2. Das zweiadrige Kabel des Thermostaten an die R-Bus-Klemmen der Klemmleiste anschließen. Es spielt keine Rolle, welches Kabel an welche Klemmleiste angeschlossen wird.

#### Wichtig: i

Wenn die Warmwassertemperatur am OpenTherm Thermostat eingestellt werden kann, liefert der Heizkessel Wasser mit dieser Temperatur, ohne die am Heizkessel eingestellte Maximaltemperatur zu überschreiten.

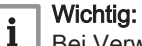

Bei Verwendung dieses Eingangs muss die Brücke entfernt werden.

Abb.23

```
Abb.25 bis SCB-10
```

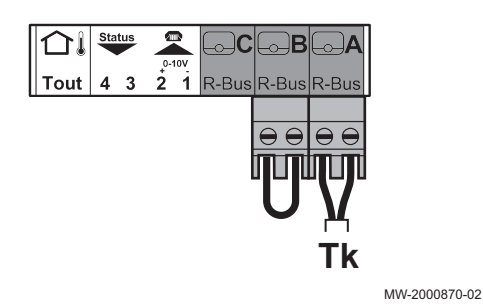

Abb.26 bis SCB-10

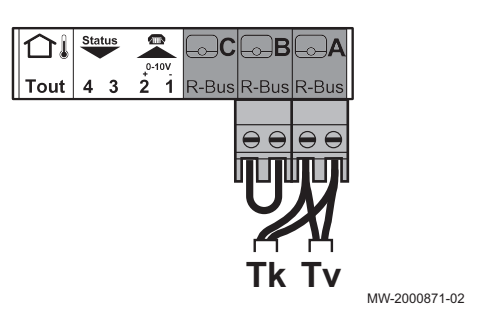

Abb.27 bis SCB-10

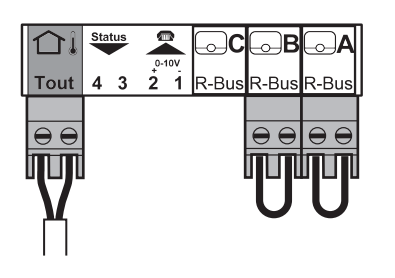

MW-2000872-02

### 5.3.6 Anschluss des Ein/Aus-Thermostats

Der Heizkessel eignet sich für den Anschluss an einen Ein/Aus-Raumthermostat (**Tk**) mit zwei Adern.

- 1. Den Thermostat in einem Referenzraum anbringen.
- Das zweiadrige Kabel des Thermostats an die Klemmen R-Bus der Klemmleiste anschließen. Es spielt keine Rolle, welches Kabel an welche Klemmleiste angeschlossen wird.
- 3. Das Thermostat an die **R-Bus**-Klemmen der Klemmleiste anschließen.

### Wichtig:

i

Bei Verwendung dieses Eingangs muss die Brücke entfernt werden.

### 5.3.7 Frostschutz in Verbindung mit einem Ein/Aus-Thermostat

Wenn ein Ein/Aus-Thermostat verwendet wird, können die Rohre und Heizkörper in einem frostempfindlichen Raum mit einem Frostschutzthermostat geschützt werden. Das Heizungsventil im frostempfindlichen Raum muss geöffnet sein.

- 1. Einen Frostschutzthermostat (**Tv**) in einem frostempfindlichen Raum (z.B. einer Garage) anbringen.
- 2. Den Frostschutzthermostat (**Tv**) und den Ein/Aus-Thermostat (**Tk**) parallel an die R-Bus-Klemmen der Klemmleiste anschließen.

### Warnung!

Wenn ein Remeha SmartTC° oder OpenTherm-Thermostat verwendet wird, kann kein Frostschutzthermostat parallel zu den R-Bus-Klemmen angeschlossen werden. In diesem Fall den Frostschutz der Heizungsanlage mit einem Außenfühler sicherstellen.

### Wichtig:

i

Bei Verwendung dieses Eingangs muss die Brücke entfernt werden.

### 5.3.8 Frostschutz in Verbindung mit einem Außentemperaturfühler

Die Heizungsanlage kann auch mit einem Außentemperaturfühler vor Frost geschützt werden. Das Heizungsventil im frostempfindlichen Raum muss geöffnet sein.

1. Den Außentemperaturfühler an die **Tout**-Klemmen der Klemmleiste anschließen.

Der Frostschutz funktioniert mit einem Außentemperaturfühler folgendermaßen:

- Wenn Außentemperatur unter -10°C liegt: Heizanforderung vom Heizkessel.
- Wenn Außentemperatur über -10°C liegt: keine Heizanforderung vom Heizkessel.

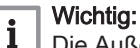

Die Außentemperatur vor dem Start der Frostschutzfunktion kann mit dem Parameter **AP080** geändert werden.

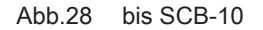

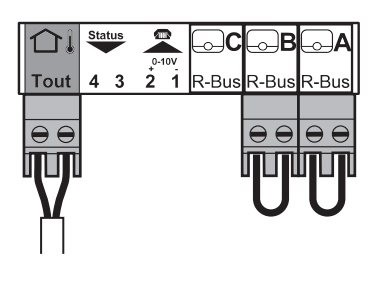

#### 5.3.9 Anschluss eines Außentemperaturfühlers

Ein Außentemperaturfühler (Zubehör) kann an die Tout-Klemmen der Klemmleiste angeschlossen werden. Wenn der Heizkessel mit einem Ein/ Aus-Thermostat ausgerüstet ist, wird die Temperatur mit dem Sollwert der internen Heizkennlinie (F) geregelt. Die interne Heizkennlinie kann mit verschiedenen Parametereinstellungen geändert werden.

1. Den Stecker des Außentemperaturfühlers des Schwimmbads an die Tout-Klemme anschließen.

MW-2000872-02

#### 5.3.10 Sperreingang

bis CB-09 Abb.29

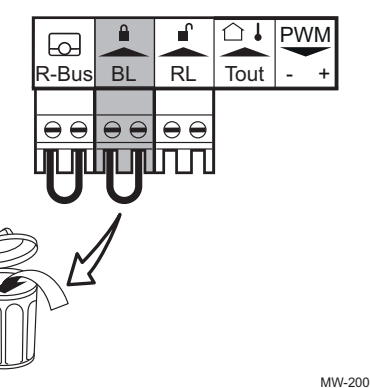

Der Heizkessel verfügt über einen Sperreingang (Öffnerkontakt). Dieser Eingang ist auf der Klemmleiste mit BL bezeichnet.

Wenn dieser Kontakt öffnet, schaltet der Heizkessel ab oder wird gesperrt.

Die Funktion durch Konfigurieren des Parameters AP001 ändern.

#### Wichtig: i

- . Bei Verwendung dieses Eingangs muss die Brücke entfernt werden.
- Ausschließlich f
  ür potentialfreie Kontakte geeignet.

MW-2000873-01

#### Abb.30 bis CB-09

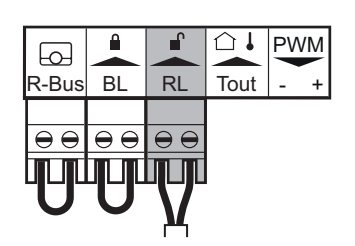

5.3.11 Freigabeeingang

Der Heizkessel hat einen Freigabeeingang (Schließkontakt). Dieser Eingang ist auf der Anschlusskemmleiste mit RL bezeichnet.

Wenn dieser Kontakt bei einer Wärmeanforderung geschlossen wird, schaltet der Heizkessel nach einer Verzögerungszeit ab.

Die Verzögerungszeit des Eingangs mit der Parametereinstellung AP008 ändern.

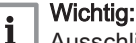

5.3.12

Ausschließlich für potentialfreie Kontakte geeignet.

MW-2000874-01

Abb.31 bis SCB-10

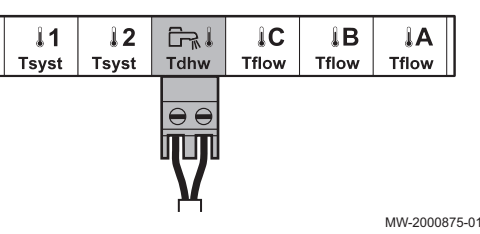

Ein Fühler oder Thermostat kann an die Klemmen Tdhw der Klemmleiste angeschlossen werden.

Anschluss eines Speicherfühlers oder Thermostats

1. Den Stecker des Trinkwasserfühlers oder Speicherthermostaten an die Klemmleiste Tdhw anschließen.

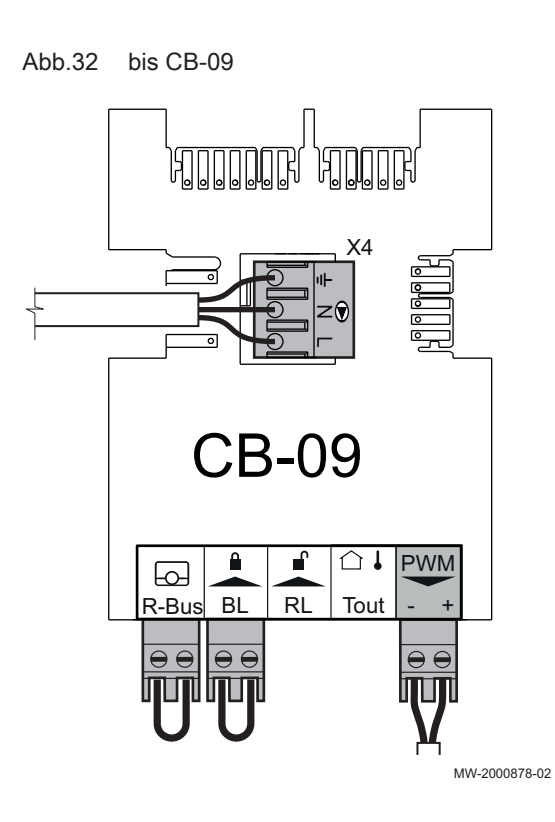

### 5.3.13 Anschluss einer PWM Pumpe

 Die modulierende Pumpe an die Klemme X4 des Leistungsteils und die Klemme PWM des Steuerteils unter Berücksichtigung der Polarität der Pumpe anschließen.

### 5.3.14 Anschluss einer Standardpumpe

Abb.33 bis CB-09

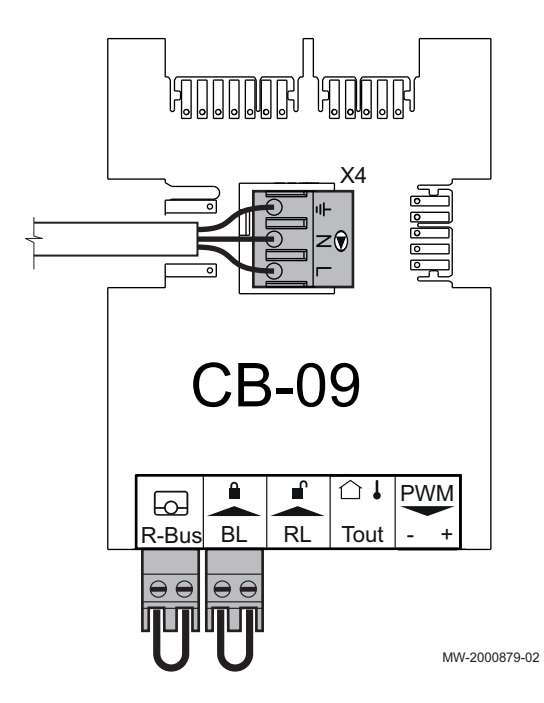

1. Die Pumpe an die Klemme X4 auf der Regelungsleiterplatte anschließen.

## 6 Anschlusspläne und Konfiguration

### 6.1 Werkseinstellung für die Kreise

Die einzelnen Kreise werden werksseitig wie in der Tabelle angegeben konfiguriert. Diese Konfiguration kann geändert und den Anforderungen Ihrer Anlage entsprechend angepasst werden. Hier werden als Leitfaden drei Anlagentypen beschrieben.

Tab.4

| Kreis            | Heizkreistyp              | Technische Daten           |
|------------------|---------------------------|----------------------------|
| CIRCA            | Ungemischter Heizkreis    | Steilheit: 1,5             |
|                  |                           | Maximale Temperatur: 90 °C |
| CIRCB            | Heizkreis mit Mischventil | Steilheit: 0,7             |
| CIRCC (optional) |                           | Maximale Temperatur: 50 °C |
| AUX (optional)   |                           |                            |
| DHW              | Warmwasserkreis           | Solltemperatur: 55 °C      |

### 6.2 Anlage mit zwei ungemischten Heizkreisen und einem Warmwasserspeicher

Diese Hydraulikkonfiguration umfasst:

- 1 Kreis A: ungemischter Heizkreis
- 1 Kreis B: Heizkreis mit Mischventil
- 1 Warmwasserspeicher mit zwei Fühlern

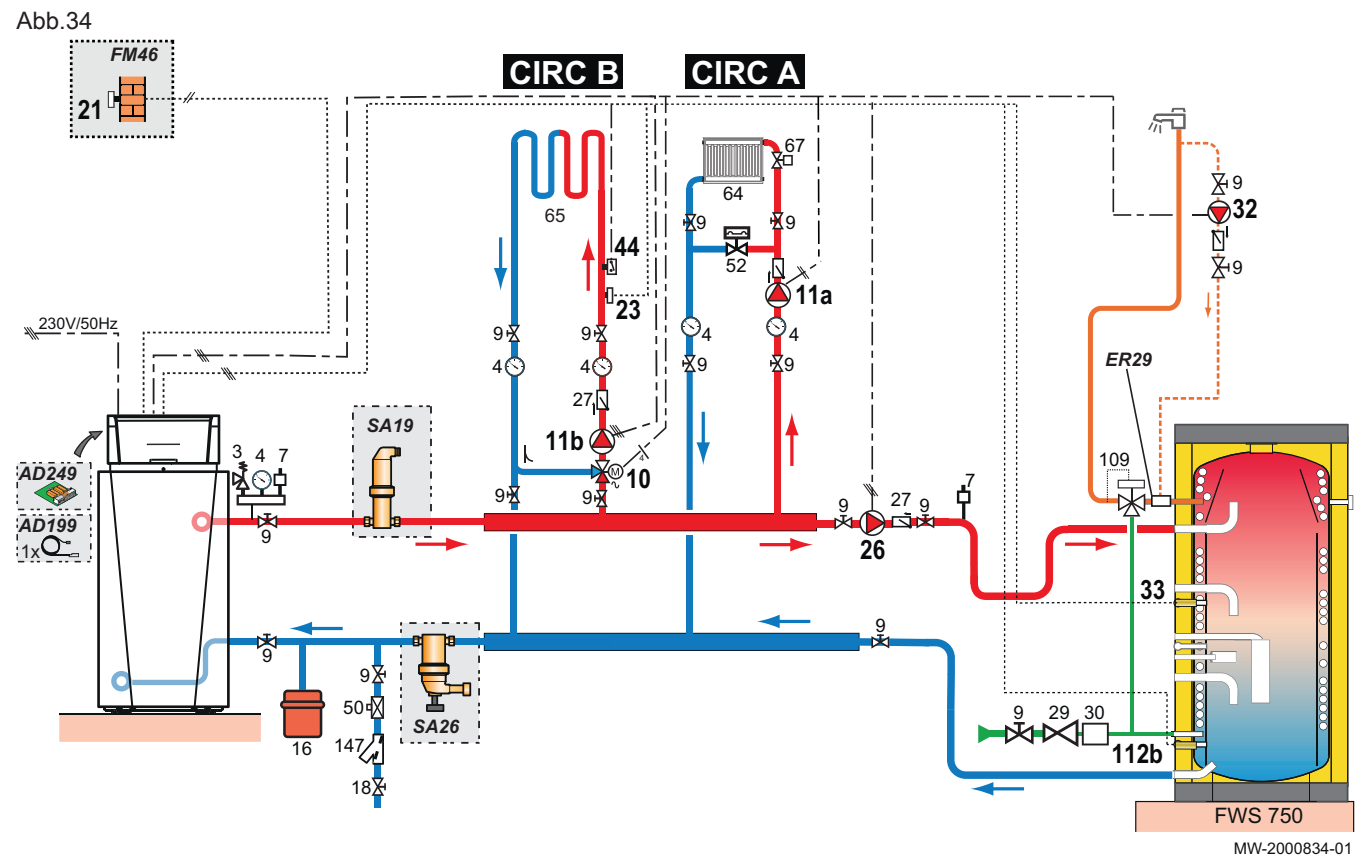

- 3 Sicherheitsventil, 3 bar
- 4 Manometer
- 7 Automatischer Schnellentlüfter
- 9 Absperrventil
- 10 3-Wege-Mischer
- 11a Pumpe ungemischter Heizkreis
- **11b** Umwälzpumpe für Heizkreis mit Mischventil

- 16 Geschlossenes Druckausdehnungsgefäß
- **18** Füllen des Heizungskreises
- 21 Außentemperaturfühler
- 23 Vorlauftemperaturfühler
- 24 Wärmetauschereingang Warmwasserspeicher
- 25 Wärmetauscherausgang Warmwasserspeicher
- 26 WW-Förderpumpe

- 27 Rückschlagventil
- 28 Kaltwasseranschluss
- 29 Druckminderer
- 30 Brauchwasser-Sicherheitsgruppe
- 32 Warmwasserzirkulationspumpe
- 33 Warmwassertemperaturfühler
- 44 Sicherheitstemperaturbegrenzer mit manueller Entstörung, für Fußbodenheizung
- 50 Absperrventil
- 52 Differenzdruckventil
- 56 WW-Zirkulationsrücklauf
- 64 Kreis A: ungemischter Heizkreis
- 65 Kreis B oder C: Heizkreis mit Mischventil
- 67 Manuelles Heizkörperventil
- 147 Filter + Ventil

### Tab.5 Für diese Konfiguration verwendete Pakete

| AD212 (x2) | Warmwasserspeicher-Temperaturfühler |
|------------|-------------------------------------|
| AD249      | Dreiwegeventil Regelungsplatine     |
| FM46       | Außentemperaturfühler               |
| SA19       | 2" Mikroblasenabscheider            |
| SA26       | Schlammabscheider                   |
| ER29       | Zirkulationsschleife Rücklauf       |

### 6.2.1 Elektrische Anschlüsse

### 1. Folgende Anschlüsse vornehmen:

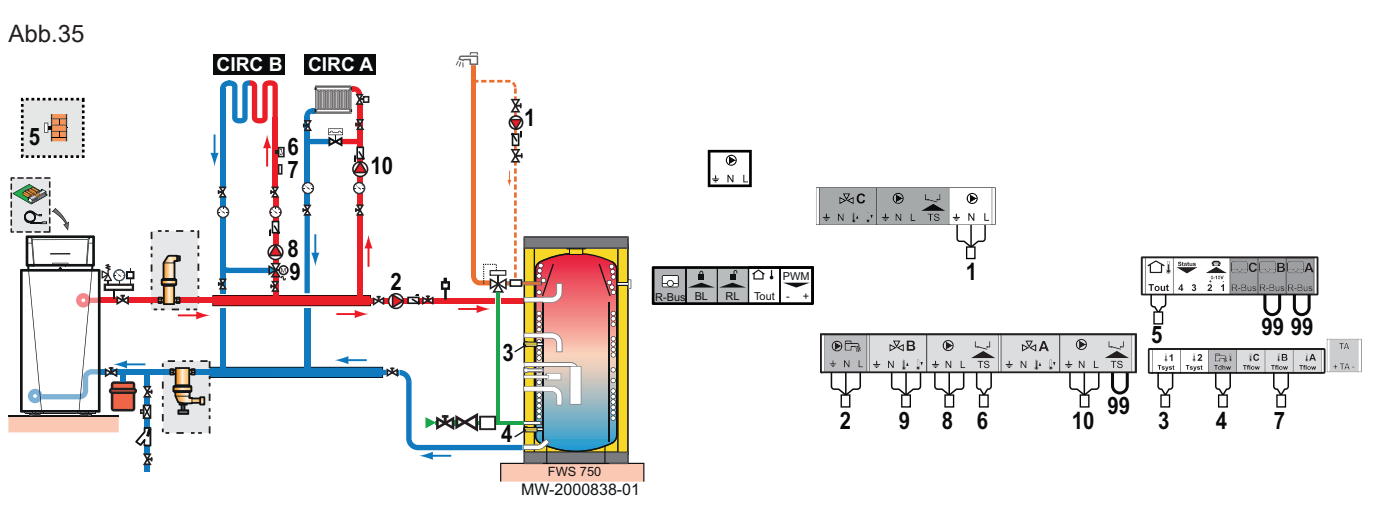

- 1 Warmwasserzirkulationspumpe
- 2 WW-Förderpumpe
- 3 Warmwasser-Temperaturfühler, obere Position
- 4 Warmwasser-Temperaturfühler, untere Position
- 5 Außentemperaturfühler
- 6 Sicherheitstemperaturbegrenzer mit manueller Entstörung, für Fußbodenheizung
- 7 Vorlauftemperaturfühler hinter Mischventil
- 8 Umwälzpumpe für Heizkreis mit Mischventil
- 9 3-Wege-Mischer
- 10 Pumpe ungemischter Heizkreis
- 99 Überbrückung

### 6.2.2 Konfiguration

Für diese Hydraulikkonfiguration müssen bestimmte Parameter angepasst werden.

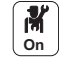

- 1. Taste 🗐 drücken.
- 2. Installationseinstellungen wählen.
- 3. Die Parameter für die folgenden Bauteile einstellen:

Tab.6

| Komponente        | Zugang                                                                           | Parameter                                     | Code  | Einstellung erforderlich                            |
|-------------------|----------------------------------------------------------------------------------|-----------------------------------------------|-------|-----------------------------------------------------|
| Schichtenspeicher | <b>DHW</b> > Parameter, Zähler,<br>Signale > Parameter > HK/<br>Verbrauch., Fkt. | Funktion des Heizkreises oder<br>Verbrauchers | CP022 | WW Schichten (Verwendung von zwei Fühlern)          |
|                   | <b>Anal. Eingang</b> >Erweiterte<br>Parameter                                    | Auswahl des Fühlertyps1                       | EP036 | WW-Speicher oben (zu über-<br>prüfende Einstellung) |

# 6.3 Anlage mit zwei ungemischten Heizkreisen, einem Schwimmbad und einem Warmwasserspeicher

Diese Hydraulikkonfiguration umfasst:

- 1 Kreis A: ungemischter Heizkreis mit Konvektionsgebläse
- 1 Kreis B: Heizkreis mit Mischventil
- 1 Kreis C: Schwimmbadkreis
- 1 Warmwasserspeicher

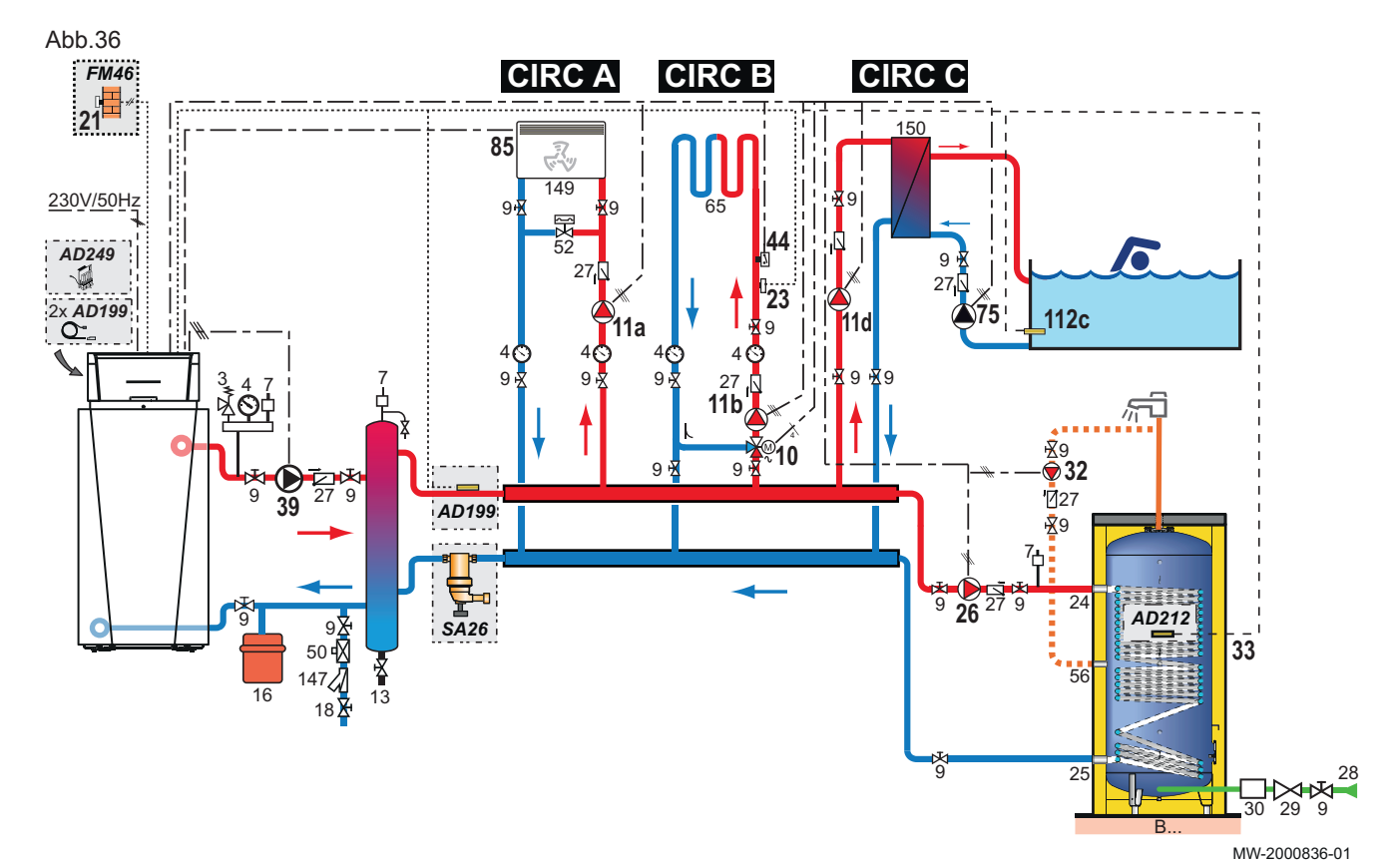

- 3 Sicherheitsventil, 3 bar
- 4 Manometer
- 7 Automatischer Schnellentlüfter
- 9 Absperrventil
- 10 3-Wege-Mischer
- 11a Pumpe ungemischter Heizkreis
- 11b Umwälzpumpe für Heizkreis mit Mischventil
- **11d** Pumpe Schwimmbad-Primärkreis C
- 13 Schlammablassventil
- 16 Geschlossenes Druckausdehnungsgefäß
- 18 Füllen des Heizungskreises
- 21 Außentemperaturfühler
- 23 Vorlauftemperaturfühler
- 24 Wärmetauschereingang Warmwasserspeicher
- 25 Wärmetauscherausgang Warmwasserspeicher
- 26 WW-Förderpumpe

- 27 Rückschlagventil
- 28 Kaltwasseranschluss
- 29 Druckminderer
- 30 Brauchwasser-Sicherheitsgruppe
- 32 Warmwasserzirkulationspumpe
- **33** Warmwassertemperaturfühler
- **39** Einspritzpumpe
- 44 Sicherheitstemperaturbegrenzer mit manueller Entstörung, für Fußbodenheizung
- 50 Absperrventil
- 52 Differenzdruckventil
- 56 WW-Zirkulationsrücklauf
- 65 Kreis B oder C: Heizkreis mit Mischventil
- 75 Umwälzpumpe, geeignet für Trinkwasserqualität
- 85 Kontakt Konvektionsgebläse
- 112c Temperaturfühler Schwimmbad

- 149 Konvektionsgebläse
- 150 Wärmetauscher Schwimmbad

- 147 Filter + Ventil
- Tab.7 Für diese Konfiguration verwendete Pakete

| AD199 | Vorlauffühler                            |
|-------|------------------------------------------|
| AD212 | Warmwasserfühler                         |
| AD249 | Dreiwegeventil Regelungsplatine          |
| EH651 | Modulierende Primärpumpe                 |
| MV147 | Kabelanschlussset für modulierende Pumpe |
| FM46  | Außentemperaturfühler                    |
| SA26  | Schlammabscheider                        |

### 6.3.1 Elektrische Anschlüsse

1. Folgende Anschlüsse vornehmen:

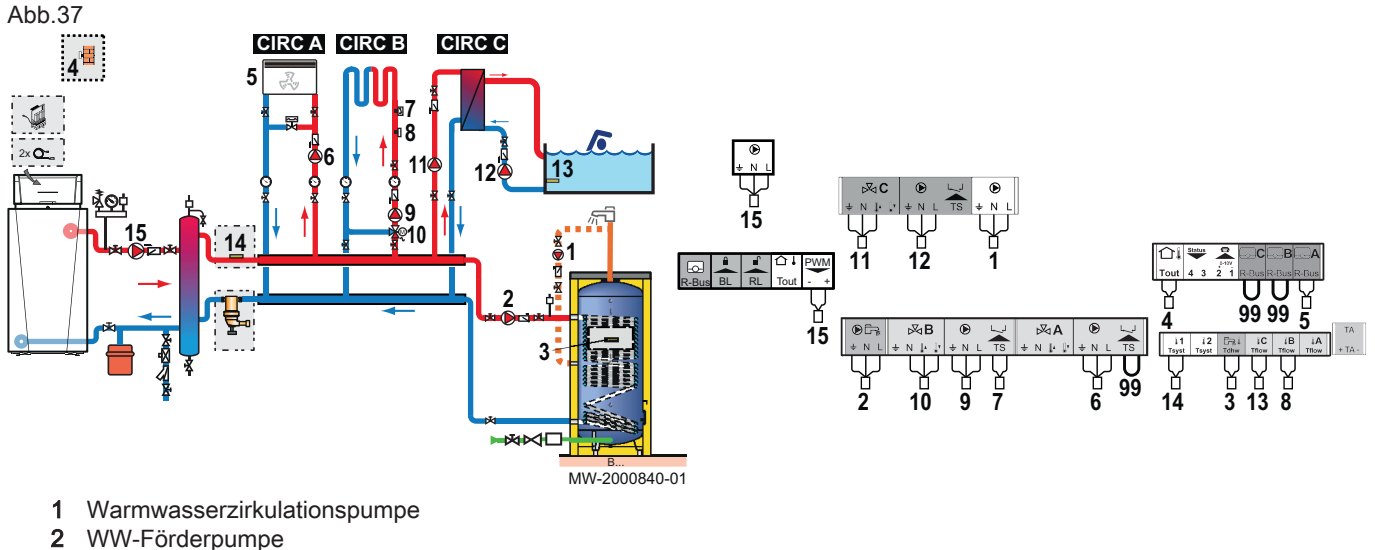

- 3 Warmwassertemperaturfühler
- 4 Außentemperaturfühler
- 5 Kontakt Konvektionsgebläse
- 6 Pumpe ungemischter Heizkreis
- 7 Sicherheitstemperaturbegrenzer mit manueller Entstörung, für Fußbodenheizung
- 8 Vorlauftemperaturfühler hinter Mischventil
- 9 Umwälzpumpe für Heizkreis mit Mischventil
- 10 3-Wege-Mischer
- 11 Pumpe Schwimmbad-Primärkreis
- 12 Externer Sekundärkontakt Schwimmbad
- 13 Temperaturfühler Schwimmbad
- 14 Vorlauffühler
- **15** Modulierende Primärpumpe (und Anschlussset MV147-Kabel)
- 99 Überbrückung

### 6.3.2 Konfiguration

Für diese Hydraulikkonfiguration müssen bestimmte Parameter angepasst werden.

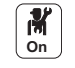

- 1. Taste 🗐 drücken.
- 2. Installationseinstellungen wählen.
- 3. Die Parameter für die folgenden Bauteile einstellen:

Tab.8

| Komponente                     | Zugang                                            | Parameter                                     | Code  | Einstellung erforderlich |
|--------------------------------|---------------------------------------------------|-----------------------------------------------|-------|--------------------------|
| Konvektionsgeblä-<br>se        | CIRCA > Parameter, Zähler,<br>Signale > Parameter | Funktion des Heizkreises oder<br>Verbrauchers | CP020 | Lufterhitzer             |
| Schwimmbad                     | CIRCC > Parameter, Zähler,<br>Signale > Parameter | Funktion des Heizkreises oder<br>Verbrauchers | CP023 | Schwimmbad               |
| Durchmischpumpe AUX >Parameter |                                                   | Funktion des Heizkreises oder<br>Verbrauchers | CP024 | Zeitprogramm             |

### 6.4 Kaskadenbetrieb

Das am Master-Heizkessel installierte HMI T-control Schaltfeld kann bis zu sieben Heizkessel in einer Kaskade ansteuern.

Der Anlagenfühler befindet sich am Master-Heizkessel.

Alle Heizkessel in der Kaskade sind mit einem S-BUS-Kabel miteinander verbunden.

Die Heizkessel werden automatisch durchnummeriert:

- Nummer 1 = Master-Heizkessel
- Nummer 2 = nicht vergeben
- Nummer 3 = erster Nebenheizkessel
- Nummer 4 = zweiter Nebenheizkessel usw.

Die auf zwei verschiedene Arten gesteuert werden:

- Herkömmliche Steuerung: sukzessives Hinzufügen weiterer Heizkessel,
- Parallele Steuerung: Gleichzeitiges Hinzufügen weiterer Heizkessel.

Die an den Heizkessel gesendete Solltemperatur kann auf zwei verschiedene Arten geregelt werden:

### Tab.9 Temperaturbasierter Kaskadenalgorithmus

| Leistung   | Die an den Heizkessel gesendete Solltemperatur wird mit der maximalen von den Heiz- und Warmwasserkreisen angeforderten Leistung geregelt.                                                                                                    |
|------------|----------------------------------------------------------------------------------------------------|
| Temperatur | Die an den Heizkessel gesendete Solltemperatur wird mit der maximalen von den Heiz- und Warmwasserkreisen angeforderten Solltemperatur geregelt, zu der die Differenz zwischen der gemessenen Kaskadentemperatur und dem maximalen angeforderten Temperatursollwert addiert wird |

### Tab.10 Leistungsbasierter Kaskadenalgorithmus

| Leistung   | Die proportionale und integrale Regelung berechnet den Leistungssollwert abhängig von der<br>Differenz zwischen der gemessenen Kaskadentemperatur und dem von den Kreisen angefor-<br>derten maximalen Temperatursollwert. |
|------------|----------------------------------------------------------------------------------------------------|
| Temperatur | Die Solltemperatur ist auf 90 °C eingestellt.                                                                                                    |

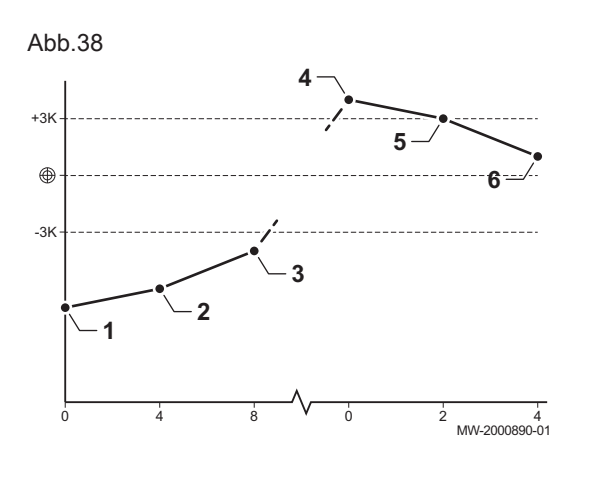

### 6.4.1 Regeln einer herkömmlichen Kaskade

- 1 Der erste Heizkessel schaltet sich ein, wenn die Anlagentemperatur 3°C unter dem Sollwert liegt.
- 2 Nach der durch Parameter NP009 festgelegten Dauer (hier 4 Minuten), schaltet sich der zweite Heizkessel ein, wenn  $\Delta T$ < 6 °C und die Anlagentemperatur immer noch mehr als 3°C unter dem Sollwert liegt.
- 3 Nach einer durch Parameter NP009 festgelegten zweiten Dauer (hier 8 Minuten), schaltet sich der zweite Heizkessel ein, wenn ΔT< 6 °C und die Anlagentemperatur immer noch mehr als 3°C unter dem Sollwert liegt.
- 4 Der erste Heizkessel schaltet sich ab, wenn die Anlagentemperatur 3°C über dem Sollwert liegt.
- 5 Nach der durch Parameter NP009 festgelegten Zeit (hier 2 Minuten), schaltet sich der zweite Heizkessel ab, wenn ΔT< 6 K und die Anlagentemperatur immer noch mehr als 3°C über dem Sollwert liegt.
- 6 Nach einer durch Parameter NP009 festgelegten zweiten Dauer (hier 8 Minuten), schaltet sich der zweite Heizkessel ab, wenn ΔT< 6 °C und die Anlagentemperatur immer noch mehr als 3°C über dem Sollwert liegt.

Tab.11 Werkseinstellungen für Regelungsparameter für eine herkömmliche Kaskade

| Code  | Beschreibung      | SCB-10            |
|-------|-------------------|-------------------|
| NP006 | Kaskadenfunktion  | Kaskade           |
| NP009 | Ksk Zeit Ein/Aus  | 4                 |
| NP011 | Ksk-Führungsstrat | Temperaturgeführt |

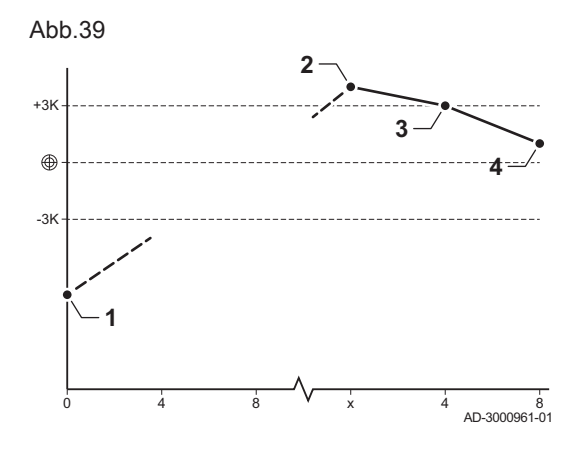

### 6.4.2 Regeln einer parallelen Kaskade

### Vorsicht!

- Der Parallelbetriebsart ist nicht geeignet f
  ür eine Kaskade von Ölheizkesseln, die an eine einzige Abgasleitung angeschlossen sind (aus Anlaufgr
  ünden).
- Alle Heizkessel schalten sich ein, wenn die Anlagentemperatur 3 °C unter der Solltemperatur und die Außentemperatur unter dem Wert des Parameters NP007 TAußen WE Parallel (Auslöse-Außentemperatur) liegen.
- 2 Der erste Heizkessel schaltet sich ab, wenn die Anlagentemperatur 3°C über dem Sollwert liegt.
- 3 Nach der durch Parameter NP009 festgelegten Zeit (hier 2 Minuten), schaltet sich der zweite Heizkessel ab, wenn  $\Delta T$ < 6 °C und die Anlagentemperatur immer noch mehr als 3°C über dem Sollwert liegt.
- 4 Nach einer durch Parameter NP009 festgelegten zweiten Dauer (hier 8 Minuten), schaltet sich der zweite Heizkessel ab, wenn ΔT< 6 °C und die Anlagentemperatur immer noch mehr als 3°C über dem Sollwert liegt.

Tab.12 Werkseinstellungen für Regelungsparameter für eine parallele Kaskade

| Code  | Beschreibung                                    | SCB-10                                                  |
|-------|-------------------------------------------------|---------------------------------------------------------|
| NP005 | Führender Erzeuger: Auswahl des Haupterzeugers. | 0: Wechseln des<br>Hauptheizkessels alle<br>sieben Tage |
| NP006 | Kaskadenfunktion                                | Parallelbetrieb                                         |
| NP009 | Ksk Zeit Ein/Aus                                | 4                                                       |
| NP011 | Ksk-Führungsstrat                               | Temperaturgeführt                                       |

## 7 Inbetriebnahme

| 7.1 | Allgemeines                   |                                                                                                    |
|-----|-------------------------------|----------------------------------------------------------------------------------------------------|
|     |                               | Das Inbetriebnahmeverfahren des Heizkessels muss bei der ersten<br>Verwendung, nach einer längeren Abschaltung (über 28 Tage) oder nach<br>jedem Ereignis, das eine vollständige Neuinstallation des Heizkessels<br>erfordert, durchgeführt werden. Die Inbetriebnahme des Heizkessels<br>ermöglicht dem Benutzer den Heizkessel völlig sicher einzuschalten und<br>dabei die verschiedenen Einstellungen und durchzuführenden Kontrollen<br>zu überprüfen.                                                                                                    |
| 7.2 | Checkliste für Inbetriebnahme |                                                                                                    |
|     |                               | <ol> <li>Überprüfen, ob die gelieferte Gasart den Daten auf dem Typenschild<br/>des Heizkessels entspricht.</li> <li>⇒ Den Heizkessel nicht in Betrieb nehmen, wenn das gelieferte Gas<br/>nicht den für den Heizkessel zugelassenen Gasarten entspricht.</li> <li>Anschluss der Erdungskabel überprüfen.</li> <li>Dichtheit der Gasleitung zwischen Rückschlagventil und Brenner<br/>prüfen.</li> <li>Hydraulikkreis von den Absperrventilen des Kessels bis zum<br/>Anschluss an den Kesselkörper prüfen.</li> <li>Den Wasserdruck in der Heizungsanlage kontrollieren.</li> <li>Die Netzanschlüsse zu den verschiedenen Kesselkomponenten<br/>prüfen.</li> <li>Die elektrischen Anschlüsse am Thermostat sowie den weiteren<br/>externen Komponenten prüfen.</li> <li>Die Belüftung des Raums prüfen, in dem die Anlage installiert ist.</li> <li>Die Abgasanschlüsse prüfen.</li> </ol> |

### 7.3 Kontrolle der Gasleitung

Gefahr!

I Sicherstellen, dass der Kessel spannungslos ist.

- 1. Den Hauptgashahn öffnen.
- 2. Den Gas-Absperrhahn des Heizkessels öffnen.
- 3. Vorderwand öffnen.
- 4. Den Gasanschlussdruck am Druckmessstutzen der Gasarmatur messen.
- 5. Die Dichtheit der an der Gasarmatur des Heizkessels vorgenommenen Gasanschlüsse überprüfen.
- Die Dichtheit des Gasrohrs kontrollieren, einschließlich aller Hähne, von der Rückschlagklappe bis zum Brenner. Der Prüfdruck darf 0,06 bar (0,006 MPa) nicht überschreiten.
- Die Gasleitung entlüften, indem der Druckmessstutzen der Gasarmatur losgeschraubt wird. Den Messpunkt wieder aufschrauben, wenn die Leitung ausreichend entlüftet ist.
- 8. Die Dichtheit der Gasanschlüsse im Heizkessel überprüfen.

Abb.40

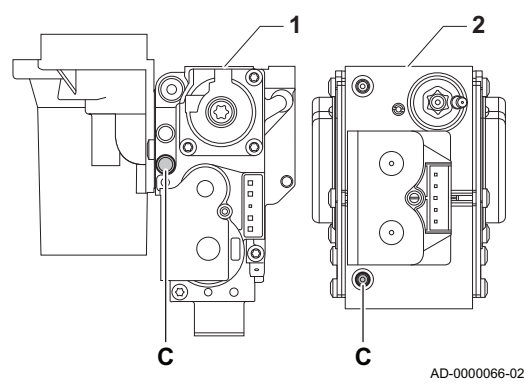

### 7.3.1 Druckeinstellung im Gaskreis

### Warnung!

- Sicherstellen, dass der Kessel spannungslos geschaltet ist.
   Den Heizkessel nicht in Betrieb nehmen, wenn die bereitgestellte Gasart nicht den für den Heizkessel zugelassenen Gasarten entspricht.
- 1. Den Hauptgashahn öffnen.
- 2. Das Gasventil am Heizkessel öffnen.
- 3. Die beiden Schrauben unter der Gehäusevorderseite um eine Vierteldrehung lösen und die Gehäusevorderseite abnehmen.
- 4. Den Gasanschlussdruck an der Prüföffnung **C** an der Gasventilbaugruppe messen.
  - Der am Messpunkt C gemessene Gasdruck muss innerhalb der genannten Einslassdruckgrenzwerte für das Gas liegen.

### Tab.13

| Gas 120 ACE                       |         |      | Gas 120<br>ACE - 45 | Gas 120<br>ACE - 65 | Gas 120<br>ACE - 90 | Gas 120<br>ACE - 115 |
|-----------------------------------|---------|------|---------------------|---------------------|---------------------|----------------------|
| Gasanschlussdruck G20 (H-Gas)     | Min-Max | mbar | 17 - 25             | 17 - 25             | 17 - 25             | 17 - 25              |
| Gasanschlussdruck G25 (L-Gas)     | Min-Max | mbar | 20 - 30             | 20 - 30             | 20 - 30             | 20 - 30              |
| Gasanschlussdruck G25,1 (S-Gas)   | Min-Max | mbar | 1833                | 1833                | 1833                | 1833                 |
| Gasanschlussdruck G25,3 (K-Gas)   | Min-Max | mbar | 20 - 30             | 20 - 30             | 20 - 30             | 20 - 30              |
| Gasanschlussdruck G27 (Lw-Gas)    | Min-Max | mbar | 16 - 23             | 16 - 23             | 16 - 23             | 16 - 23              |
| Gasanschlussdruck G2,350 (Ls-Gas) | Min-Max | mbar | 1016                | 1016                | 1016                | 1016                 |
| G31 Gasanschlussdruck (Propan)    | Min-Max | mbar | 37 - 50             | 37 - 50             | 37 - 50             | 37 - 50              |

 Die Gasleitung entlüften, indem die Pr
üföffnung der Gasventilbaugruppe gelöst wird.

- 6. Den Druckstutzen wieder festziehen, wenn die Leitung vollständig entlüftet wurde.
- 7. Alle Anschlüsse auf Gasdichtheit prüfen. Der maximal zulässige Prüfdruck beträgt 60 mbar.

### 7.4 Elektrische Anschlüsse überprüfen.

- 1. Das Vorhandensein des empfohlenen Leistungsschutzschalters überprüfen.
- 2. Den elektrischen Anschluss an das Stromnetz überprüfen.
- 3. Den Anschluss der Fühler überprüfen.
- 4. Die Position der Fühler überprüfen. Den Abstand der Fühler zur Stromversorgung sicherstellen.
- 5. Den Anschluss der Umwälzpumpe(n) überprüfen.
- 6. Den Anschluss der optionalen Ausrüstung überprüfen.
- 7. Die Länge der Kabel überprüfen, und dass sie sicher an den Kabelklemmen fixiert sind.

### 7.5 Hydraulikkreis überprüfen

- 1. Den Siphon kontrollieren, er muss vollständig mit Wasser gefüllt sein.
- 2. Hydraulische Dichtheit der Anschlüsse des Brenners prüfen.
- 3. Den Druck im Druckausdehnungsgefäß prüfen, bevor das System befüllt wird.

## 7.6.1 Inbetriebnahme

### Vorsicht!

- Die Erstinbetriebnahme darf nur durch entsprechend qualifiziertes Fachpersonal erfolgen.
- Bei Verwendung einer anderen Gasart, z. B. Propan, muss der Heizkessel vor dem Einschalten zunächst entsprechend eingestellt werden.
- 1. Den Hauptgashahn öffnen.
- 2. Das Gasventil am Heizkessel öffnen.
- 3. Den Strom mit dem Ein/Aus-Schalter am Heizkessel einschalten.
  - ⇒ Der Heizkessel schaltet sich ein, bevor der Bildschirm des Schaltfeldes aktiv ist.
- 4. Folgende Parameter beim ersten Einschalten des Gerätes einstellen:
  - 4.1. Land und Sprache auswählen
  - 4.2. Datum und Uhrzeit für das Gerät einstellen
  - 4.3. Sommerzeit einschalten
- 5. Die Komponenten (Thermostate, Regelung) so einstellen, dass sich eine Wärmeanforderung ergibt.

Der empfohlene Wasserdruck beträgt 0,15 MPa bis 0,2 MPa (1,5 bar bis 2,0 bar).

## i Wichtig:

Im Falle einer Störung während der Inbetriebnahme wird eine Meldung mit dem entsprechenden Code angezeigt. Die Bedeutung der Fehlercodes ist in der Störungstabelle aufgeführt.

### 7.6.2 Ausschalten des Heizkessels

Der Heizkessel muss zur Durchführung einiger Arbeiten an der Anlage oder in dessen Umgebung abgeschaltet werden.

In anderen Situationen, wie einer längeren Abwesenheitsperiode, empfehlen wir die Verwendung der Betriebsart **Ferienbetrieb**, um die Antiblockierfunktion der Wärmepumpe zu nutzen und die Anlage vor Frost zu schützen.

Zum Ausschalten des Heizkessels:

1. Den Ein/Aus-Schalter drücken.

## 7.7 Einstellungen Gasversorgung

Abb.41 Position der Einstellschraube A (entsprechend dem Heizkessel)

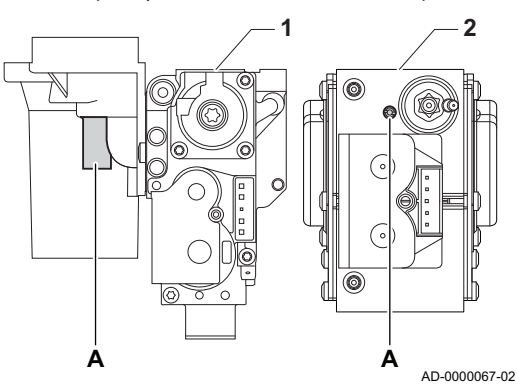

# 7.7.1 Änderung/Einstellung des Heizkessels auf eine andere Gasart

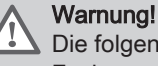

Die folgenden Vorgänge dürfen nur durch qualifiziertes Fachpersonal ausgeführt werden.

Der Heizkessel ist werksseitig für den Betrieb mit Erdgas G20 (H-Gas) voreingestellt.

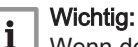

Wenn der Heizkessel umgerüstet wird, zum Beispiel:

• G31 (Propan)

muss Folgendes auf dem mitgelieferten Klebeetikett angegeben werden: Der Wärmeerzeuger ist eingestellt für... Dieses Klebeetikett muss oben am Heizkessel neben das Typschild geklebt werden.

Bevor der Betrieb mit einer anderen Gasart erfolgt, die folgenden Schritte ausführen:

### Tab.14 Beim Betrieb mit Propan

| Kesseltyp         | Maßnahme                                                                                                    |
|-------------------|----------------------------------------------------------------------------------------------------|
| Gas 120 ACE - 45  | Die Einstellschraube A auf dem Venturi 4¾-Umdrehungen im Uhrzeigersinn drehen                                                                                                    |
| Gas 120 ACE - 65  | Die Einstellschraube A auf dem Venturi 61/2-Umdrehungen im Uhrzeigersinn drehen                                                                                                    |
| Gas 120 ACE - 90  | Den aktuellen Gasventilblock entsprechend den mit dem Propanumrüstsatz gelieferten Anwei-<br>sungen durch den Propangasventilblock ersetzen                                                            |
| Gas 120 ACE - 115 | Die Einstellschraube <b>A</b> im Uhrzeigersinn drehen, bis sie geschlossen ist, dann:<br>Die Einstellschraube <b>A</b> auf dem Gasventliblock 3½ bis 4 Umdrehungen gegen den Uhrzeiger-<br>sinn drehen |

1. Gegebenenfalls die Drehzahl des Gebläses, wie in der Tabelle angegeben, einstellen Die Einstellung kann mit einer Parametereinstellung geändert werden.

#### Code Einstellbereich Parameter Beschreibung Gas Gas Gas Gas 120 120 120 120 ACE -ACE -ACE -ACE -90 115 45 65 DP003 Abs.max. Gebl. BWW Maximale Gebläsedrehzahl bei 1000 1/min 7000 5400 5600 6300 6800 Brauchwarmwasserbereitung 1/min GP007 Max, Gebl.drehz, 7H 1400 1/min 7000 5600 6800 Maximale Gebläsedrehzahl im 5400 6300 Zentralheizungsmodus 1/min GP008 Min. Gebläsedrehzahl Minimale Gebläsedrehzahl im 1400 1/min 4000 1550 1600 1600 1750 Zentralheizungs- und 1/min Brauchwarmwasser-Modus GP009 Gebläsedrehz. Start Gebläsedrehzahl bei Gerätestart 1000 1/min 4000 2500 2500 2500 2500 1/min

### Tab.15 Werkseinstellungen G20 (H-Gas)

### Tab.16 Einstellung für Gasart G25 (L-Gas)

| Code  | Parameter            | Beschreibung                                                                  | Einstellbereich          | Gas<br>120<br>ACE -<br>45 | Gas<br>120<br>ACE -<br>65 | Gas<br>120<br>ACE -<br>90 | Gas<br>120<br>ACE -<br>115 |
|-------|----------------------|-------------------------------------------------------------------------------|--------------------------|---------------------------|---------------------------|---------------------------|----------------------------|
| DP003 | Abs.max. Gebl. BWW   | Maximale Gebläsedrehzahl bei<br>Brauchwarmwasserbereitung                     | 1000 1/min 7000<br>1/min | 5600                      | 5800                      | 6300                      | 7000                       |
| GP007 | Max. Gebl.drehz. ZH  | Maximale Gebläsedrehzahl im Zentralheizungsmodus                              | 1400 1/min 7000<br>1/min | 5600                      | 5800                      | 6300                      | 7000                       |
| GP008 | Min. Gebläsedrehzahl | Minimale Gebläsedrehzahl im<br>Zentralheizungs- und<br>Brauchwarmwasser-Modus | 1400 1/min 4000<br>1/min | 1550                      | 1600                      | 1650                      | 1750                       |
| GP009 | Gebläsedrehz. Start  | Gebläsedrehzahl bei Gerätestart                                               | 1000 1/min 4000<br>1/min | 2500                      | 2500                      | 2500                      | 2500                       |

### Tab.17 Einstellung für Gasart G25.1 (S-Gas)

| Code  | Parameter            | Beschreibung                                                                  | Einstellbereich          | Gas<br>120<br>ACE -<br>45 | Gas<br>120<br>ACE -<br>65 | Gas<br>120<br>ACE -<br>90 | Gas<br>120<br>ACE -<br>115 |
|-------|----------------------|-------------------------------------------------------------------------------|--------------------------|---------------------------|---------------------------|---------------------------|----------------------------|
| DP003 | Abs.max. Gebl. BWW   | Maximale Gebläsedrehzahl bei<br>Brauchwarmwasserbereitung                     | 1000 1/min 7000<br>1/min | 5600                      | 5800                      | 6200                      | 7000                       |
| GP007 | Max. Gebl.drehz. ZH  | Maximale Gebläsedrehzahl im Zentralheizungsmodus                              | 1400 1/min 7000<br>1/min | 5600                      | 5800                      | 6200                      | 7000                       |
| GP008 | Min. Gebläsedrehzahl | Minimale Gebläsedrehzahl im<br>Zentralheizungs- und<br>Brauchwarmwasser-Modus | 1400 1/min 4000<br>1/min | 1550                      | 1600                      | 1700                      | 1800                       |
| GP009 | Gebläsedrehz. Start  | Gebläsedrehzahl bei Gerätestart                                               | 1000 1/min 4000<br>1/min | 2500                      | 2500                      | 2500                      | 2500                       |

### Tab.18 Einstellung für Gasart G25.3 (K-Gas)

| Code  | Parameter            | Beschreibung                                                                  | Einstellbereich          | Gas<br>120<br>ACE -<br>45 | Gas<br>120<br>ACE -<br>65 | Gas<br>120<br>ACE -<br>90 | Gas<br>120<br>ACE -<br>115 |
|-------|----------------------|-------------------------------------------------------------------------------|--------------------------|---------------------------|---------------------------|---------------------------|----------------------------|
| DP003 | Abs.max. Gebl. BWW   | Maximale Gebläsedrehzahl bei<br>Brauchwarmwasserbereitung                     | 1000 1/min 7000<br>1/min | 5600                      | 5800                      | 6300                      | 7000                       |
| GP007 | Max. Gebl.drehz. ZH  | Maximale Gebläsedrehzahl im Zentralheizungsmodus                              | 1400 1/min 7000<br>1/min | 5600                      | 5800                      | 6300                      | 7000                       |
| GP008 | Min. Gebläsedrehzahl | Minimale Gebläsedrehzahl im<br>Zentralheizungs- und<br>Brauchwarmwasser-Modus | 1400 1/min 4000<br>1/min | 1550                      | 1600                      | 1650                      | 1750                       |
| GP009 | Gebläsedrehz. Start  | Gebläsedrehzahl bei Gerätestart                                               | 1000 1/min 4000<br>1/min | 2500                      | 2500                      | 2500                      | 2500                       |

### Tab.19 Einstellung für Gasart G27 (Lw-Gas)

| Code  | Parameter           | Beschreibung                                              | Einstellbereich          | Gas<br>120<br>ACE -<br>45 | Gas<br>120<br>ACE -<br>65 | Gas<br>120<br>ACE -<br>90 | Gas<br>120<br>ACE -<br>115 |
|-------|---------------------|-----------------------------------------------------------|--------------------------|---------------------------|---------------------------|---------------------------|----------------------------|
| DP003 | Abs.max. Gebl. BWW  | Maximale Gebläsedrehzahl bei<br>Brauchwarmwasserbereitung | 1000 1/min 7000<br>1/min | 5600                      | 5600                      | —                         | 7000                       |
| GP007 | Max. Gebl.drehz. ZH | Maximale Gebläsedrehzahl im Zentralheizungsmodus          | 1400 1/min 7000<br>1/min | 5600                      | 5600                      | —                         | 7000                       |

| Code  | Parameter            | Beschreibung                                                                  | Einstellbereich          | Gas<br>120<br>ACE -<br>45 | Gas<br>120<br>ACE -<br>65 | Gas<br>120<br>ACE -<br>90 | Gas<br>120<br>ACE -<br>115 |
|-------|----------------------|-------------------------------------------------------------------------------|--------------------------|---------------------------|---------------------------|---------------------------|----------------------------|
| GP008 | Min. Gebläsedrehzahl | Minimale Gebläsedrehzahl im<br>Zentralheizungs- und<br>Brauchwarmwasser-Modus | 1400 1/min 4000<br>1/min | 1550                      | 1600                      | _                         | 1800                       |
| GP009 | Gebläsedrehz. Start  | Gebläsedrehzahl bei Gerätestart                                               | 1000 1/min 4000<br>1/min | 2500                      | 2500                      | —                         | 2500                       |

### Tab.20 Einstellung für Gasart G30/G31 (Butan/Propan)

| Code  | Parameter            | Beschreibung                                                                  | Einstellbereich          | Gas<br>120<br>ACE -<br>45 | Gas<br>120<br>ACE -<br>65 | Gas<br>120<br>ACE -<br>90 | Gas<br>120<br>ACE -<br>115 |
|-------|----------------------|-------------------------------------------------------------------------------|--------------------------|---------------------------|---------------------------|---------------------------|----------------------------|
| DP003 | Abs.max. Gebl. BWW   | Maximale Gebläsedrehzahl bei<br>Brauchwarmwasserbereitung                     | 1000 1/min 7000<br>1/min | 5100                      | 5300                      | 5800                      | 6500                       |
| GP007 | Max. Gebl.drehz. ZH  | Maximale Gebläsedrehzahl im Zentralheizungsmodus                              | 1400 1/min 7000<br>1/min | 5100                      | 5300                      | 5800                      | 6500                       |
| GP008 | Min. Gebläsedrehzahl | Minimale Gebläsedrehzahl im<br>Zentralheizungs- und<br>Brauchwarmwasser-Modus | 1400 1/min 4000<br>1/min | 1550                      | 1600                      | 1600                      | 1800                       |
| GP009 | Gebläsedrehz. Start  | Gebläsedrehzahl bei Gerätestart                                               | 1000 1/min 4000<br>1/min | 2500                      | 2500                      | 2500                      | 2500                       |

### Tab.21 Einstellung für Gasart G31 (Propan)

| Code  | Parameter            | Beschreibung                                                                  | Einstellbereich          | Gas<br>120<br>ACE -<br>45 | Gas<br>120<br>ACE -<br>65 | Gas<br>120<br>ACE -<br>90 | Gas<br>120<br>ACE -<br>115 |
|-------|----------------------|-------------------------------------------------------------------------------|--------------------------|---------------------------|---------------------------|---------------------------|----------------------------|
| DP003 | Abs.max. Gebl. BWW   | Maximale Gebläsedrehzahl bei<br>Brauchwarmwasserbereitung                     | 1000 1/min 7000<br>1/min | 5100                      | 5400                      | 6000                      | 6700                       |
| GP007 | Max. Gebl.drehz. ZH  | Maximale Gebläsedrehzahl im Zentralheizungsmodus                              | 1400 1/min 7000<br>1/min | 5100                      | 5400                      | 6000                      | 6700                       |
| GP008 | Min. Gebläsedrehzahl | Minimale Gebläsedrehzahl im<br>Zentralheizungs- und<br>Brauchwarmwasser-Modus | 1400 1/min 4000<br>1/min | 1550                      | 1600                      | 2000                      | 1800                       |
| GP009 | Gebläsedrehz. Start  | Gebläsedrehzahl bei Gerätestart                                               | 1000 1/min 4000<br>1/min | 3000                      | 2500                      | 2500                      | 3500                       |

2. Die Einstellung des Gas-Luft-Verhältnisses prüfen.

### 7.7.2 Überprüfen/Anpassen der Verbrennung

- 1. Die Kappe von der Prüföffnung für Abgas entfernen.
- 2. Den Fühler für das Abgasmessinstrument in die Messöffnung einführen.

### Wichtig:

i

- Während des Messvorgangs die Öffnung um den Sensor vollständig abdichten.
- Das Abgasmessinstrument muss eine Mindestgenauigkeit von ±0,25 % O<sub>2</sub>/CO<sub>2</sub> haben.
- 3. Den Prozentsatz des O<sub>2</sub>/CO<sub>2</sub> in den Abgasen messen. Messungen bei Volllast und bei Teillast durchführen.

### Durchführen der Volllastprüfung

Die Kachel [♣] auswählen.
 ⇒ Das Menü Reglerstopp (Lasttest) Modus ändern wird angezeigt.

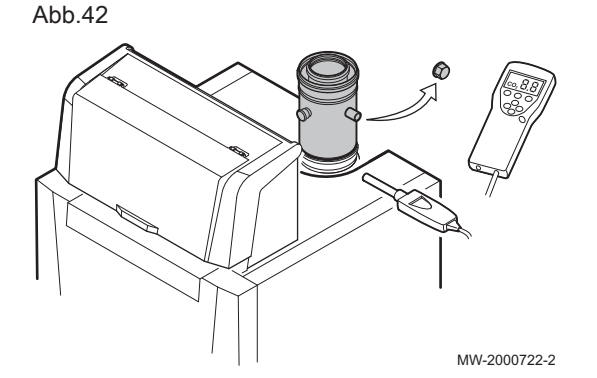
## Abb.43 Volllastprüfung

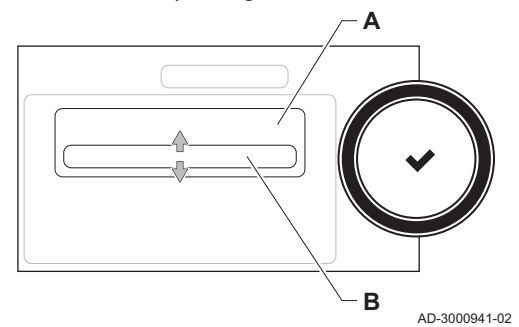

- 2. Die Prüfung Maximale Leistung Heizung wählen.
  - A Reglerstopp (Lasttest) Modus ändern
  - **B** Maximale Leistung Heizung
  - ⇒ Die Volllastprüfung beginnt. Der gewählte Lastprüfungsmodus wird im Menü angezeigt und das Symbol in der Ecke oben rechts auf dem Bildschirm angezeigt.
- 3. Lastprüfungseinstellungen prüfen und gegebenenfalls ändern.
   ⇒ Nur die in Fettschrift angezeigten Parameter lassen sich ändern.

## ■ Kontroll- und Einstellwerte für O<sub>2</sub> bei Volllast

- 1. Den Heizkessel auf Volllast einstellen.
- 2. Den O2-Gehalt in den Abgasen messen.
- 3. Den gemessenen Wert mit den in den Tabellen angegebenen Sollwerten vergleichen.

#### Tab.22

| Werte bei Volllast für G20 (H-Gas) | O <sub>2</sub> % <sup>(1)</sup> | CO <sub>2</sub> % <sup>(1)(1)(1)(1)(1)</sup> |
|------------------------------------|---------------------------------|----------------------------------------------|
| Gas 120 ACE - 45                   | 4,3 - 4,8                       | 9,0 - 9,3                                    |
| Gas 120 ACE - 65                   | 4,3 - 4,8                       | 9,0 - 9,3                                    |
| Gas 120 ACE - 90                   | 4,3 - 4,7                       | 9,1 - 9,3                                    |
| Gas 120 ACE - 115                  | 4,2 - 4,7                       | 9,1 - 9,4                                    |
| (1) Nennwert                       |                                 |                                              |

#### Tab.23

| Werte bei Volllast für G25.1 (S-Gas) | O <sub>2</sub> % <sup>(1)</sup> | CO <sub>2</sub> % <sup>(1)(1)(1)(1)(1)</sup> |
|--------------------------------------|---------------------------------|----------------------------------------------|
| Gas 120 ACE - 45                     | 4,3 - 4,8                       | 10,3 - 10,6                                  |
| Gas 120 ACE - 65                     | 4,3 - 4,8                       | 10,3 - 10,6                                  |
| Gas 120 ACE - 90                     | 3,4 - 3,9                       | 10,9 - 11,2                                  |
| Gas 120 ACE - 115                    | 4,3 - 4,8                       | 10,3 - 10,6                                  |
| (1) Nennwert                         |                                 |                                              |

#### Tab.24

| Werte bei Volllast für G25.3 (K-Gas) | O <sub>2</sub> % <sup>(1)</sup> | CO <sub>2</sub> % <sup>(1)(1)(1)(1)(1)</sup> |
|--------------------------------------|---------------------------------|----------------------------------------------|
| Gas 120 ACE - 45                     | 4,1 - 4,6                       | 9,0 - 9,3                                    |
| Gas 120 ACE - 65                     | 4,1 - 4,6                       | 9,0 - 9,3                                    |
| Gas 120 ACE - 90                     | 3,2 - 3,7                       | 9,5 - 9,7                                    |
| Gas 120 ACE - 115                    | 3,5 - 4,0                       | 9,3 - 9,6                                    |
| (1) Nennwert                         |                                 |                                              |

Tab.25

| Werte bei Volllast für G25 (L-Gas) | O <sub>2</sub> % <sup>(1)</sup> | CO <sub>2</sub> % <sup>(1)(1)(1)(1)(1)</sup> |
|------------------------------------|---------------------------------|----------------------------------------------|
| Gas 120 ACE - 45                   | 4,1 - 4,6                       | 9,0 - 9,3                                    |
| Gas 120 ACE - 65                   | 4,1 - 4,6                       | 9,0 - 9,3                                    |
| Gas 120 ACE - 90                   | 3,2 - 3,7                       | 9,5 - 9,8                                    |
| Gas 120 ACE - 115                  | 3,5 - 4,0                       | 9,1 - 9,4                                    |
| (1) Nennwert                       | ·                               |                                              |

Tab.26

| Werte bei Volllast für G2.350 (Ls-Gas) | O <sub>2</sub> % <sup>(1)</sup> | CO <sub>2</sub> % <sup>(1)(1)(1)(1)(1)</sup> |
|----------------------------------------|---------------------------------|----------------------------------------------|
| Gas 120 ACE - 45                       | 3,6 - 4,1                       | 9,0 - 9,3                                    |
| Gas 120 ACE - 65                       | 3,6 - 4,1                       | 9,0 - 9,3                                    |
| Gas 120 ACE - 90                       | -                               | -                                            |
| Gas 120 ACE - 115                      | -                               | -                                            |
| (1) Nennwert                           | *                               |                                              |

#### Tab.27

| Werte bei Volllast für G27 (Lw-Gas) | O <sub>2</sub> % <sup>(1)</sup> | CO <sub>2</sub> % <sup>(1)(1)(1)(1)(1)</sup> |
|-------------------------------------|---------------------------------|----------------------------------------------|
| Gas 120 ACE - 45                    | 3,9 - 4,4                       | 9,0 - 9,3                                    |
| Gas 120 ACE - 65                    | 3,9 - 4,4                       | 9,0 - 9,3                                    |
| Gas 120 ACE - 90                    | -                               | _                                            |
| Gas 120 ACE - 115                   | 3,4 - 3,9                       | 9,3 - 9,6                                    |
| (1) Nennwert                        |                                 |                                              |

### Tab.28

| Werte bei Volllast für G31 (Propan) | O <sub>2</sub> % <sup>(1)</sup> | CO <sub>2</sub> % <sup>(1)(1)(1)(1)(1)</sup> |
|-------------------------------------|---------------------------------|----------------------------------------------|
|                                     | 4,4 - 4,9                       | 10,5 - 10,8                                  |
| Gas 120 ACE - 45                    | x,x - x,x                       | x,x - x,x                                    |
|                                     | 4,6 - 4,9                       | 10,5 - 10,7                                  |
| Gas 120 ACE - 05                    | x,x - x,x                       | x,x - x,x                                    |
|                                     | 4,9 - 5,2                       | 10,3 - 10,5                                  |
| Gas IZU ACE - 90                    | x,x - x,x                       | x,x - x,x                                    |
|                                     | 4,9 - 5,4                       | 10,2 - 10,5                                  |
| Gas 120 ACE - 115                   | x,x - x,x                       | x,x - x,x                                    |
| (1) Nennwert                        | ·                               | ·                                            |

### Tab.29

| Werte bei Volllast für G30/G31 (Butan/Propan) | O <sub>2</sub> % <sup>(1)</sup> | CO <sub>2</sub> % <sup>(1)(1)(1)(1)(1)</sup> |
|-----------------------------------------------|---------------------------------|----------------------------------------------|
| Gas 120 ACE - 45                              | 4,7 - 5,2                       | 10,3 - 10,6                                  |
| Gas 120 ACE - 65                              | 4,9 - 5,4                       | 10,2 - 10,5                                  |
| Gas 120 ACE - 90                              | 4,9 - 5,4                       | 10,2 - 10,5                                  |
| Gas 120 ACE - 115                             | 4,9 - 5,4                       | 10,2 - 10,5                                  |
| (1) Nennwert                                  |                                 |                                              |

## Abb.44

38

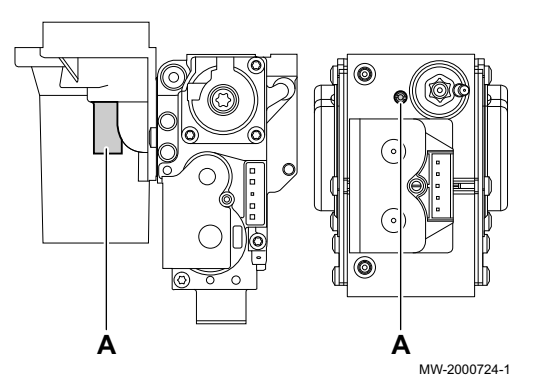

4. Wenn die gemessenen Werte von den in der Tabelle angegebenen Werten abweichen, muss das Gas-/Luftverhältnis korrigiert werden.

 Mit der Einstellschraube A den O<sub>2</sub>-Gehalt für die verwendete Gasart auf den Nennwert einstellen. Dieser Wert sollte sich immer innerhalb der Grenzwerte für die höchste und niedrigste Einstellung befinden.

## Wichtig:

i

Die Heizkessel werden mit einer Auswahl an

Gasventilbaugruppen geliefert. Den Gasventilblock im Heizkessel mit denen in den Zeichnungen vergleichen und die Zeichnung für die Position der Einstellschraube **A** für Volllast beachten.

## Durchführen der Teillastprüfung

 Wenn die Volllastpr
üfung noch l
äuft, die Taste 
✓ dr
ücken, um den Lastpr
üfungsmodus zu 
ändern. 2. Wenn die Volllastprüfung beendet ist, die Kachel [🎍] auswählen, um wieder das Schornsteinfegermenü aufzurufen.

# A Reglerstopp (Lasttest) Modus ändern

- **B** Minimale Leistung
- 3. Die Prüfung **Minimale Leistung** im Menü **Reglerstopp (Lasttest) Modus ändern** auswählen.
  - Die Teillastprüfung beginnt. Der gewählte Lastprüfungsmodus wird im Menü angezeigt und das Symbol & wird in der Ecke oben rechts auf dem Bildschirm angezeigt.
- 4. Lastprüfungseinstellungen prüfen und gegebenenfalls ändern.
   ⇒ Nur die in Fettschrift angezeigten Parameter lassen sich ändern.

## ■ Kontroll- und Einstellwerte für O<sub>2</sub> bei Teillast

- 1. Den Heizkessel auf Teillast einstellen.
- 2. Den O<sub>2</sub>-Prozentsatz in den Abgasen messen.
- 3. Den gemessenen Wert mit den in den Tabellen angegebenen Sollwerten vergleichen.

| Werte bei Teillast, G20 (H-Gas) | O <sub>2</sub> % <sup>(1)</sup> | CO <sub>2</sub> % |
|---------------------------------|---------------------------------|-------------------|
| Gas 120 ACE - 45                | 5,7 - 6,2                       | 8,2 - 8,5         |
| Gas 120 ACE - 65                | 4,8 - 5,3                       | 8,7 - 9,0         |
| Gas 120 ACE - 90                | 4,8 - 5,2                       | 8,8 - 9,0         |
| Gas 120 ACE - 115               | 5,6 - 6,1                       | 8,3 - 8,6         |
| (1) Nennwert                    | *                               |                   |

#### Tab.31

| Werte bei Volllast für G25.1 (S-Gas) | O <sub>2</sub> % <sup>(1)</sup> | CO <sub>2</sub> % <sup>(1)(1)(1)(1)(1)</sup> |
|--------------------------------------|---------------------------------|----------------------------------------------|
| Gas 120 ACE - 45                     | 5,7 - 6,2                       | 9,4 - 9,7                                    |
| Gas 120 ACE - 65                     | 4,8 - 5,3                       | 10,0 - 10,3                                  |
| Gas 120 ACE - 90                     | 4,8 - 5,3                       | 10,0 - 10,3                                  |
| Gas 120 ACE - 115                    | 4,3 - 4,8                       | 10,3 - 10,6                                  |
| (1) Nennwert                         |                                 |                                              |

#### Tab.32

| Werte bei Volllast für G25.3 (K-Gas) | O <sub>2</sub> % <sup>(1)</sup> | CO <sub>2</sub> % <sup>(1)(1)(1)(1)(1)</sup> |
|--------------------------------------|---------------------------------|----------------------------------------------|
| Gas 120 ACE - 45                     | 5,5 - 6,0                       | 8,2 - 8,5                                    |
| Gas 120 ACE - 65                     | 4,6 - 5,1                       | 8,7 - 9,0                                    |
| Gas 120 ACE - 90                     | 4,6 - 5,1                       | 8,7 - 9,0                                    |
| Gas 120 ACE - 115                    | 4,0 - 4,5                       | 9,0 - 9,3                                    |
| (1) Nennwert                         |                                 |                                              |

#### Tab.33

| Werte bei Teillast, G25 (L-Gas) | O <sub>2</sub> % <sup>(1)</sup> | CO <sub>2</sub> % |
|---------------------------------|---------------------------------|-------------------|
| Gas 120 ACE - 45                | 5,5 - 6,0                       | 8,2 - 8,5         |
| Gas 120 ACE - 65                | 4,6 - 5,1                       | 8,7 - 9,0         |
| Gas 120 ACE - 90                | 4,6 - 5,1                       | 8,7 - 9,0         |
| Gas 120 ACE - 115               | 4,7 - 5,1                       | 8,7 - 8,9         |
| (1) Nennwert                    |                                 | •                 |

## Tab.30

Abb.45 Teillastprüfung

В

AD-3000941-02

### 7717196 - v02 - 21022019

Tab.34

| Werte bei Volllast für G2.350 (Ls-Gas) | O <sub>2</sub> % <sup>(1)</sup> | CO <sub>2</sub> % <sup>(1)(1)(1)(1)(1)</sup> |
|----------------------------------------|---------------------------------|----------------------------------------------|
| Gas 120 ACE - 45                       | 5,1 - 5,6                       | 8,2 - 8,5                                    |
| Gas 120 ACE - 65                       | 5,1 - 5,6                       | 8,2 - 8,5                                    |
| Gas 120 ACE - 90                       | -                               | _                                            |
| Gas 120 ACE - 115                      | -                               | _                                            |
| (1) Nennwert                           |                                 |                                              |

## Tab.35

| Werte bei Volllast für G27 (Lw-Gas) | O <sub>2</sub> % <sup>(1)</sup> | CO <sub>2</sub> % <sup>(1)(1)(1)(1)(1)</sup> |
|-------------------------------------|---------------------------------|----------------------------------------------|
| Gas 120 ACE - 45                    | 5,3 - 5,8                       | 8,3 - 8,6                                    |
| Gas 120 ACE - 65                    | 4,4 - 4,8                       | 8,8 - 9,0                                    |
| Gas 120 ACE - 90                    | -                               | -                                            |
| Gas 120 ACE - 115                   | 4,6 - 5,1                       | 8,6 - 8,9                                    |
| (1) Nennwert                        |                                 |                                              |

#### Tab.36

| Werte bei Teillast für G31 (Propan) | O <sub>2</sub> % <sup>(1)</sup> | CO <sub>2</sub> % |
|-------------------------------------|---------------------------------|-------------------|
| Gas 120 ACE - 45                    | 5,7 - 6,2                       | 9,7 - 10,0        |
| Gas 120 ACE - 65                    | 5,4 - 5,7                       | 10,0 - 10,2       |
| Gas 120 ACE - 90                    | 5,5 - 5,8                       | 9,9 - 10,1        |
| Gas 120 ACE - 115                   | 5,8 - 6,3                       | 9,.6 - 9,9        |
| (1) Nennwert                        |                                 |                   |

## Tab.37

| Werte bei Teillast für G30/G31 (Butan/Propan) | O <sub>2</sub> % <sup>(1)</sup> | CO <sub>2</sub> % |
|-----------------------------------------------|---------------------------------|-------------------|
| Gas 120 ACE - 45                              | 5,7 - 6,2                       | 9,7 - 10,0        |
| Gas 120 ACE - 65                              | 5,7 - 6,2                       | 9,7 - 10,0        |
| Gas 120 ACE - 90                              | 5,7 - 6,2                       | 9,7 - 10,0        |
| Gas 120 ACE - 115                             | 5,7 - 6,2                       | 9,7 - 10,0        |
| (1) Nennwert                                  |                                 |                   |

⇒ Die O<sub>2</sub>-Werte bei Teillast müssen höher sein als die Werte bei Volllast.

4. Wenn die gemessenen Werte nicht den in der Tabelle angegebenen Werten entsprechen, muss das Gas-/Luftverhältnis korrigiert werden.

Abb.46

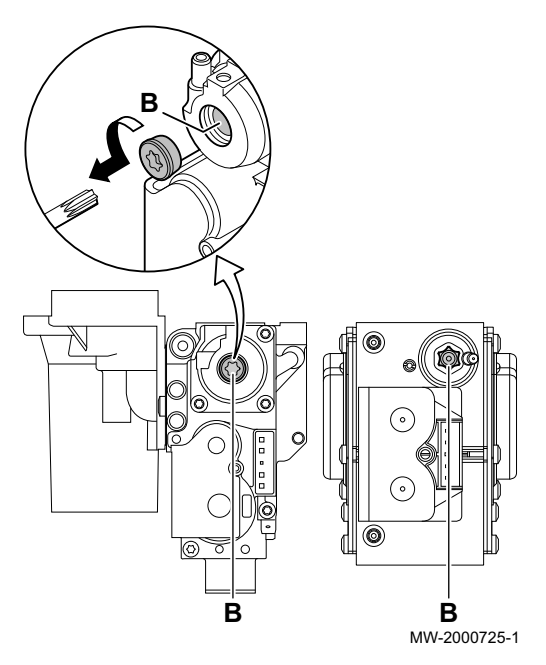

 Mit der Einstellschraube B den O<sub>2</sub>-Prozentsatz f
ür die verwendete Gasart auf den Nennwert einstellen. Dieser Wert sollte sich immer innerhalb der Grenzwerte f
ür die h
öchste und niedrigste Einstellung befinden.

# i Wichtig:

- Die Heizkessel werden mit einer Auswahl an Gasventilbaugruppen geliefert. Den Gasventilblock im Heizkessel mit denen in den Zeichnungen vergleichen und die Zeichnung für die Position der Einstellschraube **A** für Volllast beachten.
- 6. Den Test bei Volllast und bei Teillast so oft wie erforderlich wiederholen, bis die korrekten Werte erreicht werden, ohne dass zusätzliche Einstellungen vorgenommen werden müssen.
- 7. Heizkessel auf Normalbetrieb zurückstellen.

- 7.8 Anzeige des Wasserdrucks am Schaltfeld
  - Off

1. Das Symbol **Wasserdruck** hervorheben.

⇒ Der Druck wird am Hauptbildschirm des Schaltfeldes angezeigt.

## 7.9 Ändern des Wertes ΔT

In Systemen mit mehreren Betriebstemperaturen musst der Heizkesselwert  $\Delta T$  erhöht werden.

#### Tab.38 $\Delta$ T-Standardwerte

| Kesseltyp         | Standard ΔT | Max. ΔT |
|-------------------|-------------|---------|
| Gas 120 ACE - 45  | 25 K        | 40 K    |
| Gas 120 ACE - 65  | 25 K        | 40 K    |
| Gas 120 ACE - 90  | 25 K        | 40 K    |
| Gas 120 ACE - 115 | 20 K        | 35 K    |

 $\Delta T$  durch Änderung des Parameters **GP021** erhöhen. Wird  $\Delta T$  erhöht, begrenzt die Regelungseinheit die lineare Vorlauftemperatur auf maximal 80 °C. Dies ändert nicht den als maximale Vorlauftemperatur eingestellten Wert. Dieser Wert kann mit Parameter **CP000** angepasst werden.

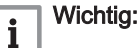

- Stets sicherstellen, dass die Zirkulation minimal ist (ggf. durch Verwendung von Bypass oder hydraulischer Weiche), um eine Verriegelung des Heizkessels zu verhindern.
- Wenn eine PWM-geregelte Heizungspumpe über des Schaltfeld des Heizkessels gesteuert wird, Parameter **PP014** auf 2 einstellen.

## 7.10 Nach Inbetriebnahme zu prüfende Punkte

- 1. Messausrüstung entfernen.
- 2. Den Verschluss des Abgasmesspunktes wieder anbringen.
- 3. Frontverkleidung wieder montieren.
- 4. Die Heizungsanlage auf etwa 50 °C aufheizen.
- 5. Den Kessel abschalten.
- 6. Nach etwa 10 Minuten die Heizungsanlage entlüften.

- 7. Kontrollieren, dass keine Lecks vorhanden sind (Hydraulikkreis, Gaskreis usw.).
- 8. Ordnungsgemäße Funktion des Heizkessels prüfen.
- 9. Ordnungsgemäße Funktion und korrekte Einstellung der Thermostate prüfen.
- Den Wasserdruck überprüfen. Empfohlener Druck: 0,15 MPa bis 0,2 MPa (1,5 bar bis 2,0 bar).
- 11. Verpackungsmaterial wegräumen oder entsorgen.
- 12. Den Benutzer in die Funktionsweise des Systems, Heizkessels und der Steuerung einweisen.
- 13. Den Benutzer über die Häufigkeit der erforderlichen Wartungsarbeiten informieren.
- 14. Dem Benutzer alle Anleitungen aushändigen.

Die Inbetriebnahme des Heizkessels ist hiermit abgeschlossen.

#### 8 Bedienung

#### 8.1 Definition von Heizkreis und Aktivität

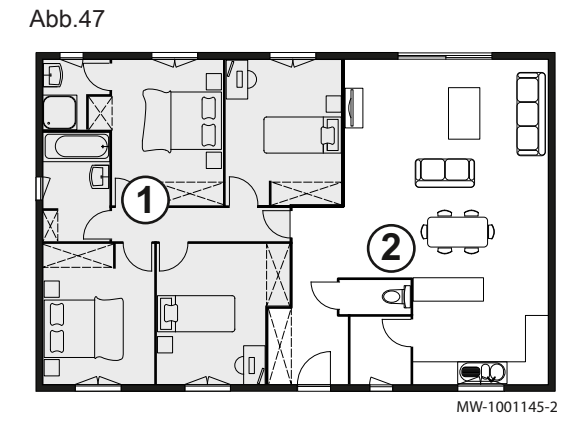

#### 8.1.1 Heizkreis

Begriff für die einzelnen hydraulischen Kreise CIRCA, CIRCB, ... Er bezeichnet mehrere Räume, die vom selben Heizkreis versorgt werden.

#### Tab.39 **Beispiel**

| Pos. Nr. | Heizkreis   | Werkseitige Bezeich-<br>nung |
|----------|-------------|------------------------------|
| 1        | Heizkreis 1 | CIRCA                        |
| 2        | Heizkreis 2 | CIRCB                        |

#### 8.1.2 Aktivität

Dieser Begriff wird bei der Programmierung von Zeitbereichen verwendet. Er bezieht sich auf das Komfortlevel des Kunden für verschiedene Aktivitäten im Laufe des Tages. Mit jeder Aktivität ist eine Solltemperatur verknüpft. Die letzte Aktivität des Tages gilt bis zur ersten Aktivität des folgenden Tages.

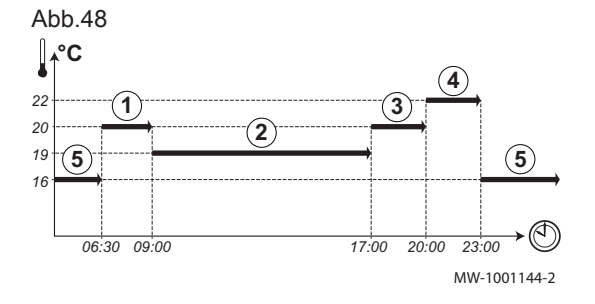

#### Tab.40 Beispiel:

| Beginn<br>der Aktivität | Aktivität    | Temperatursollwert |
|-------------------------|--------------|--------------------|
| 6:30                    | Morgen ①     | 20 °C              |
| 9:00                    | Unterwegs 2  | 19 °C              |
| 17:00                   | Zuhause ③    | 20 °C              |
| 20:00                   | Abend 4      | 22 °C              |
| 23:00                   | Schlafen (5) | 16 °C              |

#### 8.2 Ein-/Ausschalten der Heizungsanlage

Die Heizfunktion kann für alle Kreise ausgeschaltet werden. Dies kann zu Energieeinsparungen führen, zum Beispiel während des Sommers.

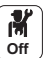

1. Das Heizkessel-Symbol

- auswählen.
- 2. ZH-Funktion ein wählen.
- 3. Den gewünschten Wert auswählen:
  - Aus zum Stoppen der Heizungsfunktion.
  - Ein, um die Heizungsfunktion wieder einzuschalten.

#### 8.3 Aktivieren des Ferienprogramms

Wenn Sie mehrere Wochen lang abwesend sind, können Sie die Raumtemperatur und die Warmwassertemperatur reduzieren, um Energie zu sparen.

Zum Aktivieren des Ferienbetriebs für alle Kreise einschließlich Trinkwarmwasser:

M Off

1. Das Symbol **Ferienbetrieb** auswählen.

2. Die folgenden Parameter einstellen:

Tab.41

| Parameter                                | Beschreibung                                                          |
|------------------------------------------|-----------------------------------------------------------------------|
| Ferienbeginn (erster Tag 00:00 Uhr)      | Datum und Uhrzeit für den Beginn der Abwesenheitsperiode einstellen.  |
| Ferienende (letzter Tag 24:00)           | Datum und Uhrzeit für das Ende der Abwesenheitsperiode einstellen.    |
| Gewünschte Raumtemperatur während Ferien | Die gewünschte Raumtemperatur für die Abwensenheitsperiode einstellen |
| Zurücksetzen                             | Das Ferienprogramm neu starten oder abbrechen                         |

## 8.4 Anpassen des Schaltfelds

M Off

1. Taste 🗐 drücken.

2. Systemeinstellungen wählen.

3. Einen der folgenden Schritte durchführen:

| Tab. | 42 |
|------|----|
|------|----|

| Menü                                                      | Beschreibung                                                                                                    |
|-----------------------------------------------------------|----------------------------------------------------------------------------------------------------|
| Datum und Uhrzeit einstellen                              | Datum und Uhrzeit einstellen                                                                                                    |
| Land und Sprache auswählen                                | Land und Sprache auswählen.                                                                                                    |
| Sommerzeit                                                | Einstellen der automatischen Umschaltung zwischen Sommer- und Winterzeit. Diese Ände-<br>rungen werden am letzten Sonntag im März und Oktober ausgeführt |
| Kontaktdaten<br>Heizungsfachmann                          | Fachhandwerkerdetails anzeigen                                                                                                    |
| Bezeichnungen der<br>Aktivitäten für Heizung<br>festlegen | Die Bezeichnung der Aktivitäten anpassen                                                                                                    |
| Display-Helligkeit einstellen                             | Einstellen der Bildschirmhelligkeit                                                                                                    |
| Klickgeräusch einstellen                                  | Das Klickgeräusch des Drehschalters ein- oder ausschalten                                                                                                |
| Lizenzinformationen                                       | Erstellungslizenzen für die interne Software anzeigen                                                                                                    |

## 8.5 Ändern der Bezeichnung einer Aktivität

Sie können die Bezeichnungen der Aktivitäten ändern. Die Änderung gilt für alle Kreise.

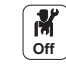

- 1. Taste 🗐 drücken.
- 2. Systemeinstellungen wählen.
- 3. Bezeichnungen der Aktivitäten für Heizung festlegen wählen.
- 4. Die zu ändernde Aktivität auswählen.
- 5. Die Bezeichnung der Aktivität ändern (max. 10 Zeichen).

| Tab. | 43 |
|------|----|
|------|----|

| Werkseinstellung |                   | Kundeneinstellung |
|------------------|-------------------|-------------------|
| Aktivität 1:     | Schlafen          |                   |
| Aktivität 2:     | Zuhause           |                   |
| Aktivität 3:     | Unterwegs         |                   |
| Aktivität 4:     | Morgen            |                   |
| Aktivität 5:     | Abend             |                   |
| Aktivität 6:     | Benutzerdefiniert |                   |

## 8.6 Anpassen der Bezeichnung und des Symbols eines Heizkreises

Es ist möglich, Bezeichnung und Symbol für einen Heizkreis anzupassen.

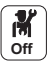

- 1. Das Symbol für den zu ändernden **Heizkreis** wählen; zum Beispiel
  - 29,4°C
- 2. Heizkreis-Konfiguration wählen.
- 3. Heizkreis-Bezeichnung wählen.
- 4. Die Bezeichnung des Heizkreises ändern (max. 20 Zeichen).
- 5. Ikon-Anzeige HK wählen.
- 6. Das verknüpfte Symbol ändern.

#### Tab.44

Tab.45

| Werksseitige Bezeichnung und Symbol |                  | Vom Kunden gewählte Bezeichnung | und Symbol |
|-------------------------------------|------------------|---------------------------------|------------|
| CIRCA                               |                  |                                 |            |
| CIRCB                               |                  |                                 |            |
| CIRCC (optional)                    |                  |                                 |            |
| DHW                                 |                  |                                 |            |
| AUX (optional)                      | ¥ <del>i</del> t |                                 |            |

## 8.7 Raumtemperatur für einen Heizkreis

#### 8.7.1 Betriebsart auswählen

Zum Einstellen der Raumtemperatur der einzelnen Wohnbereiche können Sie zwischen fünf Betriebsarten wählen:

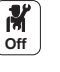

1. Das Symbol für den jeweiligen **Heizkreis** wählen, zum Beispiel

| 0 |
|---|
|   |

| Betriebsart |                          | Beschreibung                                                                              |
|-------------|--------------------------|-------------------------------------------------------------------------------------------|
| <b>ii</b> s | Zeitprogramm             | Auswahl eines Zeitprogramms                                                               |
| ĥ           | Manuell                  | Die Raumtemperatur ist konstant                                                           |
| <b>6</b> 0  | Kurze Temperaturänderung | Die Raumtemperatur wird für eine festgelegte Dauer erzwungen                              |
| (Â)         | Ferien                   | Die Raumtemperatur wird während einer Abwesenheitsperiode abgesenkt, um Energie zu sparen |
| *           | Frostschutz              | Anlage und Ausrüstung werden während des Winters geschützt                                |

9,4°C

29.4°C

## 8.7.2 Ändern der Temperatureinstellungen eines Heizkreises

Sie können die Temperatureinstellungen der Aktivitäten für den ausgewählten Heizkreis ändern.

- 1. Das Symbol für den zu ändernden **Heizkreis** wählen; zum Beispiel
  - 2. Temperaturen der Aktivitäten für Kühlung festlegen wählen.
  - 3. Die Aktivität auswählen, um die Temperatureinstellung zu ändern.

#### 8.7.3 Vorübergehendes Ändern der Raumtemperatur

Die Raumtemperatur kann unabhängig von der für einen Heizkreis gewählten Betriebsart für eine bestimmte Zeitdauer geändert werden. Nach Ablauf dieser Zeitdauer wird wieder die gewählte Betriebsart aktiviert.

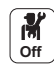

M Off

- 1. Das Symbol für den zu ändernden **Heizkreis** wählen; zum Beispiel
- 2. Kurze Temperaturänderung wählen.
- 3. Die Dauer in Stunde und Minute festlegen.

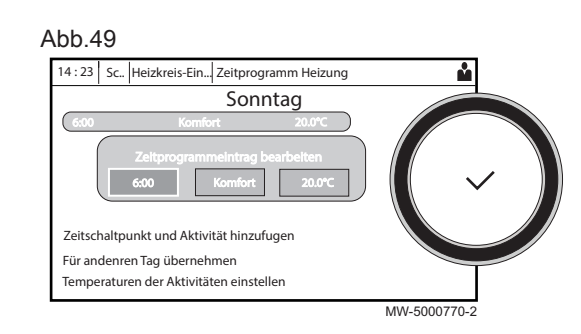

4. Den Parameter Kurze Temperaturänderung des Raumsollwerts je Heizkreis einstellen.

## 8.7.4 Zeitprogramm für Heizung

### Aktivieren des Zeitprogramm-Modus

Um das Zeitprogramm nutzen zu können, muss die Betriebsart **Zeitprogramm** (Zeitprogramm) aktiviert sein. Diese Aktivierung erfolgt separat für jeden Kreis.

1. Das Symbol für den zu konfigurierenden Heizkreis wählen; zum

Beispiel

M Off

M Off 2. Heizkreis-Konfiguration > HK, Betriebsart > Zeitprogramm wählen.

### Erstellen eines Zeitprogramms für Heizung

Mit einem Zeitprogramm kann die Raumtemperatur in einem Wohnbereich entsprechend der Aktivitäten während des Tages variiert werden. Dies kann für jeden Wochentag programmiert werden.

- 1. Das Symbol für den zu programmierenden Heizkreis wählen, zum
  - Beispiel
- 2. Heizkreis-Konfiguration > Zeitprogramm Heizung wählen.
- 3. Das zu ändernde Programm auswählen.
- Die für Sonntag programmierten Aktivitäten werden angezeigt. Die letzte Aktivität des Tages bleibt bis zur ersten Aktivität des folgenden Tages aktiviert.
- 4. Den zu ändernden Tag auswählen.
- 5. Entsprechend Ihren Bedürfnissen folgende Schritte ausführen:
  - Die Zeiten für programmierte Aktivitäten ändern.
  - Eine neue Aktivität hinzufügen.
  - Eine programmierte Aktivität löschen (Aktivität "Löschen" wählen).
  - Programmierte Tagesaktivitäten auf andere Tage kopieren.
  - Die mit einer Aktivität verbundenen Temperaturen ändern.

## Auswahl eines Zeitprogramms

Im **Zeitprogramm**-Modus stehen pro Heizkreis drei Programme zur Verfügung. Alle Programme sind voneinander unabhängig. Zur Auswahl eines Zeitprogramms für einen Heizkreis:

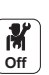

### 1. Das Symbol für den jeweiligen Heizkreis wählen, zum Beispiel

- 2. Zeitprogramm wählen.
- 3. Das gewünschte Zeitprogramm wählen.

## 8.8 Warmwassertemperatur

### 8.8.1 Betriebsart auswählen

Für die Trinkwarmwasserproduktion kann zwischen fünf Betriebsarten gewählt werden.

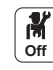

1. Das Symbol für den DHW-Kreis wählen.

46

Ш

#### 2. Die gewünschte Betriebsart wählen:

|                | Betriebsart      | Beschreibung                                                                                         |  |
|----------------|------------------|----------------------------------------------------------------------------------------------------|--|
| to a           | Zeitprogramm     | Auswahl eines Zeitprogramms                                                                          |  |
| 6              | Manuell          | Die Trinkwarmwassertemperatur bleibt permanent auf Komforttemperatur                                 |  |
| ₽ <sup>©</sup> | Warmwasser-Boost | Die Wassererwärmung auf die Komforttemperatur wird für eine festgelegte Dauer erzwungen              |  |
| Û              | Ferien           | Die Trinkwarmwassertemperatur wird während einer Abwesenheitsperiode abgesenkt, um Energie zu sparen |  |
| *              | Frostschutz      | Anlage und Ausrüstung werden während des Winters geschützt                                           |  |

## 8.8.2 Warmwasserproduktion erzwingen

Unabhängig von der gewählten Betriebsart können Sie für eine festgelegte Dauer die Warmwasserproduktion auf Komforttemperatur erzwingen.

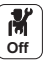

- 1. Das Symbol (Filter) für den **DHW**-Kreis wählen.
- 2. Warmwasser-Boost wählen.
- 3. Die Dauer in Stunde und Minute festlegen.

## 8.8.3 Ändern der Trinkwarmwasser-Solltemperaturen

Sie können die Solltemperaturen für "Trinkwarmwasser Komfort" und "Trinkwarmwasser reduziert" ändern.

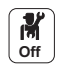

1. Das Symbol

2. Eines der folgenden Menüs auswählen:

| Menü                                          | Beschreibung                                            |
|-----------------------------------------------|---------------------------------------------------------|
| Komfort TWWSollw.                             | Nur die Solltemperatur "Trinkwarmwasser Komfort" ändern |
| Heizkreis-Konfiguration >Warmwasser-Sollwerte | Die Solltemperaturen für "Trinkwarmwasser Komfort" und  |
|                                               | "Trinkwarmwasser reduziert" ändern.                     |

#### 8.8.4 Zeitprogramm für Trinkwarmwasser

#### Aktivieren des Zeitprogramm-Modus

Um das nutzen zu können, muss die Betriebsart **Zeitprogramm** (**Zeitprogramm**) aktiviert sein. Diese Aktivierung erfolgt separat für jeden Kreis.

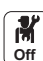

1. Das Symbol für den DHW

2. Heizkreis-Konfiguration > HK, Betriebsart > Zeitprogramm wählen.

#### Erstellen eines Zeitprogramms f ür Trinkwarmwasser

Mit einem Zeitprogramm kann die Warmwassertemperatur in einem Wohnbereich entsprechend der Aktivitäten während des Tages variiert werden. Dies kann für jeden Wochentag programmiert werden.

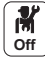

1. Das Symbol

### Abb.50

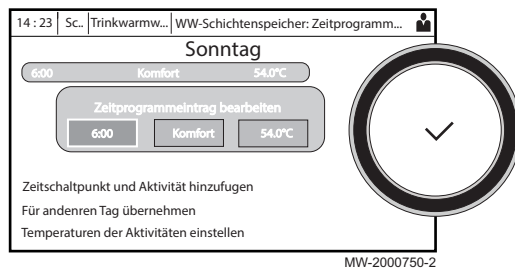

- 2. Heizkreis-Konfiguration > Zeitprogramm Warmwasser wählen.
- 3. Das zu ändernde Programm auswählen.
  - ⇒ Die für Sonntag programmierten Aktivitäten werden angezeigt. Die letzte Aktivität des Tages bleibt bis zur ersten Aktivität des folgenden Tages aktiviert.
- 4. Den zu ändernden Tag auswählen.
- 5. Entsprechend Ihren Bedürfnissen folgende Schritte ausführen:
  - Die Zeiten für programmierte Aktivitäten ändern.
  - Eine neue Aktivität hinzufügen.
  - Eine programmierte Aktivität löschen (Aktivität "Löschen" wählen).
  - Programmierte Tagesaktivitäten auf andere Tage kopieren.
  - Die mit einer Aktivität verbundenen Temperaturen ändern.

### Auswahl eines Zeitprogramms

Im **Zeitprogramm**-Modus stehen drei Programme zur Verfügung. Zur Auswahl eines Zeitprogramms:

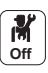

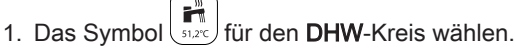

- 2. Zeitprogramm wählen.
- 3. Das gewünschte Zeitprogramm wählen.

## 9 Einstellungen

## 9.1 Zugang zur Fachhandwerkerebene

Bestimmte Parameter, welche die Funktion des Gerätes beeinträchtigen können, sind durch einen Zugriffscode geschützt. Nur der Heizungsfachmann darf diese Parameter ändern.

Zum Aufrufen der Fachhandwerkerebene:

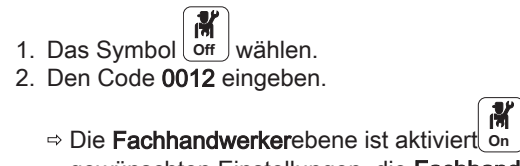

- ⇒ Die Fachhandwerkerebene ist aktiviert on. Nach der Änderung der gewünschten Einstellungen, die Fachhandwerkerebene verlassen.
- 3. Zum Verlassen der Fachhandwerkerebene das Symbol und dann **Bestätigen** auswählen.

Wenn 30 Minuten lang keine Eingabe erfolgt, verlässt das System die Fachhandwerkerebene automatisch.

## 9.2 Einstellen der Heizkennlinie

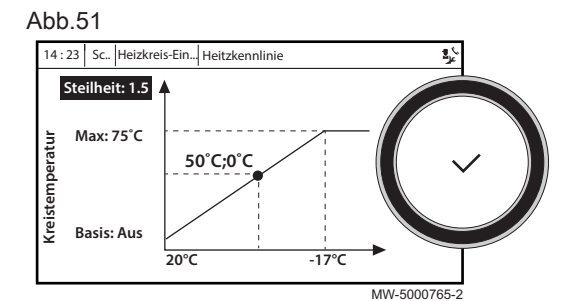

der Zentralheizung wird über eine Heizkennlinie gesteuert. Diese kann entsprechend den Anforderungen der Anlage angepasst werden.

Das Verhältnis zwischen der Außentemperatur und der Vorlauftemperatur

Zum Einstellen der Heizkurve für einen Heizkreis:

- 1. Das Symbol für den zu ändernden **Heizkreis** wählen; zum Beispiel
- 29,4

**M** On

- 2. Heizkennlinie wählen.
- 3. Die folgenden Parameter einstellen:

#### Tab.47

| Parameter   | Beschreibung                                                                                                    |
|-------------|----------------------------------------------------------------------------------------------------|
| Steilheit:  | Steilheitswert der Heizkurve.                                                                                                    |
|             | <ul><li>Fußbodenheizkreis: Neigung zwischen 0,4 und 0,7</li><li>Heizkörperkreis: Neigung von ca. 1,5</li></ul>                                                                          |
| Max:        | Maximaltemperatur des Kreises                                                                                                    |
| Basis:      | Grundtemperatur der Heizkennlinie (Standardwert): 15 °C<br>= Automatikmodus).<br>Wenn Basis: 15 °C, ist die Grundtemperatur der Heiz-<br>kennlinie identisch mit der Raumsolltemperatur |
| 50 °C; 0 °C | Wassertemperatur des Kreises für eine Außentempera-<br>tur. Diese Angabe ist über die gesamte Kennlinie sicht-<br>bar.                                                                  |

### 9.3 Estrichtrocknung

Die Estrichtrocknungsfunktion verkürzt die Estrichtrocknungszeit für Fußbodenheizung. Diese Funktion kann für einzelne Heizkreise aktiviert werden.

Jeden Tag um Mitternacht wird die Sollwert-Temperatur neu berechnet und die Anzahl der verbleibenden Tage um einen verringert.

Zum Aktivieren dieser Funktion:

29,4°C

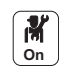

- 1. Das Symbol für den zu aktivierenden **Heizkreis** wählen, zum Beispiel
- 2. Estrichtrocknungsfunktion einstellen wählen.

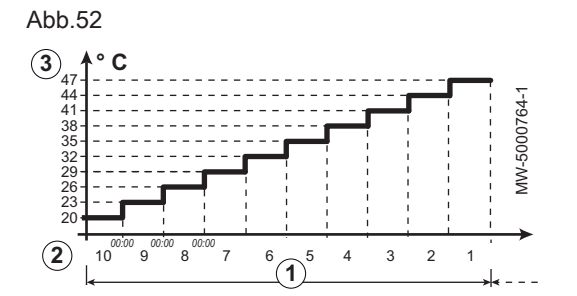

3. Die folgenden Parameter einstellen:

| Parameter          | Beschreibung                           |
|--------------------|----------------------------------------|
| HK, Estrich, Dauer | Anzahl der Tage für die Trocknung (1)  |
| EstrichStartTemp   | Temperatur zu Beginn der Trocknung (2) |
| EstrichStoppTemp   | Temperatur am Ende der Trocknung (3)   |

Das Estrichtrocknungsprogramm wird sofort gestartet und für die ausgewählte Anzahl an Tagen fortgesetzt.

Am Ende des Programms wird wieder die gewählte Betriebsart aktiviert.

Tab.48 Beispiel: Anpassung der Temperatureinstellung alle 7 Tage

| Tage      | Anfangstemperatur | Endtemperatur | Temperaturänderung                                       |
|-----------|-------------------|---------------|----------------------------------------------------------|
| 1 bis 7   | +25 °C            | +55 °C        | Tägliche Erhöhung der Temperatur um 5 °C                 |
| 8 bis 14  | +55 °C            | +55 °C        | Die Temperatur wird auf +55 °C gehalten ohne Nachtabfall |
| 15 bis 21 | +55 °C            | +25 °C        | Tägliche Senkung der Temperatur um 5 °C                  |

## 9.4 Konfigurieren der Wartungsmeldung

Auf dem Heizkesselschaltfeld wird eine Meldung angezeigt, wenn eine Wartung erforderlich ist.

Zum Konfigurieren der Wartungsmeldung:

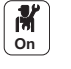

- 1. Das **Wartungs**symbol auswählen.
- 2. Wartungsmeldung wählen.
- 3. Die gewünschte Art der Meldung auswählen:

| Meldungsart:       | Beschreibung                                                                                                    |
|--------------------|----------------------------------------------------------------------------------------------------|
| Keine              | Keine Wartungsmeldung                                                                                                    |
| Angepasste Meldung | Die Wartungsmeldung wird angezeigt, sobald die durch den Parameter <b>Brennstd. s.</b><br><b>Service</b> festgelegten Brennerbetriebsstunden vergangen sind           |
| ABC-Meldung        | Empfohlene Einstellung<br>Die Wartungsmeldung wird entsprechend der Leistungsaufnahme (Energiewert) ange-<br>zeigt:                                                   |
|                    | <ul> <li>Gas 120 ACE - 45: 67.500 kWh</li> <li>Gas 120 ACE - 65: 90.000 kWh</li> <li>Gas 120 ACE - 90: 135.000 kWh</li> <li>Gas 120 ACE - 115: 180.000 kWh</li> </ul> |

## 9.5 Speichern der Kontaktdaten des Heizungsfachmanns

Name und Telefonnummer des Heizungsfachmanns können für den Benutzer im Schaltfeld gespeichert werden.

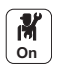

- 1. Taste 🗐 drücken.
- 2. Systemeinstellungen > Kontaktdaten Heizungsfachmann wählen.
   3. Name und Telefonnummer eingeben.
- 9.6 Speichern der Einstellungen bei der Inbetriebnahme

Alle anlagenspezifischen Einstellungen können am Schaltfeld gespeichert werden. Diese Einstellungen lassen sich bei Bedarf (z. B. nach einem Austausch des Schaltfeldes) wiederherstellen.

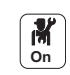

1. Taste 🗐 drücken.

2. Erweitertes Wartungsmenü > Als Inbetriebnahmeeinstellungen speichern auswählen.

3. Bestätigen auswählen, um die Einstellungen zu speichern.

Nach dem Speichern der Inbetriebnahmeeinstellungen ist die Option Inbetriebnahmeeinstellungen wiederherstellen im Menü Erweitertes Wartungsmenü verfügbar.

## 9.7 Zurücksetzen oder Wiederherstellen der Parameter.

## 9.7.1 Zurücksetzen nach dem Austausch der Regelungsleiterplatte

Konfigurationszahlen müssen zurückgesetzt werden, wenn die Regelungsleiterplatte des Heizkessels oder der Brennersicherheitsgruppe ausgetauscht wird.

Die Konfigurationszahlen befinden sich auf dem Typschild des Heizkessels.

Zum Zurücksetzen der Konfigurationszahlen:

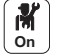

- Taste im drücken.
   Erweitertes Wartungsmenü > Konfigurationsnummern einstellen wählen.
- 3. CU-GH-08 wählen.
- 4. Die Einstellung CN1 auswählen und ändern.
- 5. Die Einstellung CN2 auswählen und ändern.
- 6. Bestätigen auswählen, um die Änderungen zu bestätigen.

#### 9.7.2 Automatisches Erkennen von Optionen und Zubehör

Mit dieser Funktion können nach dem Austausch einer Heizkessel-Regelungsplatine alle an den CAN-Bus angeschlossenen Geräte automatisch erkannt werden.

Zum Erkennen der an den CAN-Bus angeschlossenen Geräte:

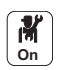

- 1. Taste ≔ drücken.
- 2. Erweitertes Wartungsmenü > Automatische Erkennung auswählen.
- 3. Bestätigen auswählen, damit die automatische Erkennung ausgeführt wird.

## 9.7.3 Zurücksetzen auf die Inbetriebnahmeeinstellungen

Wenn die Inbetriebnahmeeinstellungen im Heizkessel gespeichert wurden, können die spezifischen Werte Ihrer Anlage wiederhergestellt werden.

Zum Wiederherstellen der Inbetriebnahmeeinstellungen

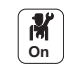

- 1. Taste 🗐 drücken.
- 2. Erweitertes Wartungsmenü > Inbetriebnahmeeinstellungen wiederherstellen wählen.
- 3. **Bestätigen** auswählen, um die Inbetriebnahmeeinstellungen wiederherzustellen.

#### 9.7.4 Zurücksetzen auf die Werkseinstellungen

Zum Zurücksetzen auf Werkseinstellungen für den Heizkessel:

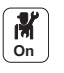

- 1. Taste 🗐 drücken.
- 2. Erweitertes Wartungsmenü > Werkseinstellungen wiederherstellen wählen.
- 3. **Bestätigen** auswählen, um die Werkseinstellungen wiederherzustellen.

### 9.8 Zugang zu Informationen zu Hard- und Softwareversionen

Informationen zu Hard- und Softwareversionen der verschiedenen Gerätekomponenten sind im Schaltfeld gespeichert.

## Zum Aufrufen:

M On

> **M** On

1. Taste 🗐 drücken.

- 2. Versionsinformation wählen.
- 3. Das Bauteil auswählen, für das die Versionsinformation angezeigt werden soll.

| Komponente          | Beschreibung                                                    |
|---------------------|-----------------------------------------------------------------|
| Geräteinfo          | Informationen zum Heizkessel                                    |
| CU-GH-08            | Informationen zur Hauptregelungsleiterplatte des Heizkessels    |
| MK3 - HMI T-control | Informationen zum Schaltfeld                                    |
| SCB-10              | Informationen zur Regelungsplatine für die Heiz- und TWW-Kreise |
| CB-09               | Informationen zur Eingangs-/Ausgangs-Regelungsleiterplatte      |

## 9.9 Menübaum

Über die Taste 🗐 zugängliche Menüs der Ebene 1:

| Menü Ebene 1               |
|----------------------------|
| Installationseinstellungen |
| Inbetriebnahmemenü         |
| Erweitertes Wartungsmenü   |
| Fehlerhistorie             |
| Systemeinstellungen        |
| Versionsinformation        |

## 9.9.1 Menü - Installationseinstellungen

#### Menü Ebene 2 Menü Ebene 3 Gasheizkessel BWW Brenner-Stunden • BWW Energieverbrauch • ZH Energieverbrauch • Manuelle Wärmeanforderung • ZH-Funktion ein • Parameter, Zähler, Signale (siehe Tab.55, Seite 55) CIRCA Kurze Temperaturänderung • HK, Betriebsart Zeitprogramm Heizung Temperaturen der Aktivitäten für Kühlung festlegen • HK, ausg. Zeitprog • Ferienbetrieb • HK/Verbrauch., Fkt. BereichTVorlSollwMax • HK-Regelstrategie Heizkennlinie • Estrichtrocknungsfunktion einstellen • HK-Name • Ikon-Anzeige HK • Parameter, Zähler, Signale (siehe Tab.56, Seite 56) • Temperatursollw. HK • HK TRaumTempSollw. • HKTRaum • Akt. Funkt. HK • Akt. HeizBetrArt HK • HK-Name kurz • Übergeordnetes Gerät CIRCB Idem CIRCA

### Tab.49 Installationseinstellungen

| Menü Ebene 2         | Menü Ebene 3                                                                    |
|----------------------|---------------------------------------------------------------------------------|
| DHW                  | Warmwasser-Boost                                                                |
|                      | HK, Betriebsart     Zoiterogramm Warmungger                                     |
|                      | Zeitprogramm warmwasser     Warmwasser Sollwerte                                |
|                      | • HK ausa Zeithroa                                                              |
|                      | Ferienbetrieb                                                                   |
|                      | • HK/Verbrauch., Fkt.                                                           |
|                      | BereichTVorlSollwMax                                                            |
|                      | Anit-Legionellen-Menü                                                           |
|                      | • HK-Name                                                                       |
|                      | • Ikon-Anzeige HK                                                               |
|                      | • Parameter, Zähler, Signale (siehe Tab.57, Seite 57)                           |
|                      | Iemperatursoliw. HK     HK TPaumTompSoliw.                                      |
|                      | • HKTRaum                                                                       |
|                      | • Akt. Funkt. HK                                                                |
|                      | HK-Name kurz                                                                    |
|                      | • Übergeordnetes Gerät                                                          |
| CIRCC                | Idem CIRCA                                                                      |
| AUX                  | HK/Verbrauch., Fkt.                                                             |
|                      | • HK-Name                                                                       |
|                      | • Ikon-Anzeige HK                                                               |
|                      | Parameter, Zahler, Signale (siene Tab.58, Seite 57)                             |
|                      | • Ühergeordnetes Gerät                                                          |
| Außontomocratur      |                                                                                 |
| Ausentemperatur      | • FrzwSommerbetrieb                                                             |
|                      | • Frost min Auß.Temp                                                            |
|                      | Außenfühler aktiv.                                                              |
|                      | • Parameter, Zähler, Signale <i>(siehe Tab.59, Seite 57)</i>                    |
|                      | Außentemperatur                                                                 |
|                      | • Jahreszeitenbetrieb                                                           |
| Kein Puffer          | Zeitprogramm Pufferspeicher                                                     |
|                      | Putterspeichertyp                                                               |
|                      | FUTTER H/K Strategie     Fix Dufferently Heiz                                   |
|                      | FIX Pullelsoli. Helz     Hyster: PS-Beladung                                    |
|                      | Parameter, Zähler, Signale <i>(siehe Tab.60, Seite 58)</i>                      |
|                      | • Status Puffersp.                                                              |
|                      | • Gem.PuSpTemp1                                                                 |
|                      | Gem.PuSpTemp2                                                                   |
| Eingangssignal 0-10V | • Parameter, Signale (siehe Tab.61, Seite 58)                                   |
| Anal. Eingang        | • Signale, erweiterte Parameter und erweiterte Signale (siehe Tab.62, Seite 58) |
| Digit. Eingang       | • Parameter und Signale (siehe Tab.63, Seite 58)                                |
| Kaskadenreglung B    | • S-Bus-Master                                                                  |
|                      | Parameter, Zähler, Signale     (aicha Tab C4, Caita 58)                         |
|                      | (siene 1 ab.04, Selfe 58)                                                       |
| Akt.Stat.Gerat       | Parameter und Signale (siehe Tab.65, Seite 59)                                  |

## 9.9.2 Menü - Inbetriebnahmemenü

#### Tab.50 Inbetriebnahmemenü

| Menü Ebene 2 | Menü Ebene 3                                           |
|--------------|--------------------------------------------------------|
| Lastprüfung  | Schornsteinfegerfunktion                               |
| Ausgangstest | <ul> <li>CU-GH-08 Test</li> <li>SCB-10 Test</li> </ul> |
| Eingangstest | • CU-GH-08 Test<br>• SCB-10 Test                       |

## 9.9.3 Menü - Erweitertes Wartungsmenü

## Tab.51 Erweitertes Wartungsmenü

| Menü Ebene 2                                    | Menü Ebene 3                                                             |
|-------------------------------------------------|--------------------------------------------------------------------------|
| Konfigurationsnummern einstellen                | • CU-GH-08 - <i>CN1/CN2</i><br>• SCB-10 - <i>CN1/CN2</i>                 |
| Automatische Erkennung                          | • Automatisches Erkennen der an den Bus angeschlossenen Peripheriegeräte |
| Als Inbetriebnahmeeinstellungen speichern       |                                                                          |
| Inbetriebnahmeeinstellungen<br>wiederherstellen |                                                                          |
| Werkseinstellungen wiederherstellen             |                                                                          |

## 9.9.4 Menü - Fehlerhistorie

## Tab.52 Fehlerhistorie

| Menü Ebene 2      | Menü Ebene 3                                        |
|-------------------|-----------------------------------------------------|
| Liste von Fehlern | • Zum Löschen der Liste die Taste 🗸 gedrückt halten |

## 9.9.5 Menü - Systemeinstellungen

## Tab.53 Systemeinstellungen

| Menü Ebene 2                                        | Menü Ebene 3 |
|-----------------------------------------------------|--------------|
| Datum und Uhrzeit einstellen                        |              |
| Land und Sprache auswählen                          |              |
| Sommerzeit                                          |              |
| Kontaktdaten Heizungsfachmann                       |              |
| Bezeichnungen der Aktivitäten für Heizung festlegen |              |
| Display-Helligkeit einstellen                       |              |
| Klickgeräusch einstellen                            |              |
| Firmware Update                                     |              |
| Lizenzinformationen                                 |              |

## 9.9.6 Menü - Versionsinformation

## Tab.54 Versionsinformation

| Menü Ebene 2                                                   | Menü Ebene 3             |
|----------------------------------------------------------------|--------------------------|
| Anlageninformationen, CU-GH-08, MK3<br>(HMI T-control), SCB-10 | (siehe Tab.66, Seite 59) |

## 9.9.7 Untermenüs - Parameter, Zähler, Signale

## Tab.55 Gasheizkessel

| Installationseinstellungen > Gasheizkessel > Parameter, Zähler, Signale                                                                                                    |                                                                                                    |                                                                                                    |                                                                                                    |                                                                                                    |
|----------------------------------------------------------------------------------------------------|----------------------------------------------------------------------------------------------------|----------------------------------------------------------------------------------------------------|----------------------------------------------------------------------------------------------------|----------------------------------------------------------------------------------------------------|
| Parameter                                                                                                    | Signale                                                                                                    | Zähler                                                                                                    | Erweiterte Parameter                                                                                                    | Erweiterte Signale                                                                                                    |
| <ul> <li>Max. Leistung</li> <li>Min. Leistung</li> <li>Einst. Sperreingang.</li> <li>Wartezeit Abgasvent.</li> <li>Min. Wasserdruck</li> <li>Zeit-Freigabesignal</li> <li>Betriebsstd. Brenner</li> <li>Wartungsmeldung</li> <li>Stunden am Netz</li> <li>ZH-Funktion ein</li> <li>BWW-Funktion<br/>einaus</li> <li>HK Max.</li> <li>Nachlaufz. Pumpe<br/>Hzg</li> </ul> | <ul> <li>Tats.Gebläsedrehzah</li> <li>Sollw. Gebläsedrehz.</li> <li>Tats. Flammen<br/>Strom</li> <li>STB Status</li> <li>Flammtest aktiv</li> <li>UrsacheKontrollStop<br/>p</li> <li>BWW aktiv</li> <li>Pumpendrehzahl</li> <li>Wartung erforderl.?</li> <li>Läuft die Pumpe?</li> <li>Vorlauftemp. System</li> <li>T Rücklauf</li> <li>Wasserdruck</li> <li>Ein/Aus</li> <li>Wärmeanford.</li> <li>BWW-Temperatur</li> <li>Tats. rel. Leistung</li> <li>Außentemperatur</li> <li>Nächster Service</li> <li>3-Wegeventil</li> <li>Frostschutz aktiv</li> <li>Komfortbetrieb aktiv</li> <li>BWW-Sperre aktiv</li> <li>Antilegionellen akt.</li> <li>BWW aktiviert</li> <li>ZH aktiviert</li> <li>Regeltemperatur</li> <li>Abgastemperatur</li> <li>GesEnergieverbr. J0</li> <li>Tats.LeistungU8</li> <li>Interner Sollwert</li> <li>St.SchornstBetrieb</li> <li>Sollwert ZH</li> <li>ZH TVorl. Durchschn.</li> <li>Anford</li> <li>ErzZumErzmgr</li> <li>Tatsächl Leistung EM</li> </ul> | <ul> <li>Fehlstarts</li> <li>Brennstd. s. Service</li> <li>Betriebsstd. Service</li> <li>Anzahl Brennerstarts</li> <li>ZH Energieverbrauch</li> <li>BWW<br/>Energieverbrauch</li> <li>Pumpen-Betriebsstd.</li> <li>Pumpenstarts</li> <li>ZHZhlGesEnergiever<br/>br</li> <li>Brennerstarts gesamt</li> <li>Gesamtstd. Brennen</li> <li>Flammenfehler</li> <li>BWW Ventil-Zyklen</li> <li>Stunden BWW-3WV</li> <li>BWW Brenner-Starts</li> <li>BWW Brenner-Starts</li> </ul> | <ul> <li>Max. Gebl.drehz. ZH</li> <li>Min.<br/>Gebläsedrehzahl</li> <li>Gebläsedrehz. Start</li> <li>GDW-Prüfung</li> <li>Temp.diff. Modul.</li> <li>Zeitvar. Zeitfaktor</li> <li>Manuelle Wärmeanf.</li> <li>T Vorlauf man. Eins.</li> <li>Kesselpumpenfunktion<br/>n</li> <li>ZhPumpenDTVerring<br/>er</li> <li>Max. Pump.drehz.<br/>Hzg</li> <li>HzgPump.drzMaxFak<br/>tor</li> <li>min. Pump.drehz.<br/>Hzg</li> <li>Start-Hysterese ZH</li> <li>Abs.max. Gebl. BWW</li> <li>NachlaufBWWPumpe<br/>/3WV</li> </ul> | <ul> <li>Flammenerkennung</li> <li>Gasventil 1</li> <li>Status GasdrSchalt</li> <li>Zünden</li> <li>Verfügbare Leistung</li> <li>Leistungssollwert</li> <li>Freigabe Eingang</li> <li>Sperreingang</li> <li>Abgastemperatur</li> </ul> |

## Tab.56 CIRCA/CIRCB/CIRCC

| Installationseinstellungen > CIRCA/CIRCB/CIRCC > Parameter, Zähler, Signale                                                                                                    |                                                                                                    |                                        |                                                                                                    |                                                                                                    |
|----------------------------------------------------------------------------------------------------|----------------------------------------------------------------------------------------------------|----------------------------------------|----------------------------------------------------------------------------------------------------|----------------------------------------------------------------------------------------------------|
| Parameter                                                                                                    | Signale                                                                                                    | Zähler                                 | Erweiterte Parameter                                                                                                    | Erweiterte Signale                                                                                                    |
| <ul> <li>BereichTVorlSollwMa x</li> <li>HK,TVorlauf Soll</li> <li>HK,Verbrauch., Fkt.</li> <li>HK, Pumpennachlauf</li> <li>HK, Sollw. Ferien</li> <li>HK, Sollw. Ferien</li> <li>HK, Sollwert Nacht</li> <li>HK-Name</li> <li>HK-Name kurz</li> <li>HKRaumTempSollw<br/>Man</li> <li>HK, Startp.Heizk.</li> <li>HK, Nachtw.Heizk.</li> <li>HK, Steigung Heizk</li> <li>HK, Steigung Heizk</li> <li>HK, Einfluss RG</li> <li>HK, Estriebsart</li> <li>HK, Betriebsart</li> <li>HK, Betriebsänderung</li> <li>HK, Nachtbetrieb</li> <li>HK, Estrich, Dauer</li> <li>EstrichStartTemp</li> <li>EstrichStoppTemp</li> <li>Vorlauftemp.fühl.akt</li> <li>Kurze T-Änd. Raum-SW</li> <li>HK, Kamin aktiv</li> <li>HK, ausg. Zeitprog</li> <li>Logikpegel-Kontakt</li> <li>Ikon-Anzeige HK</li> <li>Max HK-Vorheizzeit</li> <li>HK-Regelstrategie</li> </ul> | <ul> <li>HKTRaum</li> <li>HKTVorlauf</li> <li>Pumpendrehzahl HK</li> <li>Temperatursollw. HK</li> <li>Betriebsart HK</li> <li>Akt. Funkt. HK</li> <li>HK, OT vorhanden</li> <li>HK, WA Ein/Aus</li> <li>HK Mod WA vorh.</li> <li>HK<br/>TRaumTempSollw.</li> <li>Akt. HeizBetrArt HK</li> <li>HK, Außentemp</li> </ul> | Betriebsstd. Pumpe     Pumpenstarts HK | <ul> <li>HK, Pumpenausgang</li> <li>Leistungssollwert</li> <li>Drehz. HK PWM-<br/>Pumpe</li> <li>HK Aufheizgrad.</li> <li>HK Abkühlgrad.</li> <li>HK mit Puffersp.</li> </ul> | <ul> <li>Pumpenbetrieb HK</li> <li>HK</li> <li>TRaumTempSollw.</li> <li>HK Raumgerät vorh.</li> <li>Überhitz'schutz HK</li> <li>Raumsoll m. Einfluss</li> </ul> |

## Tab.57 DHW

| Installationseinstellungen > DHW > Parameter, Zähler, Signale                                                                                                    |                                                                                                    |                                        |                                                                                                   |                                         |
|----------------------------------------------------------------------------------------------------|----------------------------------------------------------------------------------------------------|----------------------------------------|---------------------------------------------------------------------------------------------------|-----------------------------------------|
| Parameter                                                                                                    | Signale                                                                                                    | Zähler                                 | Erweiterte Parameter                                                                              | Erweiterte Signale                      |
| <ul> <li>BereichTVorlSollwMa x</li> <li>HK/Verbrauch., Fkt.</li> <li>HK, Pumpennachlauf</li> <li>HK-Name</li> <li>HK-Name kurz</li> <li>HK, Betriebsart</li> <li>HK, Ende Ferien</li> <li>HK, Ende Ferien</li> <li>HK, Ende Ferien</li> <li>HK, Betriebsänderung</li> <li>Komfort TWWSollw.</li> <li>Reduziert<br/>TWWSollw.</li> <li>TWW Sollw. Urlaub</li> <li>HKWwAntileg.Sollw.</li> <li>HK, Antileg-Start.</li> <li>TWW Speicher Hyst.</li> <li>TWW Sp.lad. Opt.</li> <li>TWWFreigabe Sp.</li> <li>TWWPriorität</li> <li>Vorlauftemp.fühl.akt</li> <li>Konf. TWW Antileg.</li> <li>HK, ausg. Zeitprog</li> <li>Start Antilegion.</li> <li>Ikon-Anzeige HK</li> <li>Offset TWW-Fühler</li> <li>Überh. Vorl.TWW</li> </ul> | <ul> <li>HK TVorlauf</li> <li>Pumpendrehzahl HK</li> <li>Temperatursollw. HK</li> <li>Betriebsart HK</li> <li>Akt. Funkt. HK</li> </ul> | Betriebsstd. Pumpe     Pumpenstarts HK | <ul> <li>Leistungssollwert</li> <li>Drehz. HK PWM-<br/>Pumpe</li> <li>HK mit Puffersp.</li> </ul> | Pumpenbetrieb HK     HK Raumgerät vorh. |

## Tab.58 AUX

| Installationseinstellungen > AUX > Parameter, Zähler, Signale |                      |  |
|---------------------------------------------------------------|----------------------|--|
| Parameter                                                     | Erweiterte Parameter |  |
| • HK/Verbrauch., Fkt.                                         | • HK, Pumpenausgang  |  |
| HK-Name                                                       |                      |  |
| HK-Name kurz                                                  |                      |  |

## Tab.59 Außentemperatur

| Installationseinstellungen > Außentemperatur > Parameter, Zähler, Signale                                                                                                    |                                                                                                |                                                                      |  |  |
|----------------------------------------------------------------------------------------------------|------------------------------------------------------------------------------------------------|----------------------------------------------------------------------|--|--|
| Parameter                                                                                                    | Signale                                                                                        | Erweiterte Signale                                                   |  |  |
| <ul> <li>Ausstempf. Präs.</li> <li>ApSommerWinter</li> <li>ErzwSommerbetrieb</li> <li>NeutralBandSomWinter</li> <li>Gebäudezeitkonstante</li> <li>Frost min Auß.Temp</li> </ul> | <ul> <li>Außentemperatur</li> <li>TaußenDurchschn.kurz</li> <li>Jahreszeitenbetrieb</li> </ul> | <ul> <li>Außenfühler aktiv.</li> <li>TaußenDurchschn.lang</li> </ul> |  |  |

## Tab.60 Kein Puffer

| Installationseinstellungen > Kein Puffer > Parameter, Zähler, Signale                                                                                                    |                                                                                                    |                      |  |
|----------------------------------------------------------------------------------------------------|----------------------------------------------------------------------------------------------------|----------------------|--|
| Parameter                                                                                                    | Zähler                                                                                                    | Signale              |  |
| <ul> <li>Pufferspeichertyp</li> <li>Puffer H/K Strategie</li> <li>Fix Puffersoll. Heiz</li> <li>Fix Puffersoll. Kühl</li> <li>Steilheit Puffersoll</li> <li>Offset Puffersoll</li> <li>Hyster. PS-Beladung</li> <li>MinNachlPufferPumpe</li> <li>Hyst. Ende Puffersp.</li> </ul> | <ul> <li>Außentemp. (Puffer)</li> <li>Gem.PuSpTemp1</li> <li>Gem.PuSpTemp2</li> <li>Pufferzwangsladung</li> <li>Status Puffersp.</li> </ul> | Außentempfühl. am PS |  |

## Tab.61 Eingangssignal 0-10V

| Installationseinstellungen > Eingangssignal 0-10V |                      |  |
|---------------------------------------------------|----------------------|--|
| Parameter                                         | Erweiterte Parameter |  |
| SMS-F. 10-V-PWMein                                | 0-10V Eingang SCB    |  |
| Min. Tempsoll 0-10V                               | TempSoll 0-10V Ein   |  |
| Max. Tempsoll 0-10V                               | LeistSoll 0-10V Ein  |  |
| Min. Leistsoll 0-10V                              |                      |  |
| Max. Leistsoll 0-10V                              |                      |  |
| Min. Spg 0-10V Anf                                |                      |  |
| Max. Spg 0-10V Anf                                |                      |  |

## Tab.62 Anal. Eingang

| Installationseinstellungen > Anal. Eingang      |                      |                                             |
|-------------------------------------------------|----------------------|---------------------------------------------|
| Signale                                         | Erweiterte Parameter | Erweiterte Signale                          |
| Konf.Fühlereing. SCB1     Konf.Fühlereing. SCB2 | Auswahl Fühlertyp1   | Mess.Sensorein.SCB1     Mass.Sensorein.SCB2 |
| • Kont.Funiereing. SCB2                         | • Auswani Funiertyp2 | • Wess.Sensorein.SCB2                       |

## Tab.63 Digit. Eingang

| Installationseinstellungen > Digit. Eingang                                                                                        |                     |  |
|----------------------------------------------------------------------------------------------------|---------------------|--|
| Parameter                                                                                                    | Signale             |  |
| <ul> <li>Fktauswahl dig. Eing</li> <li>Kontaktart dig. Eing</li> <li>Tsoll dig Eing Zwang</li> <li>Lsoll dig Eing Zwang</li> </ul> | Stat digit Eing SCB |  |

## Tab.64 Kaskadenreglung B

| Installationseinstellungen > Kaskadenreglung B > Parameter, Zähler, Signale                                                                                                    |                                                                                                    |                                                                                                    |                                                                      |
|----------------------------------------------------------------------------------------------------|----------------------------------------------------------------------------------------------------|----------------------------------------------------------------------------------------------------|----------------------------------------------------------------------|
| Parameter                                                                                                    | Signale                                                                                                    | Erweiterte Parameter                                                                                                    | Erweiterte Signale                                                   |
| <ul> <li>Akt. Master Funkt.</li> <li>Führender Erzeuger</li> <li>Kaskadenfunktion</li> <li>TAußen WE Parallel</li> <li>Nachlaufz. Ksk-Pumpe</li> <li>Ksk Zeit Ein/Aus</li> <li>TAußen KE Parallel</li> <li>Ksk-Führungsstrat</li> <li>Zw'gsabsch.Ksk-Pumpe</li> <li>Betriebsart Kaskade</li> </ul> | <ul> <li>Führender Erzeuger</li> <li>Kask Sys Vorl.temp.</li> <li>Anz.StufenKsk verfüg</li> <li>Anz.StufenKsk benöt.</li> <li>Anz.erkann.Erz.KsK</li> </ul> | <ul> <li>Prod. Man. Hys. Hoch</li> <li>Prod. Man. Hys. N.</li> <li>Prod. Man. Fehlerv.</li> <li>P-Ant. Temp Kaskaden</li> </ul> | <ul> <li>Akt. Zeit n. Stufe</li> <li>Kaskade mit Kühlfun.</li> </ul> |

Tab.65 Akt.Stat.Gerät

| Installationseinstellungen > Akt.Stat.Gerät |                   |  |
|---------------------------------------------|-------------------|--|
| Parameter                                   | Signale           |  |
| • Funkt. Stat. Relais                       | Status Kontakt 11 |  |

## Tab.66 Versionsinformation

| Installationseinstellungen > Versionsinformation |                                            |                                            |                                            |
|--------------------------------------------------|--------------------------------------------|--------------------------------------------|--------------------------------------------|
| CU-GH-08                                         | МКЗ                                        | SCB-10                                     | Anlageninformationen                       |
| Vollversion                                      | <ul> <li>Vollständige Version</li> </ul>   | <ul> <li>Vollständige Version</li> </ul>   | <ul> <li>Werksstandort</li> </ul>          |
| <ul> <li>Herstellercode</li> </ul>               | Herstellercode                             | Herstellercode                             | <ul> <li>Gerätetyp</li> </ul>              |
| <ul> <li>Hardwareversion</li> </ul>              | <ul> <li>Hardwareversion</li> </ul>        | <ul> <li>Hardwareversion</li> </ul>        | <ul> <li>Gerätehardwareversion</li> </ul>  |
| <ul> <li>Softwareversion</li> </ul>              | <ul> <li>Softwareversion</li> </ul>        | <ul> <li>Softwareversion</li> </ul>        | <ul> <li>Baujahr</li> </ul>                |
| OBD-Version                                      | OBD-Version                                | OBD-Version                                | <ul> <li>Herstellungswoche</li> </ul>      |
| <ul> <li>Globale OBD-Version</li> </ul>          | <ul> <li>Globale OBD-Version</li> </ul>    | <ul> <li>Globale OBD-Version</li> </ul>    | <ul> <li>Herstellungstag</li> </ul>        |
| • Baujahr                                        | • Baujahr                                  | • Baujahr                                  | <ul> <li>Seriennummer</li> </ul>           |
| <ul> <li>Herstellungswoche</li> </ul>            | <ul> <li>Herstellungswoche</li> </ul>      | <ul> <li>Herstellungswoche</li> </ul>      | <ul> <li>Individuelle Seriennr.</li> </ul> |
| <ul> <li>Herstellungstag</li> </ul>              | <ul> <li>Herstellungstag</li> </ul>        | <ul> <li>Herstellungstag</li> </ul>        | <ul> <li>Artikelnummer</li> </ul>          |
| <ul> <li>Seriennummer</li> </ul>                 | Seriennummer                               | Seriennummer                               |                                            |
| <ul> <li>Individuelle Seriennr.</li> </ul>       | <ul> <li>Individuelle Seriennr.</li> </ul> | <ul> <li>Individuelle Seriennr.</li> </ul> |                                            |
| <ul> <li>Artikelnummer</li> </ul>                | <ul> <li>Artikelnummer</li> </ul>          | <ul> <li>Artikelnummer</li> </ul>          |                                            |
| Version der Konfigurations-                      | Version der Konfigurations-                | Version der Konfigurations-                |                                            |
| tabelle                                          | tabelle                                    | tabelle                                    |                                            |
| <ul> <li>Softwareversion</li> </ul>              | <ul> <li>Softwareversion</li> </ul>        | <ul> <li>Softwareversion</li> </ul>        |                                            |
| Typ des Software Releases                        | Typ des Software Releases                  | Typ des Software Releases                  |                                            |

# 10 Wartung

## 10.1 Allgemeines

Wir empfehlen, den Heizkessel in regelmäßigen Abständen kontrollieren und warten zu lassen.

| Vorsicht!<br>Die Wartung des Heizkessels nicht vernachlässigen. Wenden Sie<br>sich an einen qualifizierten Fachhandwerker oder schließen Sie<br>einen Wartungsvertrag für die verbindliche jährliche Wartung des<br>Heizkessels ab.<br>Wird das Gerät nicht gewartet, erlischt die Garantie. |
|----------------------------------------------------------------------------------------------------|
| Stromschlaggefahr!<br>Vor der Durchführung von Wartungsarbeiten ist der Heizkessel<br>spannungslos zu schalten und gegen Wiedereinschalten zu<br>sichern!                                                                                                    |
| Vorsicht!<br>Eine Inspektion mindestens einmal jährlich oder häufiger<br>durchführen lassen, je nach der in Ihrem Land geltenden<br>Bestimmungen.                                                                                                    |
| Vorsicht!<br>Wartungsarbeiten am Heizkessel und an der Heizungsanlage<br>dürfen nur von qualifizierten Fachhandwerkern durchgeführt<br>werden.                                                                                                    |
| Vorsicht!<br>Prüfen Sie nach der Durchführung von Wartungs- oder<br>Reparaturarbeiten die gesamte Heizungsanlage, um<br>sicherzustellen, dass keine Leckagen vorhanden sind.                                                                                                    |
| Vorsicht!<br>Es dürfen nur Original-Ersatzteile verwendet werden.                                                                                                    |
|                                                                                                    |

## 10.2 Wartungsmeldung

Auf dem Display des Heizkessels wird eindeutig angezeigt, dass zum entsprechenden Zeitpunkt eine Wartung erforderlich ist. Nutzen Sie die automatische Wartungsmeldung für die vorbeugende Wartung, um Störungen auf ein Minimum zu reduzieren. Die Wartungsmeldungen geben an, welcher Wartungssatz verwendet werden muss. Diese Wartungssätze enthalten alle Teile und Dichtungen, die für die entsprechenden Wartungsarbeiten benötigt werden. Diese Wartungssätze (A, B oder C) sind bei Ihrem Ersatzteillieferanten erhältlich.

# i Wichtig:

Eine Wartungsmeldung muss innerhalb von 2 Monaten erfüllt werden. Kontaktieren Sie so schnell wie möglich Ihren Fachhandwerkern.

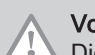

## Vorsicht!

Die Wartungsmeldung ist nach jeder Wartung zurückzusetzen.

### 10.2.1 Anzeige von Wartungsmeldungen

Wenn eine Wartungsmeldung auf dem Bildschirm angezeigt wird, können Sie sich die Details dieser Meldung anzeigen lassen.

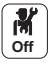

1. Das **Wartungs**symbol

⇒ Informationen zur Wartung werden angezeigt (unveränderlich).

## 10.3.1 Prüfung der Verbrennung

Die Verbrennung wird durch Messen des O<sub>2</sub>-Gehalts in der Abgasleitung überprüft.

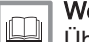

## Weitere Informationen siehe

Überprüfen/Anpassen der Verbrennung, Seite 36 Durchführen der Volllastprüfung, Seite 36 Kontroll- und Einstellwerte für O2 bei Volllast, Seite 37 Durchführen der Teillastprüfung, Seite 38 Kontroll- und Einstellwerte für O2 bei Teillast, Seite 39

## 10.3.2 Entlüftung der Anlage

Luft in Heizkessel, Leitungen oder Ventilen muss abgelassen werden, um unerwünschte Geräusche während des Heizbetriebs oder bei der Entnahme von Wasser zu vermeiden.

Hierzu wie folgt vorgehen:

- 1. Öffnen Sie die Ventile aller Heizkörper bzw. Fußbodenheizungskreise der Anlage.
- 2. Das Raumthermostat auf die höchstmögliche Temperatur einstellen.
- 3. Warten, bis die Heizkörper warm sind.
- 4. Den Heizkessel abschalten.
- 5. Etwa 10 Minuten warten, bis die Heizkörper sich kühl anfühlen.
- 6. Heizkörper entlüften. Von unten nach oben vorgehen.
- 7. Das Entlüftungsventil mit dem Entlüftungsschlüssel öffnen und einen Lappen gegen die Entlüftungsöffnung drücken.

## Warnung!

Das Wasser kann noch heiß sein.

- 8. Warten, bis Wasser aus dem Entlüftungsventil austritt, und dann das Entlüftungsventil schließen.
- 9. Den Heizkessel einschalten.
- ⇒ Ein dreiminütiger Entlüftungszyklus wird automatisch gestartet.
- Nach dem Entlüften überprüfen, ob der Wasserdruck in der Anlage noch ordnungsgemäß ist. Falls erforderlich, den Wasserstand in der Heizungsanlage nachfüllen.
- 11. Raumthermostat oder Temperaturregler einstellen.

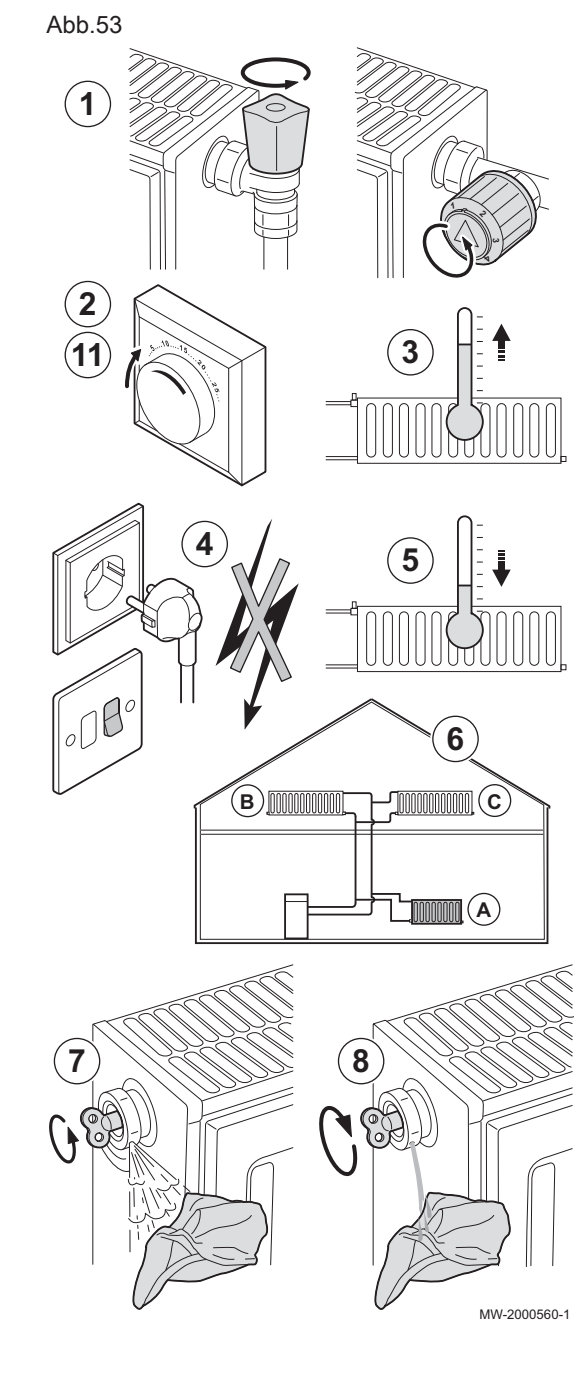

Abb.54

4

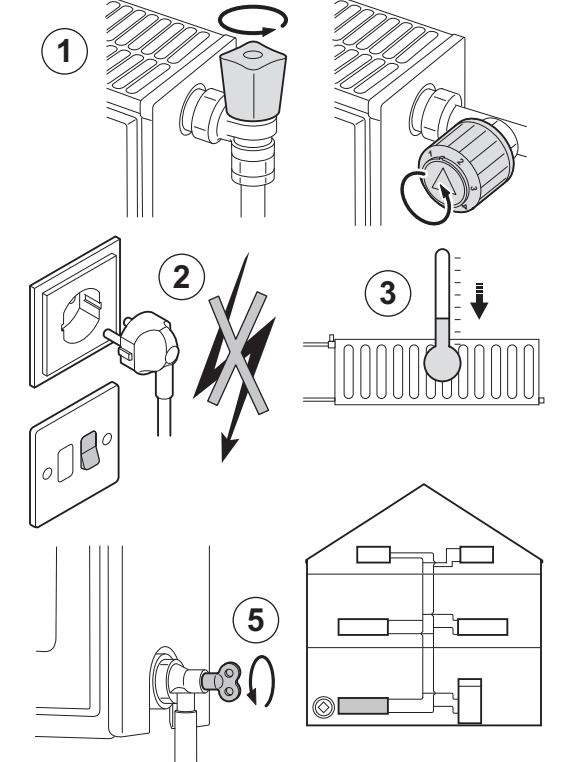

## 10.3.3 Entleeren der Anlage

Unter Umständen ist ein Entleeren der Heizungsanlage erforderlich, wenn aufgrund einer größeren Undichtigkeit oder der Gefahr des Einfrierens ein Austausch der Heizkörper erfolgen muss.

Wie folgt vorgehen:

- 1. Die Ventile aller mit dem System verbundenen Heizkörper öffnen.
- 2. Die Stromversorgung zum Heizkessel unterbrechen.
- 3. Etwa 10 Minuten warten, bis die Heizkörper sich kühl anfühlen.
- Schließen Sie einen Ablassschlauch an den niedrigsten Ablaufpunkt an. Legen Sie das Schlauchende in einen Abfluss oder an einen Ort, an dem das abgelassene Wasser keinen Schaden verursacht.
- 5. Den Füll-/Entleerungshahn der Heizungsanlage öffnen. Die Anlage entleeren.

## Warnung!

Das Wasser kann noch heiß sein.

6. Den Entleerungshahn schließen, wenn kein Wasser mehr aus dem Ablaufpunkt austritt.

### 10.3.4 Den Wasserdruck kontrollieren

1. Den Wasserdruck in der Anlage kontrollieren.

Vorsicht!

MW-2000561-1

Der Wasserdruck muss mindestens 0,08 MPa (0,8 bar) betragen.

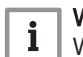

Wichtig:

Wenn der Wasserdruck unter 0,08 MPa (0,8 bar) liegt, blinkt das Symbol **bar**.

2. Wasser in die Heizungsanlage nachfüllen, um den Wasserdruck zu erhöhen.

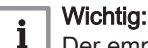

Der empfohlene Wasserdruck im kalten Zustand beträgt 0,15 MPa (1,5 bar) bis 0,2 MPa (2 bar).

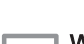

### Weitere Informationen siehe

Anzeige des Wasserdrucks am Schaltfeld, Seite 41

### 10.3.5 Wasser in der Anlage auffüllen

- 1. Die Ventile aller an das Heizsystem angeschlossenen Heizkörper öffnen.
- 2. Den Raumthermostat auf die geringstmögliche Temperatur einstellen.

- 3. Den Heizkessel in den Modus Aus/Frostschutz schalten.
- 4. Füllhahn öffnen.
- 5. Den Füllhahn wieder schließen, wenn das Manometer einen Druck von 0,15 MPa (1,5 bar) anzeigt.
- 6. Den Heizkessel in den Heizmodus schalten.
- 7. Sobald die Pumpe stoppt, Anlage erneut entlüften und Wasser bis zum gewünschten Wasserdruck nachfüllen.

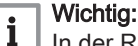

In der Regel sollte es ausreichen, die Anlage zweimal im Jahr aufzufüllen und zu entlüften, um einen adäquaten Wasserdruck zu erhalten. Wenn häufig Wasser nachgefüllt werden muss, sollten Sie Ihren Fachhandwerker benachrichtigen.

### 10.3.6 Reinigung des Gehäuses

1. Die Außenflächen des Heizkessels mit einem feuchten Tuch und einem milden Reinigungsmittel reinigen.

## 10.4 Spezielle Wartungsarbeiten

## 10.4.1 Ausführung der automatischen Erkennungsfunktion

Führen Sie die automatische Erkennungsfunktion aus, nachdem eine Regelungsplatine ausgebaut oder ersetzt wurde.

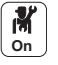

#### 1. Taste 🗐 drücken.

Wie folgt vorgehen:

- 2. Erweitertes Wartungsmenü / Damit wird ein Befehl zur automatischen Erkennung aller Geräte, die an den lokalen Bus angeschlossen sind, gesendet wählen.
  - ⇒ Die Auswahl erscheint auf dem Bildschirm:
    - Abbrechen
    - Bestätigen
- 3. Wählen Sie Bestätigen
- 4. Die automatische Erkennung wird durchgeführt und nach einer Weile erscheint der Hauptbildschirm.

#### 10.4.2 Weitere spezielle Wartungsarbeiten

Sicherstellen, dass die in der Heizkesselanleitung aufgeführten Wartungsarbeiten zusätzlich zu den in dieser Anleitung beschriebenen Wartungsarbeiten ausgeführt werden.

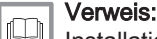

Installations- und Wartungsanleitung des Heizkessels.

# 11 Fehlerbehebung

#### 11.1 Anzeigen und Löschen des Fehlerspeichers

Der Fehlerspeicher speichert die 32 letzten Fehler. Die Einzelheiten zu jedem Fehler können eingesehen und dann aus dem Speicher gelöscht werden.

Zum Anzeigen und Löschen des Fehlerspeichers:

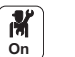

- 1. Taste 💷 drücken. 2. Fehlerhistorie wählen.
  - ⇒ Die Liste der 32 letzten Fehler mit den Fehlercodes, einer
  - Kurzbeschreibung und dem Datum wird angezeigt.
- 3. Entsprechend Ihren Bedürfnissen folgende Schritte ausführen:
  - · Einzelheiten eines Fehlers anzeigen: den gewünschten Fehler auswählen.
  - Den 🗸 Drehschalter gedrückt halten, um alle Fehler aus dem Fehlerspeicher zu löschen.

#### 11.2 **Fehlercodes**

Wenn ein Fehler auftritt, zeigt das Schaltfeld eine Fehlermeldung und einen entsprechenden Code an.

Die Status-LED des Schaltfelds blinkt und/oder leuchtet rot.

Am Schaltfeld können drei verschiedene Typen von Fehlern angezeigt werden:

| Codeart      | Beschreibung | Farbe des Fehlersymbols 🛞       |
|--------------|--------------|---------------------------------|
| Axx.xx Codes | Warnung      | Grau                            |
| Hxx.xx Codes | Blockierung  | Rot                             |
| Exx.xx Codes | Blockierung  | Rot + rot blinkender Bildschirm |

- 1. Den angezeigten Code notieren. Der Code ist für die korrekte und schnelle Diagnose der Störungsart und für eine eventuell erforderliche technische Unterstützung wichtig.
- 2. Den Heizkessel aus- und wieder einschalten.
- 3. Der Heizkessel setzt sich automatisch wieder in Betrieb, wenn die Fehlerursache beseitigt wurde.
  - ⇒ Wenn der Code wieder angezeigt wird, das Problem gemäß den Anweisungen in den folgenden Tabellen beheben.

#### 11.2.1 Warnung

Wenn absehbar ist, dass sich eine Situation zu einer Störung entwickeln könnte, wird bei einigen Fehlfunktionen zunächst eine Warnung ausgegeben. Der Fehlercode wird im Hauptdisplay angezeigt, und die LED für die Statusanzeige blinkt grün.

Taste **1** drücken, um die Warnung vom Hauptdisplay zu entfernen.

CU-GH-08 Alarmcodes

| 1 ab.67 |                    |                                                                                                    |
|---------|--------------------|----------------------------------------------------------------------------------------------------|
| Code    | Anzeigetext        | Beschreibung/Lösung                                                                                                    |
| A00.34  | TAußen fehlt       | Außentemperatursensor wurde erwartet, aber nicht erkannt                                                                                                    |
| A00.42  | Wasserdruck fehlt  | <ul> <li>Wasserdrucksensor wurde erwartet, aber nicht gefunden :</li> <li>Wasserdruckfühler ist nicht angeschlossen: Den Fühler anschließen</li> <li>Wasserdruckfühler ist nicht richtig angeschlossen: Den Fühler richtig anschließen</li> </ul> |
| A02.06  | Wasserdruckwarnung | Wasserdruckwarnung aktiv :<br>• Wasserdruck zu niedrig; Wasserdruck prüfen.                                                                                                    |

| Code   | Anzeigetext          | Beschreibung/Lösung                                                                                                    |
|--------|----------------------|----------------------------------------------------------------------------------------------------|
| A02.18 | OV-Fehler            | Objektverzeichnis-Fehler:                                                                                                    |
|        |                      | • Zurücksetzen [] // 1 und [] // 2                                                                                                    |
| A02.36 | Funkt.Gerät verloren | Funktionelles Gerät wurde getrennt:                                                                                                    |
|        |                      | <ul> <li>Eine automatische Erkennung für die Regelungsleiterplatte durchführen.</li> <li>Mangelhafte Verbindung: Verkabelung und Anschlüsse überprüfen.</li> <li>Defekte SCB-Leiterplatte: Tauschen Sie die SCB-Leiterplatte aus</li> </ul>         |
| A02.37 | Unkr. Gerät verloren | Unkritisches Gerät wurde getrennt:                                                                                                    |
|        |                      | <ul> <li>Eine automatische Erkennung für die Regelungsleiterplatte durchführen.</li> <li>Mangelhafte Verbindung: Verkabelung und Anschlüsse überprüfen.</li> <li>Defekte SCB-Regelungsplatine: Tauschen Sie die SCB-Regelungsplatine aus</li> </ul> |
| A02.45 | Volle CAN VerbMatrix | Vollst. CAN Verbindungsmatrix:                                                                                                    |
|        |                      | Automatische Erkennungsfunktion ausführen                                                                                                    |
| A02.46 | Volle CAN Ger. Adm.  | Vollständige CAN-Geräte-Administration:                                                                                                    |
|        |                      | Automatische Erkennungsfunktion ausführen                                                                                                    |
| A02.48 | FunktGrp KonfFehler  | Funktionsgruppe Konfigurationsfehler:                                                                                                    |
|        |                      | Automatische Erkennungsfunktion ausführen                                                                                                    |
| A02.49 | Init. Knoten fehlg.  | Initialisierung Knoten fehlgeschlagen:                                                                                                    |
|        |                      | Automatische Erkennungsfunktion ausführen                                                                                                    |
| A02.69 | Demo-Modus aktiv     | Demo-Modus aktiv                                                                                                    |
| A08.02 | Duschzeit abgelaufen | Die für das Duschen bestimmte Zeit ist abgelaufen                                                                                                    |

## SCB-10 Alarmcodes

## Tab.68

| Code   | Anzeigetext          | Beschreibung/Lösung                                                                                                    |
|--------|----------------------|----------------------------------------------------------------------------------------------------|
| A00.32 | TAußen Offen         | Außentemperaturfühler wurde entfernt oder misst eine Temperatur unter dem zulässigen Bereich                                                                        |
| A00.33 | TAußenGeschlossen    | Außentemperaturfühler hat einen Kurzschluss oder misst eine Temperatur über dem zulässigen Bereich                                                                  |
| A00.34 | TAußen Fehlt         | Außentemperatursensor wurde erwartet, aber nicht erkannt                                                                                                    |
| A00.73 | Außent. (Puffer) nv  | Außentemperaturfühler (Puffer) nicht erkannt                                                                                                    |
| A02.00 | Zurücksetzen läuft   | Zurücksetzen läuft                                                                                                    |
| A02.15 | Ext. CSU Unterbr.    | Externe CSU Unterbrechung                                                                                                    |
| A02.18 | OV-Fehler            | Objektverzeichnis-Fehler:                                                                                                    |
|        |                      | CN1 und CN2 zurücksetzen                                                                                                    |
| A02.37 | Unkr. Gerät getrennt | Unkritisches Gerät wurde getrennt:                                                                                                    |
|        |                      | <ul> <li>Mangelhafte Verbindung: Verkabelung und Anschlüsse überprüfen.</li> <li>Defekte SCB-Regelungsplatine: Tauschen Sie die SCB-Regelungsplatine aus</li> </ul> |
| A02.54 | OT ASK Warnung       | OpenTherm ASK Warnung                                                                                                    |
| A02.76 | Memory full          | The reserved space in memory for custom parameters value is full. No more user changed possible                                                                     |
| A10.08 | Auß.fü. Zone A fehlt | Außentemperaturfühler Zone A fehlt                                                                                                    |
| A10.17 | Auß.fü. Zone B fehlt | Außentemperaturfühler Zone B fehlt                                                                                                    |
| A10.26 | Auß.fü. Zone C fehlt | Außentemperaturfühler Zone C fehlt                                                                                                    |
| A10.35 | Auß.fü. Zone D fehlt | Außentemperaturfühler Zone D fehlt                                                                                                    |
| A10.44 | Auß.fü. Zone E fehlt | Außentemperaturfühler Zone E fehlt                                                                                                    |
| A10.45 | Raumfü. Zone A fehlt | Raumtemperaturfühler Zone A fehlt                                                                                                    |
| A10.46 | Raumfü. Zone B fehlt | Raumtemperaturfühler Zone B fehlt                                                                                                    |
| A10.47 | Raumfü. Zone C fehlt | Raumtemperaturfühler Zone C fehlt                                                                                                    |
| A10.50 | Ob.TWWfü Zone D fehl | Oberer Trinkwarmwassertemperaturfühler Zone D fehlt                                                                                                    |

| Code   | Anzeigetext          | Beschreibung/Lösung                          |
|--------|----------------------|----------------------------------------------|
| A10.54 | TWW.fü. Zone D fehlt | Trinkwarmwassertemperaturfühler Zone D fehlt |
| A10.56 | TWW.fü. Zone E fehlt | Trinkwarmwassertemperaturfühler Zone E fehlt |

## 11.2.2 Blockierung

Bei der (vorübergehenden) Blockierung handelt es sich um einen Status, der durch einen irregulären Status erzeugt wird. Der Fehlercode wird im Hauptdisplay angezeigt, und die LED für die Statusanzeige blinkt rot. Die Regelung wird mehrmals versuchen, einen Neustart auszuführen. Wenn die Ursache für die Blockierung bestehen bleibt, wird die Blockierung zu einem Fehler.

Taste **5** drücken, um die Warnung vom Hauptdisplay zu entfernen.

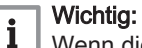

Wenn die Ursache der Blockierung behoben wird, führt die Anlage einen automatischen Neustart aus.

## BlockiercodesCU-GH-08

| Code   | Anzeigetext             | Beschreibung/Lösung                                                                                                    |
|--------|-------------------------|----------------------------------------------------------------------------------------------------|
| H01.00 | Kommunikationsfehler    | Kommunikationsfehler aufgetreten:                                                                                                    |
|        |                         | Heizkessel wieder in Betrieb setzen                                                                                                    |
| H01.05 | Max Delta TV-TR         | Maximale Differenz zwischen Vorlauftemperatur und Rücklauftemperatur :                                                                                                    |
|        |                         | <ul> <li>Kein Durchfluss oder unzureichender Durchfluss:</li> <li>Zirkulation überprüfen (Richtung, Pumpe, Ventile)</li> <li>Den Wasserdruck kontrollieren</li> <li>Sauberkeit des Wärmetauschers überprüfen</li> <li>Fühlerfehler:</li> <li>Prüfen, ob die Fühler ordnungsgemäß funktionieren</li> <li>Überprüfen, ob der Fühler korrekt montiert ist</li> </ul>                                                                                    |
| H01.08 | Delta T Max 3           | Delta T Max 3:                                                                                                    |
|        |                         | <ul> <li>Kein Durchfluss oder unzureichender Durchfluss: <ul> <li>Zirkulation überprüfen (Richtung, Pumpe, Ventile).</li> <li>Den Wasserdruck kontrollieren.</li> <li>Kesselkörper auf Sauberkeit prüfen.</li> <li>Überprüfen, ob die Anlage korrekt entlüftet wurde.</li> </ul> </li> <li>Fühlerfehler: <ul> <li>Ordnungsgemäße Funktion der Fühler prüfen.</li> <li>Überprüfen, ob der Fühler ordnungsgemäß montiert wurde.</li> </ul> </li> </ul> |
| H01.09 | Gasdruckschalter        | Gasdruckschalter:                                                                                                    |
|        |                         | <ul> <li>Kein Durchfluss oder unzureichender Durchfluss:</li> <li>Überprüfen, dass der Gashahn ganz geöffnet ist</li> <li>Druck der Gasversorgung überprüfen</li> <li>Falsche Einstellung des Gps-Gasdruckschalters:</li> <li>Prüfen, dass der Gps Gasdruckschalter ordnungsgemäß installiert ist</li> <li>Den Gasdruckschalter (Gps) gegebenenfalls austauschen</li> </ul>                                                                          |
| H01.14 | Max TVorlauf            | Die Vorlauftemperatur hat den maximal zulässigen Betriebswert überschritten :                                                                                                    |
|        |                         | <ul> <li>Mangelhafte Verbindung: Verkabelung und Anschlüsse überprüfen.</li> <li>Kein Durchfluss oder unzureichender Durchfluss: <ul> <li>Zirkulation überprüfen (Richtung, Pumpe, Ventile).</li> <li>Den Wasserdruck kontrollieren.</li> <li>Überprüfen Sie den Heizkörper auf Schmutz.</li> </ul> </li> </ul>                                                                                                    |
| H01.21 | BWW-TempGrad.<br>Stufe3 | Maximaler BWW-Temperaturgradient Stufe 3 überschritten:                                                                                                    |
|        |                         | <ul><li>Zirkulation überprüfen (Richtung, Pumpe, Ventile)</li><li>Wärmepumpe auf Funktionstüchtigkeit überprüfen</li></ul>                                                                                                    |
| H02.00 | Zurücksetzen läuft      | Zurücksetzen läuft:                                                                                                    |
|        |                         | Keine Aktion                                                                                                    |

| Code   | Anzeigetext          | Beschreibung/Lösung                                                                                                    |
|--------|----------------------|----------------------------------------------------------------------------------------------------|
| H02.02 | Warten auf Konfig-Nr | Warten auf Konfigurationsnummer:                                                                                                    |
|        |                      | • [N] und [N] zurücksetzen (siehe Typenschild des Heizkessels).                                                                                                    |
| H02.03 | KonfFehler           | Konfigurationsfehler                                                                                                    |
| H02.04 | Parameterfehler      | Parameterfehler:                                                                                                    |
|        |                      | <ul> <li>Parameter sind nicht korrekt</li> <li>Heizkessel wieder in Betrieb setzen</li> <li>Zurücksetzen  (N) und (N)</li> <li>Tauschen Sie die Regelung aus</li> </ul>                                                                                                    |
| H02.05 | Untersch. CSU-Reglg. | CSU stimmt nicht mit Regelg-Typ überein:                                                                                                    |
|        |                      | • [[N] 1 und [[N]] zurücksetzen.                                                                                                    |
| H02.09 | Teilw. Sperre        | Teilweise Sperre des Gerätes erkannt:                                                                                                    |
|        |                      | <ul> <li>Externe Ursache: Externe Ursache beseitigen.</li> <li>Parametereinstellung falsch: Parameter überprüfen.</li> <li>Schlechte Verbindung: Überprüfen Sie die Verbindung.</li> </ul>                                                                                                    |
| H02.10 | Vollst. Sperre       | Vollständige Sperre des Gerätes erkannt:                                                                                                    |
|        |                      | <ul> <li>Externe Ursache: Externe Ursache beseitigen.</li> <li>Parametereinstellung falsch: Parameter überprüfen.</li> <li>Schlechte Verbindung: Überprüfen Sie die Verbindung.</li> </ul>                                                                                                    |
| H02.12 | Freigabesignal       | Freigabesignaleingang der Regelungseinheit von der externen Geräteumgebung:                                                                                                    |
|        |                      | <ul> <li>Externe Ursache: Externe Ursache beseitigen.</li> <li>Parametereinstellung falsch: Parameter überprüfen.</li> <li>Schlechte Verbindung: Überprüfen Sie die Verbindung.</li> </ul>                                                                                                    |
| H02.38 | Keine Wasserhärte    | Keine Wasserhärte                                                                                                    |
| H02.70 | Fehler WRückg-Test   | Test externe Wärmerückgewinnungseinheit fehlgeschlagen                                                                                                    |
| H03.00 | Parameterfehler      | Sicherheitsparameter Stufe 2, 3, 4 nicht korrekt oder fehlen:                                                                                                    |
|        |                      | <ul><li>Heizkessel wieder in Betrieb setzen</li><li>Das CU-GH-08 Schaltfeld ersetzen</li></ul>                                                                                                    |
| H03.01 | Datfehl zw ZE u GVR  | Keine gültigen Daten von ZE bei GVR erhalten:                                                                                                    |
|        |                      | Heizkessel wieder in Betrieb setzen                                                                                                    |
| H03.02 | Flammenfehler erk.   | Gemessener Ionisationsstrom unterhalb Grenzwert:                                                                                                    |
|        |                      | <ul> <li>Kein Ionisationsstrom: <ul> <li>Entlüften Sie die Gasversorgungsleitung.</li> <li>Prüfen Sie, ob der Gashahn ordnungsgemäß geöffnet ist.</li> <li>Druck der Gasversorgung überprüfen.</li> <li>Funktion und Einstellung der Gasventilbaugruppe überprüfen.</li> <li>Vergewissern Sie sich, dass weder die Luftzufuhr noch die Abgasleitung verstopft sind.</li> <li>Sicherstellen, dass die Abgase nicht wieder angesaugt werden.</li> </ul> </li> </ul> |
| H03.05 | Interne Sperrung     | Gasventilregelung intern gesperrt :                                                                                                    |
|        |                      | <ul><li>Heizkessel wieder in Betrieb setzen</li><li>Das CU-GH-08 Schaltfeld ersetzen</li></ul>                                                                                                    |
| H03.17 | Sicherheitsprüfung   | Periodische Sicherheitsprüfung läuft                                                                                                    |

BlockiercodesSCB-10

### Tab.69

| Code   | Anzeigetext          | Beschreibung/Lösung                                                                 |
|--------|----------------------|-------------------------------------------------------------------------------------|
| H00.69 | Unterbr. Puffersp.Fü | Unterbruch Pufferspeicherfühler oder unterhalb des zulässigen Wertebereiches        |
| H00.70 | Kurzsch. Puffersp.Fü | Kurzschluss Pufferspeicherfühler oder oberhalb des zulässigen Wertebereiches        |
| H00.71 | Unt. ob. Puffersp.Fü | Unterbruch oberer Pufferspeicherfühler oder unterhalb des zulässigen Wertebereiches |
| H00.72 | Kur. ob.Puffersp.Fü  | Kurzschluss oberer Pufferspeicherfühler oder oberhalb des zulässigen Wertebereiches |
| H00.74 | Puffersp.fü. Nv      | Pufferspeicherfühler nicht erkannt                                                  |
| H00.75 | Ob. Puffersp.fü. nv  | Oberer Pufferspeicherfühler nicht erkannt                                           |

| Code   | Anzeigetext          | Beschreibung/Lösung                                                           |
|--------|----------------------|-------------------------------------------------------------------------------|
| H00.76 | Unterbr.Kask.vorl.fü | Unterbruch Kaskadenvorlauffühler oder unterhalb des zulässigen Wertebereiches |
| H00.77 | Kurzsch.Kask.vorl.fü | Kurzschluss Kaskadenvorlauffühler oder oberhalb des zulässigen Wertebereiches |
| H00.78 | Kask.vorl.fü nv      | Kaskadenvorlauffühler nicht erkannt                                           |
| H02.02 | Warten auf Konfig-Nr | Warten auf Konfigurationsnummer                                               |
| H02.03 | KonfFehler           | Fehler in der Konfiguration                                                   |
| H02.04 | Parameterfehler      | Parameterfehler                                                               |
| H02.05 | CSU Regel Mismatch   | CSU passt nicht zur Regelung                                                  |
| H02.16 | Int. CSU Unterbr.    | Interne CSU Unterbrechung                                                     |
| H02.36 | Funkt.Gerät getrennt | Funktionelles Gerät wurde getrennt                                            |
| H02.40 | Funkt. nicht verfügb | Funktion nicht verfügbar                                                      |
| H02.45 | Volle CAN Matrix     | Volle CAN Verbindungs Matrix                                                  |
| H02.46 | Volle CAN Ger. Adm.  | Volle CAN Geräte Administration                                               |
| H02.47 | Fehl.Verb.Funkt.gr.  | Interner Fehler: Fehlende Verbindung der Funktionsgruppen                     |
| H02.48 | Funkt. Gr. Fehler    | Funktionsgruppe Konfigurationsfehler                                          |
| H02.49 | Fehlgeschl. Initial. | Interner Fehler: Fehlgeschlagene Initialisierung (Knoten)                     |
| H02.53 | OT ASK Fehler        | OpenTherm ASK Fehler                                                          |
| H02.55 | Ungült. /fehl. SNR   | Ungültigte oder fehlende Geräte-Seriennummer                                  |
| H02.61 | Zo.A n.unterst.Funkt | Die Zone A unterstützt nicht die ausgewählte Funktion                         |
| H02.62 | Zo.B n.unterst.Funkt | Die Zone B unterstützt nicht die ausgewählte Funktion                         |
| H02.63 | Zo.C n.unterst.Funkt | Die Zone C unterstützt nicht die ausgewählte Funktion                         |
| H02.64 | Zo.D n.unterst.Funkt | Die Zone D unterstützt nicht die ausgewählte Funktion                         |
| H02.65 | Zo.E n.unterst.Funkt | Die Zone E unterstützt nicht die ausgewählte Funktion                         |
| H02.66 | Unterbr. TAS         | Unterbrechung der aktiven Fremdstromanode                                     |
| H02.67 | Kurzsch. TAS         | Kurzschluss der aktiven Fremdstromanode                                       |
| H10.00 | Unt. Vorl.fü. Zone A | Unterbruch Vorlauftemperaturfühler Zone A                                     |
| H10.01 | Ks. Vorl.fü. Zone A  | Kurzschluss Vorlauftemperaturfühler Zone A                                    |
| H10.02 | Unt. TWWfü. Zone A   | Unterbruch Trinkwarmwassertemperaturfühler Zone A                             |
| H10.03 | Ks. TWWfü. Zone A    | Kurzschluss Trinkwarmwassertemperaturfühler Zone A                            |
| H10.04 | Unt. Schw.fü. Zone A | Unterbruch Schwimmbadtemperaturfühler Zone A                                  |
| H10.05 | Ks. Schw.fü. Zone A  | Kurzschluss Schwimmbadtemperaturfühler Zone A                                 |
| H10.09 | Unt. Vorl.fü. Zone B | Unterbruch Vorlauftemperaturfühler Zone B                                     |
| H10.10 | Ks. Vorl.fü. Zone B  | Kurzschluss Vorlauftemperaturfühler Zone B                                    |
| H10.11 | Unt. TWWfü. Zone B   | Unterbruch Trinkwarmwassertemperaturfühler Zone B                             |
| H10.12 | Ks. TWWfü. Zone B    | Kurzschluss Trinkwarmwassertemperaturfühler Zone B                            |
| H10.13 | Unt. Schw.fü. Zone B | Unterbruch Schwimmbadtemperaturfühler Zone B                                  |
| H10.14 | Ks. Schw.fü. Zone B  | Kurzschluss Schwimmbadtemperaturfühler Zone B                                 |
| H10.18 | Unt. Vorl.fü. Zone C | Unterbruch Vorlauftemperaturfühler Zone C                                     |
| H10.19 | Ks. Vorl.fü. Zone C  | Kurzschluss Vorlauftemperaturfühler Zone C                                    |
| H10.20 | Unt. TWWfü. Zone C   | Unterbruch Trinkwarmwassertemperaturfühler Zone C                             |
| H10.21 | Ks. TWWfü. Zone C    | Kurzschluss Trinkwarmwassertemperaturfühler Zone C                            |
| H10.22 | Unt. Schw.fü. Zone C | Unterbruch Schwimmbadtemperaturfühler Zone C                                  |
| H10.23 | Ks. Schw.fü. Zone C  | Kurzschluss Schwimmbadtemperaturfühler Zone C                                 |
| H10.27 | Unt. Vorl.fü. Zone D | Unterbruch Vorlauftemperaturfühler Zone D                                     |
| H10.28 | Ks. Vorl.fü. Zone D  | Kurzschluss Vorlauftemperaturfühler Zone D                                    |
| H10.29 | Unt. TWWfü. Zone D   | Unterbruch Trinkwarmwassertemperaturfühler Zone D                             |
| H10.30 | Ks. TWWfü. Zone D    | Kurzschluss Trinkwarmwassertemperaturfühler Zone D                            |
| H10.33 | Unt. Schw.fü. Zone D | Unterbruch Schwimmbadtemperaturfühler Zone D                                  |
| H10.34 | Ks. Schw.fü. Zone D  | Kurzschluss Schwimmbadtemperaturfühler Zone D                                 |
| H10.36 | Unt. Vorl.fü. Zone F | Unterbruch Vorlauftemperaturfühler Zone E                                     |
| H10.37 | Ks. Vorl.fü. Zone F  | Kurzschluss Vorlauftemperaturfühler Zone E                                    |
| H10.38 | Unt. TWWfü. Zone F   | Unterbruch Trinkwarmwassertemperaturfühler Zone E                             |
| H10.39 | Ks. TWWfü. Zone E    | Kurzschluss Trinkwarmwassertemperaturfühler Zone E                            |

## 11.2.3 VerriegelungscodesCU-GH-08

Wenn die Blockierbedingungen weiterhin bestehen, geht der Heizkessel in den Sperrmodus (auch als Störung bezeichnet). Der Heizkessel wird auch gesperrt, wenn eine Störung irgendwo im Heizkessel angezeigt wird. Der Fehlercode wird im Hauptbildschirm abwechselnd mit einem blinkenden roten Bildschirm angezeigt.

Die Bedeutung der Fehlercodes ist in der Störungstabelle aufgeführt. Den Fehlercode notieren.

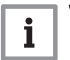

## Wichtig:

Der Fehlercode ist wichtig für die korrekte und schnelle Diagnose der Störungsart und für eine eventuelle technische Unterstützung durch Ihren Lieferanten.

| Code   | Anzeigetext          | Beschreibung/Lösung                                                                                                    |
|--------|----------------------|----------------------------------------------------------------------------------------------------|
| E00.04 | TRückl. offen        | Rücklauftemperatursensor wurde entfernt oder misst eine Temperatur unterhalb des Messbereichs :                                                                                                    |
|        |                      | <ul> <li>Mangelhafte Verbindung: Verkabelung und Anschlüsse überprüfen.</li> <li>Falsch angebrachter Fühler: Überprüfen, ob der Fühler korrekt montiert ist.</li> <li>Fühler defekt: Fühler austauschen.</li> </ul>                                                                                                    |
| E00.05 | TRückl. Geschlossen  | Rücklauftemperatursensor kurzgeschl. o. misst eine Temperatur über dem<br>Messbereich:                                                                                                    |
|        |                      | <ul><li>Mangelhafte Verbindung: Verkabelung und Anschlüsse überprüfen.</li><li>Fühler defekt: Fühler austauschen.</li></ul>                                                                                                    |
| E00.06 | TRücklauf fehlt      | Rücklauftemperaturfühler wurde erwartet, aber nicht erkannt :                                                                                                    |
|        |                      | <ul><li>Mangelhafte Verbindung: Verkabelung und Anschlüsse überprüfen.</li><li>Fühler defekt: Fühler austauschen</li></ul>                                                                                                    |
| E00.07 | dT Rückl zu hoch     | Rücklauf-Temperaturdifferenz ist zu hoch :                                                                                                    |
|        |                      | <ul> <li>Keine Zirkulation: <ul> <li>Heizungsanlage entlüften</li> <li>Den Wasserdruck kontrollieren</li> <li>Falls vorhanden: Heizkesseltyp-Parametereinstellung prüfen</li> <li>Zirkulation überprüfen (Richtung, Pumpe, Ventile)</li> <li>Wärmepumpe auf Funktionstüchtigkeit überprüfen</li> <li>Sauberkeit des Wärmetauschers überprüfen</li> <li>Fühler nicht oder falsch angeschlossen: <ul> <li>Prüfen, ob die Fühler ordnungsgemäß funktionieren</li> <li>Überprüfen, ob der Fühler korrekt montiert ist</li> </ul> </li> <li>Fühler defekt: Fühler bei Bedarf austauschen</li> </ul></li></ul> |
| E01.04 | 5x Flammenfehler     | <ul> <li>5x unbeabsicht. Flammenfehler aufgetreten:</li> <li>Entlüften Sie die Gasversorgungsleitung.</li> <li>Prüfen Sie, ob der Gashahn ordnungsgemäß geöffnet ist.</li> <li>Druck der Gasversorgung prüfen.</li> <li>Funktion und Einstellung der Gasventilbaugruppe überprüfen.</li> <li>Vergewissern Sie sich, dass weder die Luftzufuhr noch die Abgasleitung verstopft sind.</li> <li>Sicherstellen, dass die Abgase nicht wieder angesaugt werden.</li> </ul>                                                                                                    |
| E01.11 | Gebläse außerh. Ber. | Gebläsedrehzahl hat normalen Betriebsbereich überschritten:                                                                                                    |
|        |                      | <ul> <li>Mangelhafte Verbindung: Verkabelung und Anschlüsse überprüfen.</li> <li>Gebläse defekt: Gebläse ersetzen</li> <li>Gebläse arbeitet, wenn es nicht arbeiten dürfte: Auf übermäßigen Schornsteinzug<br/>prüfen</li> </ul>                                                                                                    |

| Code   | Anzeigetext          | Beschreibung/Lösung                                                                                                    |
|--------|----------------------|----------------------------------------------------------------------------------------------------|
| E01.12 | Rückl. höher Vorl.   | Rücklauftemperaturwert ist höher als der Vorlauftemperaturwert :                                                                                                    |
|        |                      | <ul> <li>Mangelhafte Verbindung: Verkabelung und Anschlüsse überprüfen.</li> <li>Richtung der Wasserzirkulation falsch: Zirkulation überprüfen (Richtung, Pumpe, Ventile).</li> <li>Falsch angebrachter Fühler: Überprüfen, ob der Fühler korrekt montiert ist.</li> <li>Funktionsstörung des Fühlers: Widerstandswert des Fehlers prüfen.</li> <li>Fühler defekt: Fühler austauschen.</li> </ul> |
| E02.13 | Sperreingang         | Sperreingang der Regelungseinheit von der externen Geräteumgebung:                                                                                                    |
|        |                      | <ul><li>Externe Ursache: Externe Ursache beseitigen.</li><li>Parametereinstellung falsch: Parameter überprüfen.</li></ul>                                                                                                    |
| E02.15 | Ext. CSU Zeitübersch | Externe CSU Zeitüberschreitung:                                                                                                    |
|        |                      | <ul><li>Mangelhafte Verbindung: Verkabelung und Anschlüsse überprüfen.</li><li>CSU defekt: Tauschen Sie CSU aus.</li></ul>                                                                                                    |
| E02.17 | GVR-                 | Kommunikation mit dem Gasventilregler hat die Rückmeldedauer überschritten:                                                                                                    |
|        | KommZeitüberschr     | <ul><li>Heizkessel wieder in Betrieb setzen</li><li>Das CU-GH-08 Schaltfeld ersetzen</li></ul>                                                                                                    |
| E02.35 | SicherhGer verloren  | Sicherheitskritisches Gerät wurde getrennt                                                                                                    |
| E02.47 | Verb.Funktgrp.fehlg. | Fehler beim Verbinden v. Funktionsgrupp.                                                                                                    |
| E04.00 | Parameterfehler      | Sicherheitsparameter Stufe 5 nicht korrekt oder fehlend                                                                                                    |
| E04.01 | Tvorlauf geschlossen | Vorlauftemperatursensor kurzgeschlossen oder misst eine Temperatur oberhalb des Messbereichs:                                                                                                    |
|        |                      | <ul> <li>Mangelhafte Verbindung: Verkabelung und Anschlüsse überprüfen.</li> <li>Falsch angebrachter Fühler: Überprüfen, ob der Fühler korrekt montiert ist.</li> <li>Fühler defekt: Fühler austauschen.</li> </ul>                                                                                                    |
| E04.02 | Tvorlauf offen       | Vorlauftemperatursensor wurde entfernt oder misst eine Temperatur unterhalb des Messbereichs :                                                                                                    |
|        |                      | <ul><li>Mangelhafte Verbindung: Verkabelung und Anschlüsse überprüfen.</li><li>Fühler defekt: Fühler austauschen.</li></ul>                                                                                                    |
| E04.03 | Max VorlaufTemp      | Gemessene Vorlauftemperatur über Sicherheitsgrenze                                                                                                    |
| E04.04 | T Abgas geschlossen  | Abgas-Temperatursensor kurzgeschlossen oder misst eine Temperatur oberhalb des Messbereichs                                                                                                    |
| E04.05 | T Abgas offen        | Abgas-Temperatursensor wurde entfernt oder misst eine Temperatur unterhalb des Messbereichs                                                                                                    |
| E04.06 | Max Abgas Temp       | Gemessene Abgastemperatur über Grenzwert                                                                                                    |
| E04.07 | TVorlauf Sensor      | Abweichung bei Vorlaufsensoren 1 und 2 erkannt:                                                                                                    |
|        |                      | <ul><li>Schlechte Verbindung: Schlechte Verbindung.</li><li>Fühler defekt: Fühler austauschen.</li></ul>                                                                                                    |
| E04.08 | Sicherheit Eingang   | Sicherheitseingang ist offen:                                                                                                    |
|        |                      | <ul> <li>Rückschlagklappe öffnet nicht.</li> <li>Siphon verstopft oder leer.</li> <li>Vergewissern Sie sich, dass weder die Luftzufuhr noch die Abgasleitung verstopft sind.</li> <li>Kesselkörper auf Sauberkeit prüfen.</li> </ul>                                                                                                    |
| E04.09 | TAbgas Sensor        | Abweichung bei Abgassensoren 1 und 2 erkannt                                                                                                    |

| Code   | Anzeigetext          | Beschreibung/Lösung                                                                                                    |
|--------|----------------------|----------------------------------------------------------------------------------------------------|
| E04.10 | Start n. erfolgreich | 5 erfolglose Brennerstarts erkannt:                                                                                                    |
|        |                      | <ul> <li>Kein Zündfunke:</li> <li>Verkabelung zwischen CU-GH-08 Einheit und Zünder überprüfen.</li> <li>Zünd- und Ionisationselektrode überprüfen.</li> <li>Erdung überprüfen.</li> <li>Oberflächenzustand des Brenners überprüfen.</li> <li>Erdung überprüfen.</li> <li>SU-Leiterplatte defekt: Leiterplatte austauschen.</li> <li>Zündfunke vorhanden, jedoch keine Flamme:</li> <li>Gasleitungen entlüften.</li> <li>Vergewissern Sie sich, dass weder die Luftzufuhr noch die Abgasleitung verstopft sind.</li> <li>Prüfen Sie, ob der Gashahn ordnungsgemäß geöffnet ist.</li> <li>Druck der Gasversorgung prüfen.</li> <li>Verdrahtung der Gasarmatur überprüfen.</li> <li>Vorhandensein einer Flamme, jedoch unzureichende Ionisierung (&lt;3 μA):</li> <li>Prüfen Sie, ob der Gashahn ordnungsgemäß geöffnet ist.</li> <li>Druck der Gasversorgung prüfen.</li> <li>Zurd- und Ionisationselektrode überprüfen.</li> <li>Zünd- und Ionisationselektrode überprüfen.</li> <li>Zünd- und Ionisationselektrode überprüfen.</li> <li>Zünd- und Ionisationselektrode überprüfen.</li> <li>Verdrahtung der Zünd- und Ionisationselektrode überprüfen.</li> </ul> |
| E04.11 | VDS                  | VDS Gasventilprüfung fehlgeschlagen                                                                                                    |
| E04.12 | Falsche Flamme       | <ul> <li>Falsche Flamme vor Brennerstart erkannt:</li> <li>Der Brenner bleibt sehr heiß: O<sub>2</sub> anpassen</li> <li>Ionisationsstrom gemessen, aber keine Flamme vorhanden: Zünd- und Ionisationselektrode überprüfen.</li> <li>Gasventil defekt: Gasventil austauschen.</li> <li>Zünder defekt: Zünder austauschen.</li> </ul>                                                                                                    |
| E04.13 | Gebläse              | <ul> <li>Gebläsedrehzahl hat normalen Betriebsbereich überschritten:</li> <li>Mangelhafte Verbindung: Verkabelung und Anschlüsse überprüfen.</li> <li>Gebläse arbeitet, wenn es nicht arbeiten dürfte: Auf übermäßigen Schornsteinzug prüfen.</li> <li>Gebläse defekt: Gebläse austauschen.</li> </ul>                                                                                                    |
| E04.14 | Fehler Verbrennung   | Brennertemperatur und Sollwert weichen in der GVR-Konfiguration mehr als 60 s ab                                                                                                    |
| E04.17 | Antr. Gasventil Fehl | Der Antrieb für das Gasventil ist defekt                                                                                                    |
| E04.18 | Fehler Min VorlTemp  | Die Vorlauftemperatur ist niedriger als das vom GVR-Parameter vorgegebene Minimum                                                                                                    |
| E04.21 | Brennertemperatur    | Abweichung bei Brennersensoren 1 und 2 erkannt                                                                                                    |
| E04.23 | Interner Fehler      | Interner Fehler Gasventilregelung                                                                                                    |

# 12 Außerbetriebnahme

## 12.1 Außerbetriebnahmeverfahren

## Vorsicht!

Wartungsarbeiten am Heizkessel und an der Heizungsanlage dürfen nur von qualifizierten Fachhandwerkern durchgeführt werden.

Um den Heizkessel vorübergehend oder dauerhaft auszuschalten, wie folgt vorgehen:

- 1. Den Heizkessel abschalten.
- 2. Die Stromversorgung zum Heizkessel unterbrechen.
- 3. Den Gashahn des Heizkessels schließen.
- 4. Die Zentralheizungsanlage entleeren oder den Frostschutz sicherstellen.
- 5. Die Tür des Heizkessels schließen, um jegliche Luftzirkulation im Inneren zu verhindern.
- 6. Kessel/Schornstein-Verbindungsrohr abnehmen, und Abgasstutzen mit einem Stopfen verschließen.

## 12.2 Wiederinbetriebnahme

Vorsicht!

Wartungsarbeiten am Heizkessel und an der Heizungsanlage dürfen nur von qualifizierten Fachhandwerkern durchgeführt werden.

Sollte es sich als notwendig erweisen, den Heizkessel wieder in Betrieb zu nehmen, wie folgt vorgehen:

- 1. Die Stromversorgung zum Kessel wieder herstellen.
- 2. Den Siphon entfernen.
- 3. Den Siphon mit Wasser füllen.
  - ⇒ Der Siphon muss immer voll sein.
- 4. Siphon wieder montieren.
- 5. Heizungsanlage befüllen.
- 6. Das Gasventil am Heizkessel öffnen.
- 7. Heizkessel einschalten.
## 13 Entsorgung und Recycling

Abb.55

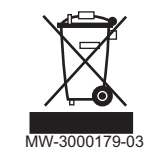

## Vorsicht!

Ausbau und Entsorgung des Heizkessels dürfen nur durch einen Fachhandwerker und gemäß den örtlichen und nationalen Vorschriften erfolgen.

Wie folgt vorgehen, wenn der Kessel entfernt werden muss:

- 1. Heizkessel abschalten.
- 2. Stromzufuhr zum Kessel trennen.
- 3. Den Hauptgashahn schließen.
- 4. Den Hauptwasserhahn schließen.
- 5. Den Gashahn des Heizkessels schließen.
- 6. Die Anlage entleeren.
- 7. Die Zuluft-/Abgasleitungen entfernen.
- 8. Alle Leitungen trennen.
- 9. Den Heizkessel abbauen.

# 14 Umweltschutz

## 14.1 Energieeinsparungen

### Energiespartipps:

- Belüftungsöffnungen nicht verstopfen.
- Die Heizkörper nicht abdecken. Keine Gardinen vor die Heizkörper hängen.
- Hinter den Heizkörpern Reflektorplatten platzieren, um Wärmeverluste zu vermeiden.
- Leitungen in ungeheizten Räumen (z.B. Erdgeschoss, Dachböden, usw.) isolieren.
- Heizkörper in nicht genutzten Räumen schliessen.
- Warm- und Kaltwasser nicht unnötig laufen lassen.
- Energiespar-Duschkopf installieren, um bis zu 40 % Energie zu sparen.
- Lieber duschen als baden. Ein Bad verbraucht die doppelte Wassermenge und Energie.

## 14.2 Raumthermostat und Einstellungen

Es sind verschiedene Modelle von Raumthermostaten erhältlich. Der verwendete Thermostattyp und der ausgewählte Parameter beeinflussen den Gesamtenergieverbrauch.

- Ein modulierender Regler, der mit Thermostatventilen kombiniert werden kann, ist in Energiehinsicht ökofreundlich und bietet einen exzellenten Komfort. Diese Kombination ermöglicht, die Temperatur für jeden Raum getrennt einzustellen. Bringen Sie jedoch die thermostatischen Heizkörperventile nicht in dem Raum an, in dem sich der Raumthermostat befindet.
- Das komplette Öffnen und Schließen der thermostatischen Heizkörperventile führt zu unerwünschten Temperaturschwankungen. Daher müssen diese nach und nach geöffnet/geschlossen werden.
- Stellen Sie den Raumthermostat auf einen Wert von ca. 20 °C ein, um Heizkosten und Energieverbrauch zu senken.
- Die Thermostateinstellung nachts oder während einer Abwesenheit auf 16 °C reduzieren. Dies ermöglicht, die Heizkosten und den Energieverbrauch zu verringern.
- Die Thermostateinstellung auch deutlich vor dem Lüften der Räume verringern.
- Stellen Sie die Wassertemperatur im Sommer niedriger ein als im Winter (z. B. 60 °C im Sommer, 80 °C im Winter), wenn ein Ein/Aus-Thermostat verwendet wird.
- Wenn Uhr-Thermostate und programmierbare Thermostate eingestellt werden sollen, vergessen Sie nicht, Feiertage und Tage, an denen niemand zu Hause ist, zu berücksichtigen.

## 15 Gewährleistung

## 15.1 Allgemeines

Wir möchten Ihnen danken, dass Sie eines unserer Produkte erworben und damit Ihr Vertrauen in unser Produkt gesetzt haben.

Um langfristig einen sicheren und effizienten Betrieb sicherzustellen, empfehlen wir regelmäßige Kontrollen und Wartungen des Produkts.

Ihr Fachhandwerker und unsere Kundendienstabteilung können Ihnen dabei behilflich sein.

### 15.2 Garantiebedingungen

Die folgenden Bestimmungen betreffen nicht die Anwendung der gesetzlichen Bestimmungen zu Gunsten des Käufers im Hinblick auf versteckte Mängel, die im Land des Käufers gelten.

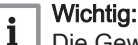

Die Gewährleistung gilt entsprechend den Verkaufs-, Liefer- und Gewährleistungsbedingungen des Unternehmens, das die Produkte von **Remeha** verkauft.

Für dieses Gerät gilt eine Gewährleistung, die alle Herstellerfehler abdeckt. Die Gewährleistungsfrist beginnt ab dem auf der Rechnung des Fachhandwerkerns angegebenen Kaufdatum.

Die Laufzeit unserer Garantie ist auf dem mit dem Gerät gelieferten Zertifikat angegeben.

Die Gewährleistungsfrist ist in unserer Preisliste aufgeführt.

Die Produktlebensdauer gemäß den Gesetzen und Bestimmungen beträgt bei diesem Gerät 10 Jahre. Während dieses Zeitraums ist der Hersteller und/oder der Händler verpflichtet, den Kundendienst zu leisten und Ersatzteile zu liefern.

Als Hersteller können wir keinesfalls haftbar gemacht werden, wenn das Gerät nicht ordnungsgemäß verwendet, unzureichend oder gar nicht gewartet oder nicht ordnungsgemäß installiert wird (es liegt in Ihrer Verantwortung, die ordnungsgemäße Installation durch einen qualifizierten Fachhandwerkern sicherzustellen).

Im Besonderen übernehmen wir keine Haftung für Materialschäden, immaterielle Verluste oder Verletzungen durch eine Anlage, die nicht übereinstimmt mit:

- Gesetzliche oder behördliche Vorschriften oder von den örtlichen Behörden erlassene Bestimmungen.
- Nationale oder lokale Vorschriften und besondere Bestimmungen im Hinblick auf die Installation
- Unsere Anleitungen und Installationsanweisungen, besonders im Hinblick auf die regelmäßige Wartung der Geräte.

Unsere Gewährleistung ist auf den Ersatz oder die Reparatur der defekten Teile beschränkt, wie sie von unserem technischen Serviceteam festgestellt werden. Arbeits-, Überführungs- oder Transportkosten sind nicht inbegriffen.

Unsere Gewährleistung deckt nicht die Ersatz- oder Reparaturkosten für Teile ab, die aufgrund von normalem Verschleiß, nicht ordnungsgemäßer Verwendung, der Einwirkung nicht qualifizierter Dritter, unzureichender oder nicht ordnungsgemäßer Überwachung oder Wartung, ungeeigneter Stromversorgung oder ungeeigneter oder qualitativ mangelhafter Kraftstoffe beschädigt werden.

Diese Gewährleistung gilt für kleinere Teile wie Motoren, Pumpen, elektrische Ventile usw. nur, wenn diese Teile nicht zerlegt wurden.

Die Rechte gemäß der europäischen Richtlinie 99/44/EWG, in Kraft getreten durch die gesetzliche Verordnung Nr. 24 vom 2. Februar 2002 und veröffentlicht im Amtsblatt Nr. 57 vom 8. März 2002, bleiben in Kraft.

# 16 Ersatzteile

## 16.1 Allgemeines

Wenn bei Inspektions- oder Wartungsarbeiten festgestellt wird, dass eine Komponente im Heizkessel ersetzt werden muss: Bei der Ersatzteilbestellung die in der Ersatzteileliste aufgeführte Artikelnummer angeben. Vorsicht! Es dürfen nur Original-Ersatzteile verwendet werden. 16.2 Ersatzteillisten 16.2.1 Schaltfeld Abb.56 25 13 12 24

MW-6000755-02

### Tab.71

| Kennziffern | Artikelnummer | Beschreibung                  |
|-------------|---------------|-------------------------------|
| 1           | 7695239       | Schaltfeldbaugruppe           |
| 2           | 7670621       | Schaltfeldabdeckung, komplett |

| Kennziffern | Artikelnummer | Beschreibung                               |  |
|-------------|---------------|--------------------------------------------|--|
| 3           | 7650575       | Grundrahmen hinten                         |  |
| 4           | 7608750       | Hintere Halterung des Schaltkastens        |  |
| 5           | 7606733       | Netzschalter, komplett                     |  |
| 6           | 7608103       | RJ11-Steckverbinder, komplett              |  |
| 7           | 7643513       | Schaltkastenarm (x2)                       |  |
| 8           | 7698615       | Grundplatte                                |  |
| 9           | 7621065       | 10p Anschlussabdeckung                     |  |
| 10          | 7621080       | 24p Anschlussabdeckung                     |  |
| 12          | S62185        | KB30x8 Schraube (x10)                      |  |
| 13          | 7685753       | Schaltkastenkabelbaum 24V                  |  |
| 14          | 7685294       | SchaltfeldkabelbaumRJ11                    |  |
| 15          | 7685149       | Schaltkastenkabelbaum 230V                 |  |
| 16          | 7704493       | SCB-10 Regelungsleiterplatte               |  |
| 17          | 7695062       | CB-09 Regelungsleiterplatte                |  |
| 18          | 7632095       | Stecker, 2-polig, grün                     |  |
| 19          | 200009965     | Stecker BL, 2-polig (orange)               |  |
| 20          | 200006921     | Fernsprechrelais-Stecker, 2-polig (orange) |  |
| 21          | 7632096       | Stecker, 2-polig, weiß                     |  |
| 22          | 7674749       | Stecker, 3-polig, weiß                     |  |
| 23          | 7695389       | Display HMI T-control                      |  |
| 24          | 95362450      | AF60-Außentemperaturfühler                 |  |
| 25          | 7608040       | Zugentlastung                              |  |

# 17 Anhang

# 17.1 Anlagendatenblatt - Heizkessel

Abb.57 Anlagendatenblatt für Heizkessel mit Angabe der Raumheizungs-Energieeffizienz der Anlage

| Jahreszeitbedingte Raumheizungs-Energieeffizienz des Heizkessels                        |                                                                                            |                |  |  |  |  |  |
|-----------------------------------------------------------------------------------------|--------------------------------------------------------------------------------------------|----------------|--|--|--|--|--|
|                                                                                         |                                                                                            | <u> </u>       |  |  |  |  |  |
| Temperaturregler                                                                        | (Klasse I = 1 %, Klasse II = 2 %, Klasse III = 1,5 %,                                      | 2              |  |  |  |  |  |
| vom Datenblatt desTemperaturreglers                                                     | Klasse IV = 2 %, Klasse V = 3 %, Klasse VI = 4 %,<br>Klasse VII = 3,5 %, Klasse VIII = 5 % | + %            |  |  |  |  |  |
| Zusatzheizkessel                                                                        | Jahreszeitbedingte Raumheizungs-Energieeffizienz<br>(in %)                                 |                |  |  |  |  |  |
| vom Datenblatt des Heizkessels                                                          | ( - 'l' ) x 0,1 =                                                                          | ± %            |  |  |  |  |  |
| Solarer Beitrag                                                                         |                                                                                            |                |  |  |  |  |  |
| vom Datenblatt der Solareinrichtung                                                     | Tankeinstufung                                                                             |                |  |  |  |  |  |
| Kollektorgröße (in m²) Tankvolumen (in m³)                                              | (4)                                                                                        |                |  |  |  |  |  |
| ('III' x + 'IV' x )                                                                     | x 0,9 x ( /100) x =                                                                        | + %            |  |  |  |  |  |
| (1) Ist der Tank als A eingestuft, 0,95 verwenden                                       |                                                                                            |                |  |  |  |  |  |
| Zusatzwärmepumpe                                                                        | Jahreszeitbedingte Raumheizungs-Energieeffizienz                                           |                |  |  |  |  |  |
| vom Datenblatt der Wärmepumpe                                                           | (in %)                                                                                     | (5)            |  |  |  |  |  |
|                                                                                         | (                                                                                          | +%             |  |  |  |  |  |
| Solarer Beitrag UND Zusatzwärmepumpe                                                    |                                                                                            |                |  |  |  |  |  |
| kleineren Wert auswählen                                                                | <b>4 5</b>                                                                                 | 6              |  |  |  |  |  |
| 0,5                                                                                     | 5 x ODER 0,5 x =                                                                           | - %            |  |  |  |  |  |
| Jahreszeitbedingte Raumheizungs-Energieeffizienz                                        | der Verbundanlage                                                                          | (7)            |  |  |  |  |  |
|                                                                                         |                                                                                            | %              |  |  |  |  |  |
| Jahreszeitbedingte Raumheizungs-Energieeffizienzk                                       | klasse der Verbundanlage                                                                   |                |  |  |  |  |  |
|                                                                                         |                                                                                            |                |  |  |  |  |  |
| G F E D                                                                                 |                                                                                            |                |  |  |  |  |  |
| <30% ≥30% ≥34% ≥36% ≥7                                                                  | 75% ≥82% ≥90% ≥98% ≥125% ≥150%                                                             |                |  |  |  |  |  |
| Einbau von Heizkessel und Zusatzwärmepumpe mit Niedertemperatur-Wärmestrahlern (35 °C)? |                                                                                            |                |  |  |  |  |  |
| vom Datenblatt der Wärmepumpe                                                           | $\overline{7}$                                                                             |                |  |  |  |  |  |
|                                                                                         | + (50 x 'll') =                                                                            | %              |  |  |  |  |  |
| Die auf diesem Datenblatt für den Produktverbund angegebene                             | Energieeffizienz weicht möglicherweise von der Energie                                     | effizienz nach |  |  |  |  |  |

Die auf diesem Datenblatt für den Produktverbund angegebene Energieeffizienz weicht möglicherweise von der Energieeffizienz nach dessen Einbau in ein Gebäude ab, denn diese wird von weiteren Faktoren wie dem Wärmeverlust im Verteilungssystem und der Dimensionierung der Produkte im Verhältnis zu Größe und Eigenschaften des Gebäudes beeinflusst.

AD-3000743-01

78

- Der Wert der Raumheizungs-Energieeffizienz des L Vorzugsraumheizgerätes in %.
- Der Faktor zur Gewichtung der Wärmeleistung der Vorzugs- und Ш Zusatzheizgeräte einer Verbundanlage gemäß der folgenden Tabelle.
- Ш Der Wert des mathematischen Ausdrucks: 294/(11 · Prated), wobei sich "Prated" auf das Vorzugsraumheizgerät bezieht.
- Der Wert des mathematischen Ausdrucks 115/(11 · Prated), wobei IV sich "Prated" auf das Vorzugsraumheizgerät bezieht.

### Tab.72 Gewichtung von Kesseln

| Psup / (Prated + Psup) <sup>(1)(2)</sup> | II, Verbundanlage ohne Warmwasserspei-<br>cher    | II, Verbundanlage mit Warmwasserspeicher |
|------------------------------------------|---------------------------------------------------|------------------------------------------|
| 0                                        | 0                                                 | 0                                        |
| 0,1                                      | 0,3                                               | 0,37                                     |
| 0,2                                      | 0,55                                              | 0,70                                     |
| 0,3                                      | 0,75                                              | 0,85                                     |
| 0,4                                      | 0,85                                              | 0,94                                     |
| 0,5                                      | 0,95                                              | 0,98                                     |
| 0,6                                      | 0,98                                              | 1,00                                     |
| ≥ 0,7                                    | 1,00                                              | 1,00                                     |
| (1) Die Zwischenwerte werden durch       | lineare Interpolation aus den beiden benachbarten | Werten berechnet.                        |

(2) Prated bezieht sich auf das Vorzugsraumheizgerät oder das Vorzugskombiheizgerät.

#### Tab.73 Wirkungsgrad der Anlage

| Markenname – Produktname |   | Gas 120<br>ACE - 45 | Gas 120<br>ACE - 65 | Gas 120<br>ACE - 90 | Gas 120<br>ACE - 115 |
|--------------------------|---|---------------------|---------------------|---------------------|----------------------|
| HMI T-control            | % | 90                  | 92                  | 95                  | 97                   |

#### Produktdatenblatt – Temperaturregelung 17.2

#### Tab.74 Produktdatenblatt für Temperaturregelung

| Remeha - Gas 120 ACE                      |   | HMI T-control |
|-------------------------------------------|---|---------------|
| Klasse                                    |   | II            |
| Beitrag zur Raumheizungs-Energieeffizienz | % | 2             |

#### 17.3 Produktdatenblatt

#### Tab.75 Produktdatenblatt für Raumheizgeräte mit Heizkessel

|                                                                           |    | Gas 120<br>ACE - 45 | Gas 120<br>ACE - 65 | Gas 120<br>ACE - 90 | Gas 120<br>ACE - 115 |
|---------------------------------------------------------------------------|----|---------------------|---------------------|---------------------|----------------------|
| Klasse für die jahreszeitbedingte Raumheizungs-Energie-<br>effizienz      |    | Α                   | Α                   | (1)                 | (1)                  |
| Wärmenennleistung (Prated oder Psup)                                      | kW | 41                  | 62                  | 84                  | 104                  |
| Jahreszeitbedingte Raumheizungs-Energieeffizienz                          | %  | 95                  | 94                  | -                   | -                    |
| Jährlicher Energieverbrauch                                               | GJ | 124                 | 190                 | -                   | -                    |
| Schallleistungspegel L <sub>WA</sub> , in Innenräumen                     | dB | 55                  | 55                  | 61                  | 60                   |
| (1) Für Heizkessel über 70 kW muss keine ErP-Information angegeben werden |    |                     |                     |                     |                      |

mormation angege (1)

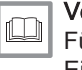

## Verweis:

Für spezifische Vorsichtsmaßnahmen bei der Montage, beim Einbau und bei der Wartung: Siehe Sicherheit

17 Anhang

81

17 Anhang

# © Copyright

Alle technischen und technologischen Informationen in diesen technischen Anweisungen sowie alle Zeichnungen und technischen Beschreibungen bleiben unser Eigentum und dürfen ohne vorherige schriftliche Zustimmung nicht vervielfältigt werden. Änderungen vorbehalten.

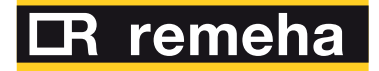

- **T** +31 (0)55 549 6969
- **F** +31 (0)55 549 6496
- E remeha@remeha.nl

Remeha B.V. Marchantststraat 55 7332 AZ Apeldoorn P.O. Box 32 7300 AA Apeldoorn

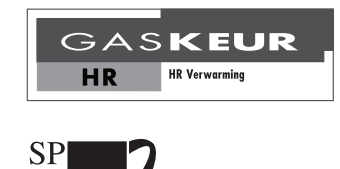

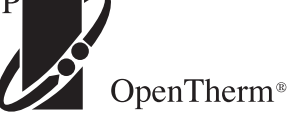

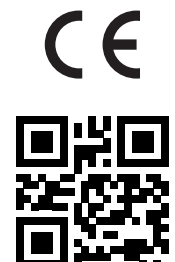